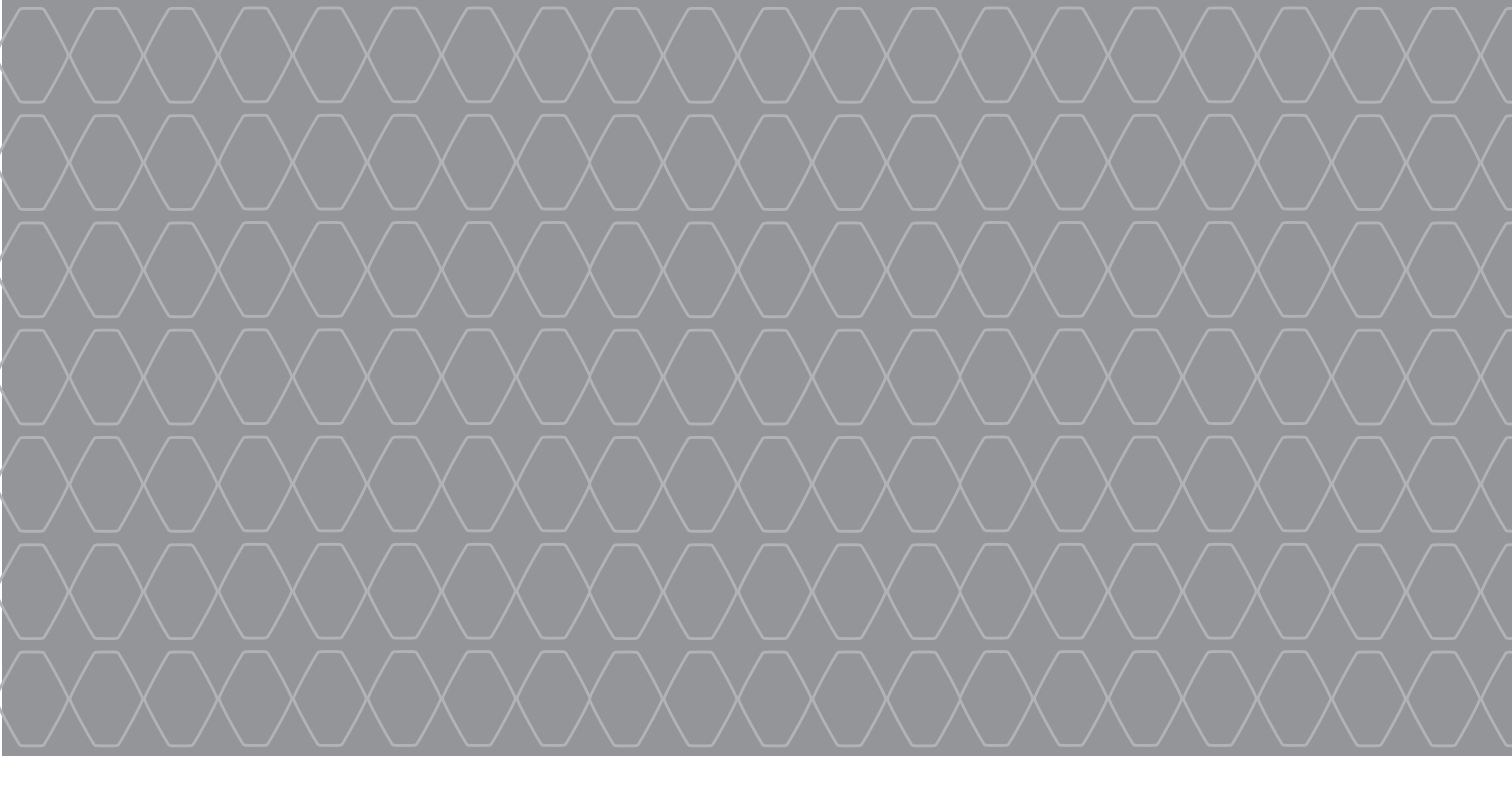

# R-Link 2

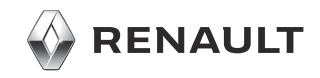

## PRECAUTIONS DURING USE

It is essential to follow the precautions below when using the system, both in the interest of safety and to prevent material damage. You must always comply with the laws of the country in which you are travelling.

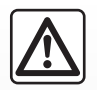

#### Precautions when operating the system

- Operate the controls and read the information on the screen only when road conditions allow.

- Set the volume to a reasonable level so that outside noise can be heard.

#### Precautions regarding navigation

- Use of the navigation system does not in any way replace the responsibility or vigilance of the driver when driving the vehicle.
- Depending on the geographical area, the map may not have the latest information on new roads. Be alert. In all cases, Road Traffic Regulations and road signs always take precedence over the directions of the navigation system.

#### Precautions concerning the equipment

- Do not attempt to dismantle or modify the system, as there is a risk of damage to equipment and fire.
- Contact a representative of the manufacturer in the event of malfunction and for all operations involving disassembly.
- Do not insert foreign objects or a damaged or dirty external storage device (USB key, SD card, etc...) into the reader.
- Always clean your screen with a microfibre cloth.
- Use an external storage device (USB key, SD card, etc...) which is suitable for your system.
- Do not use products containing alcohol and/or spray fluids on the area.

The prior acceptance of the General Conditions of Sale is mandatory before using the system.

The description of the models given in this manual is based on the specifications at the time of writing. This manual covers all existing functions for the models described. Whether or not they are fitted depends on the equipment model, options selected and the country where they are sold. This manual may also contain information about functions to be introduced later in the model year. Depending on the make and model of your telephone, some functions may be partially or completely incompatible with your vehicle's multimedia system.

For more details, please consult an Authorised Dealer.

| С      | 0        | Ν       | Т | Е | Ν | Т | S |          |
|--------|----------|---------|---|---|---|---|---|----------|
|        |          |         |   |   |   |   |   | Sections |
| Gene   | ral info | rmatior | ı |   |   |   |   | 1        |
| Navig  | ation    |         |   |   |   |   |   | 2        |
| Multir | nedia    |         |   |   |   |   |   | 3        |
| Phone  | e        |         |   |   |   |   |   | 4        |
| Apps   |          |         |   |   |   |   |   | 5        |
| Vehic  | le       |         |   |   |   |   |   | 6        |
| Syste  | m        |         |   |   |   |   |   | 7        |
| Index  |          |         |   |   |   |   |   | 8        |

# **General information**

| General description          | 1.2  |
|------------------------------|------|
| Introduction to the controls | 1.4  |
| Operating principles.        | 1.9  |
| Switch on/off                | 1.14 |
| Add, manage widgets          | 1.16 |
| Using voice recognition      | 1.18 |

## **GENERAL DESCRIPTION (1/2)**

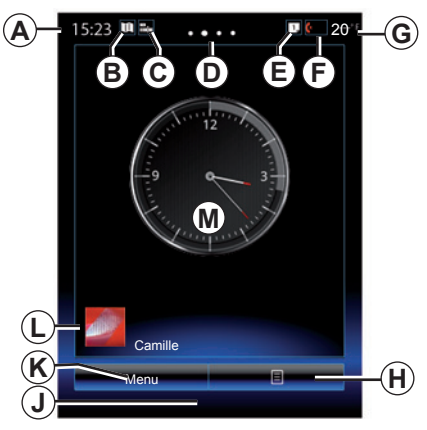

#### Home screens

- A Time.
- **B** "Map" shortcut: direct access with the card.
- **C** "Audio sources" shortcut: direct access to the screen of the audio source currently in use.
- **D** Page indicator: quickly swipe the content area to change page.

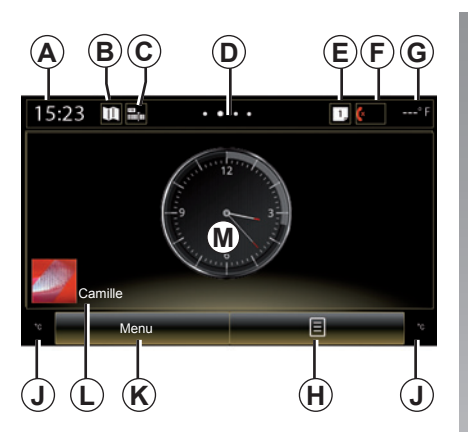

*E* "Suggestion bar" and "Notifications" shortcuts: direct access to information on your vehicle's connectivity, to Bluetooth® devices connected to the multimedia system and the notifications of the connected telephone.

Press the *E* then the "Notifications" tab to see the list of notifications.

- F "Telephone" shortcut:
- direct access to the list of paired telephones on the multimedia system or direct access to the "Phone" menu;
- telephone information (network and battery).

G Exterior temperature.

- **H** Access to the welcome screen options (pop-up menu):
- "Edit home pages": refer to the "Add and manage widgets" section;
- "Change profile";
- "Change theme": you can change the clock style;
- "Date and time";
- "Screen display OFF": the multimedia system screen blacks-out but remains active.
- *J* Information and access to the air conditioning settings menu. Please refer to the vehicle user manual for further information.

K Access to main menu.

*L* Selected user profile. To configure the user profile, refer to the section headed "System".

M Page content.

**Note:** You can change the configuration of the home page as well as the clock format. Please refer to the "Add and manage widgets" section for further information.

## **GENERAL DESCRIPTION (2/2)**

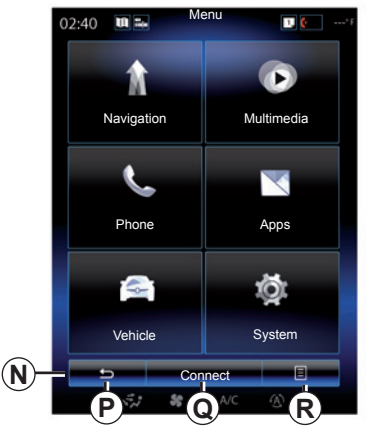

#### Menu screen

Depending on the menu, the  $\pmb{N}$  bar displays two or three buttons:

- P "Back" (always shown):
- pressing this button briefly takes you back to the previous screen;
- a long press on this button takes you straight back to the home page.
- **Q** "Multifunction": this button is allocated to the main function according to the menu selected (it disappears or is greyed-out when not active).

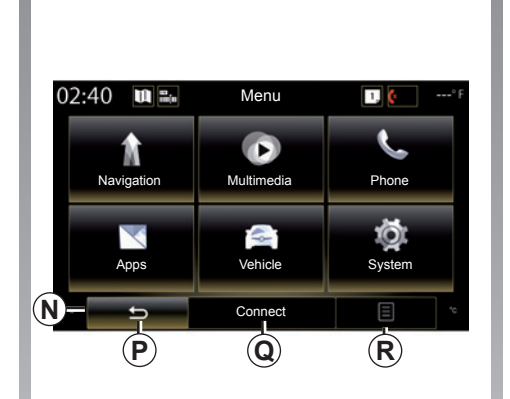

**R** "Options" (button is greyed out if it is not active): this is used for accessing the pop-up menu.

For more information, see the user manual available in your system by pressing the pop-up menu button from the main menu screen, then "User manual".

## **INTRODUCTION TO THE CONTROLS (1/5)**

#### **Screen controls 1**

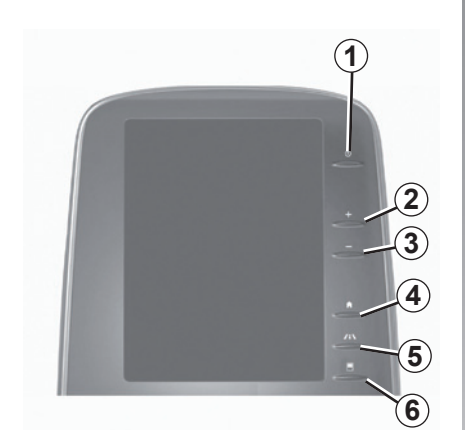

**Screen controls 2** 

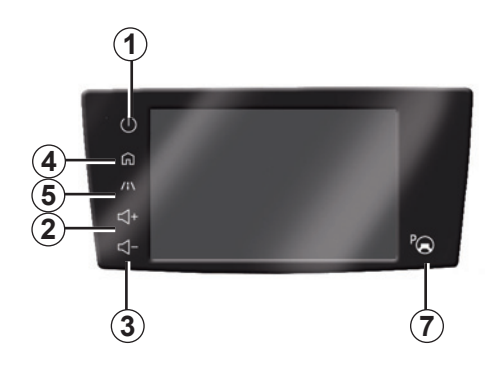

|   | Function                                                                                                    |
|---|----------------------------------------------------------------------------------------------------|
| 1 | Short press: On/Off.<br>Press and hold (around 5 seconds): restart the system.                                                       |
| 2 | Volume up.                                                                                                    |
| 3 | Volume down.                                                                                                    |
| 4 | Access to home pages.                                                                                                    |
| 5 | Access to the settings menu for driving assistance devices.                                                                          |
| 6 | Access to the settings menu for the displays.                                                                                        |
| 7 | Direct access to the Easy park assist function screen (for further infor-<br>mation, please refer to the section on «Parking aids»). |

## **INTRODUCTION TO THE CONTROLS (2/5)**

#### **Screen controls 3**

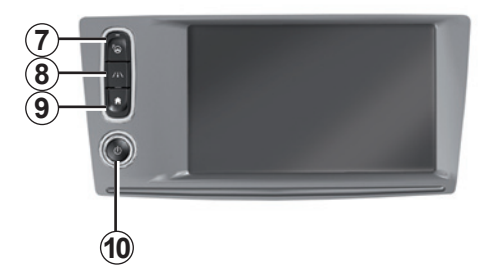

|    | Function                                                                                                    |
|----|----------------------------------------------------------------------------------------------------|
| 8  | Access the driving assistance system settings menu or access the user settings.                                                             |
| 9  | Access to home pages.                                                                                                    |
| 10 | Short press: On/Off.<br>Press and hold (around 5 seconds): restart the system.<br>Rotate: adjust the volume of the source currently in use. |

## **INTRODUCTION TO THE CONTROLS (3/5)**

#### Screen controls 4

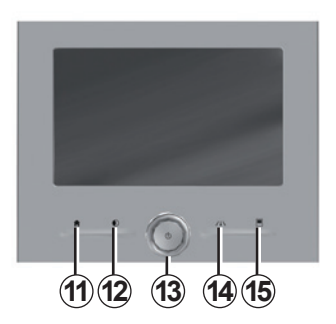

#### **Screen controls 5**

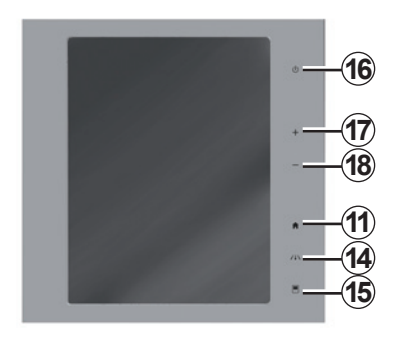

|    | Function                                                                                                    |
|----|----------------------------------------------------------------------------------------------------|
| 11 | Access to home pages.                                                                                                    |
| 12 | Displaying a blank screen.                                                                                                    |
| 13 | Short press: On/Off.<br>Press and hold (around 5 seconds): restart the system.<br>Rotate: adjust the volume of the source currently in use. |
| 14 | Access the driving assistance system settings menu or access the user settings.                                                             |
| 15 | Access to the settings menu for the displays.                                                                                               |
| 16 | Short press: On/Off.<br>Press and hold (around 5 seconds): restart the system.                                                              |
| 17 | Volume up.                                                                                                    |
| 18 | Volume down.                                                                                                    |

## **INTRODUCTION TO THE CONTROLS (4/5)**

### Remote control

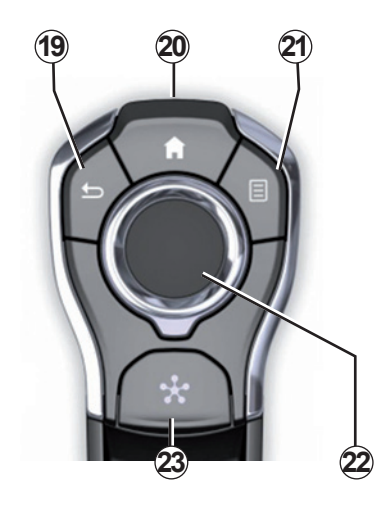

|    | Function                                                                                                    |
|----|----------------------------------------------------------------------------------------------------|
| 19 | Return to the previous screen.                                                                                                    |
| 20 | Access to home pages.                                                                                                    |
| 21 | Access to the options menu (pop-up menu).                                                                                                    |
| 22 | <ul> <li>Switching:</li> <li>navigation within the selected area;</li> <li>up/down: move around the various areas of a menu (upper bar, central zone, lower bar);</li> <li>left/right: move around the various tabs of a menu.</li> <li>Rotate: <ul> <li>move around the various elements of a zone;</li> <li>move around a list;</li> <li>change the scale of the navigation map (ZOOM mode).</li> </ul> </li> <li>Press: <ul> <li>confirm.</li> </ul> </li> </ul> |
| 23 | Access the system menu Multi-Sense or change the previously defined preferred mode.                                                                                                    |

## **INTRODUCTION TO THE CONTROLS (5/5)**

#### Steering wheel control

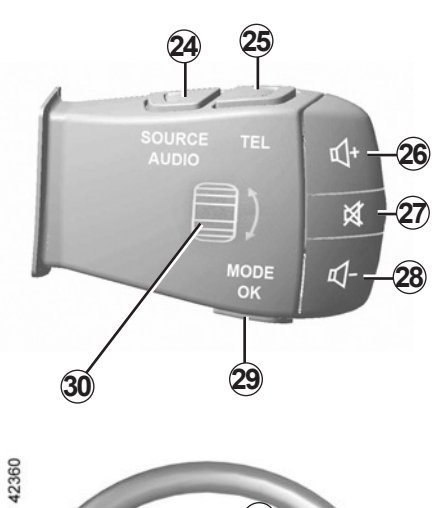

| 42360 |    | (31)          |
|-------|----|---------------|
|       |    |               |
|       |    |               |
| N.    | 32 | $\mathcal{O}$ |
|       |    |               |

|    | Function                                                                                                    |
|----|----------------------------------------------------------------------------------------------------|
| 24 | Audio source selection.                                                                                                    |
| 25 | Access to telephone functions.                                                                                                    |
| 26 | Increase the volume of the source currently in use.                                                                                                    |
| 27 | Radio mute on/off.<br>Pause/play an audio track.<br>Interrupt the voice recognition voice synthesizer.                                                                                                    |
| 28 | Decrease the volume of the source currently in use.                                                                                                    |
| 29 | Short press:<br>– Change the radio scrolling mode (preset/list/frequency);<br>– Confirmation.<br>Long press: exit the lists (folders/audio tracks).                                                                                                    |
| 30 | Browse the radio stations or the audio tracks/directories.                                                                                                    |
| 31 | Answer/end a call.                                                                                                    |
| 32 | <ul> <li>Brief press: activate/deactivate multimedia system voice recognition;</li> <li>Long press: activate/deactivate voice recognition for your phone if it is connected to the multimedia system.</li> </ul>                                                               |
| 33 | <ul> <li>Depending on the display theme selected from the Multi-Sense menu:</li> <li>Displays the route in progress and the compass;</li> <li>Displays the audio source being listened to;</li> <li>Displays the current fuel consumption, engine power and torque.</li> </ul> |

## **OPERATING PRINCIPLES (1/5)**

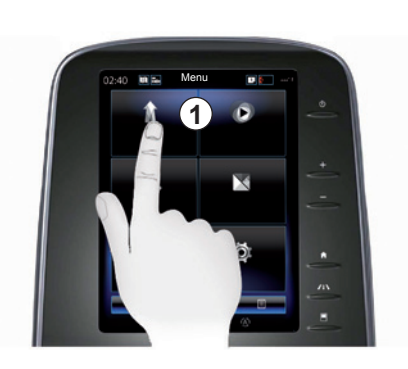

#### Multimedia screen 1

#### Navigating a menu

The multimedia screen **1** can be used to access the system functions:

- Touch the multimedia screen 1 to select a menu;
- swipe downwards with your finger to access further menu functions. A vertical scroll bar is displayed at the right of the screen to inform you of your position on the page;

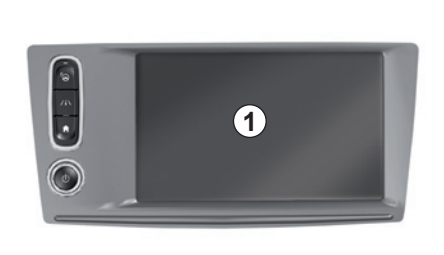

 swipe from left to right to move from one page to another within the menus.

#### **Gesture interaction**

- Tap: touch a part of the screen with your finger and then take the finger off from the screen.
- Double tap: touch a part of the screen and then touch the same part again all within 1 second.
- Long tap: touch a part of the screen for 1 second or longer.

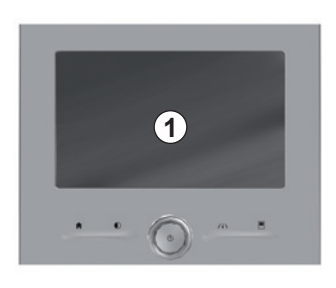

- Panning: touch the screen with a finger and swipe across the screen.
- Fast sweep ("swipe"): slide your finger quickly from one point to another.
- Drag and drop: touch a part of the screen for one second or longer while moving an object.
- Pinch in/out: bring your two fingers close or slide them apart on the screen.

## **OPERATING PRINCIPLES (2/5)**

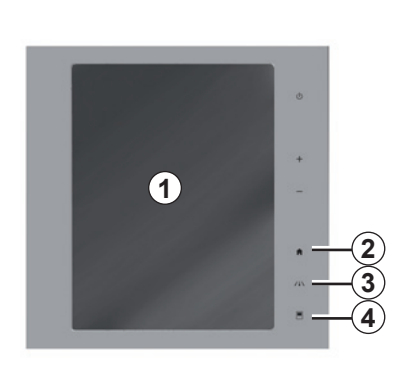

#### **Screen controls**

#### Shortcut to a menu

- 1 Multimedia screen.
- 2 Go to the home pages.
- **3** Access the driving aids settings menu or the user settings menu.
- **4** Go to the display settings menu.
- 5 Go to the "Easy park assist" menu.

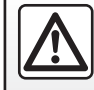

For safety reasons, carry out these operations when the vehicle is stationary.

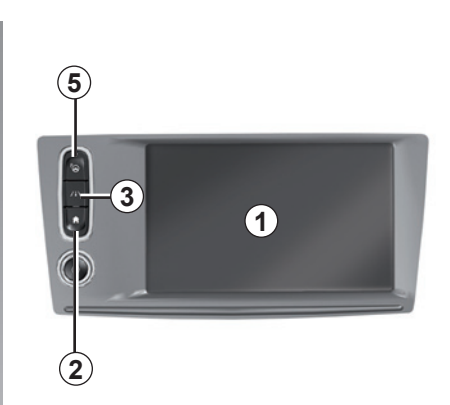

## Switch on/off

# Switch on the multimedia system screen

The multimedia system starts:

- when the vehicle is started;
- by pressing the multimedia panel On/Off control;
- when the screen is touched.

# Switch off the multimedia system screen

The multimedia system switches off:

 by pressing the multimedia panel On/Off control;

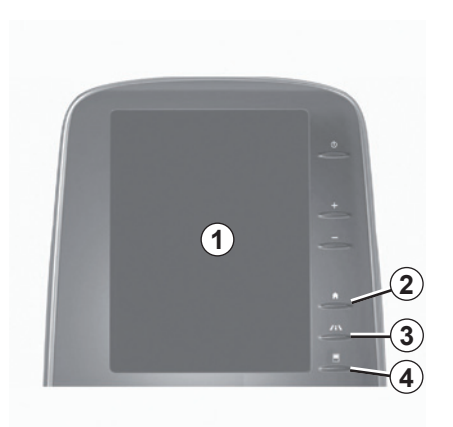

when the opening elements of your vehicle are locked.

A video demonstrates how to use the multimedia system and the multimedia screen. With the vehicle at a standstill, press "Menu" on the home screen, then press the pop-up menu button and "About".

### **OPERATING PRINCIPLES (3/5)**

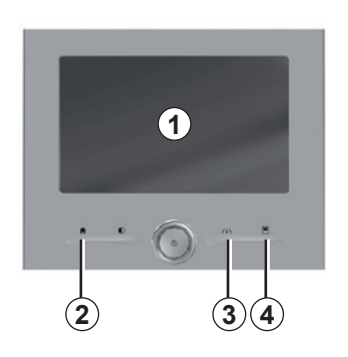

#### **Screen controls**

#### Shortcut to a menu

- 1 Multimedia screen.
- 2 Go to the home pages.
- **3** Go to the driving aids settings menu or go to the user settings menu.
- **4** Go to the display settings menu.

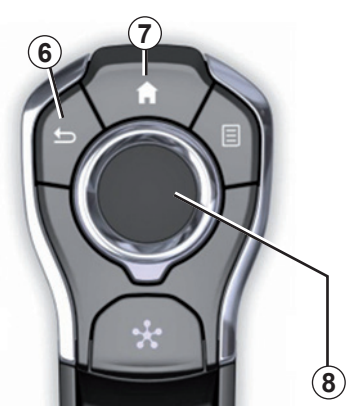

### **Central control**

#### Navigating a menu

Use the joystick **8** to move around the different screens:

- Move the joystick *8* up or down to move around the different areas of the screen (upper bar, central zone, lower bar);
- turn the joystick 8 to search the list or zoom in/out map;

- press the joystick 8 to open the selected element;
- in the tabs menus, move the joystick *8* left or right to switch from one tab to another.

#### **Confirm your selection**

Press the joystick 8 to confirm a change.

Press button **6** to go back to the previous menu.

Press the button **7** to go back to the home page.

Videos show demonstrations on how to use:

- the multimedia screen;
- the Multi-Sense;
- driving aids.

With the vehicle at a standstill, press the relevant pop-up menu button, then "About".

**OPERATING PRINCIPLES (4/5)** 

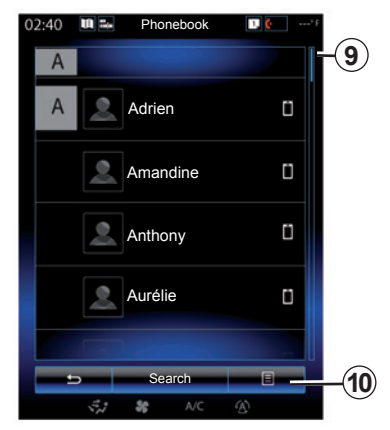

#### Scroll bar

The bar **9** shows the position of the current screen in the page. Swipe the multimedia screen up or down to scroll through the list and move around the page.

#### Pop-up menu

Available from most system menus, the pop-up menu **10** grants access to submenus (delete favourites, change current navigation itinerary, settings, etc.).

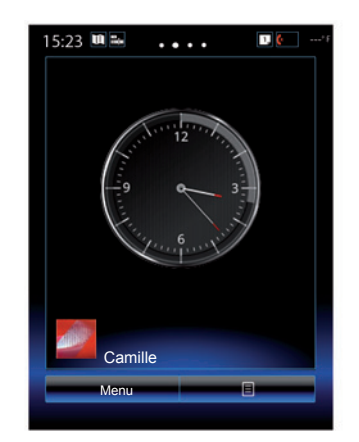

# Introduction to the home pages

The home pages are the default screens for your multimedia system. Your system has four home pages, three of which can be personalised. Move from one page to another by sliding your finger (swiping) horizontally.

These home pages are made up of a certain number of widgets to functions such as the navigation, the radio, etc.

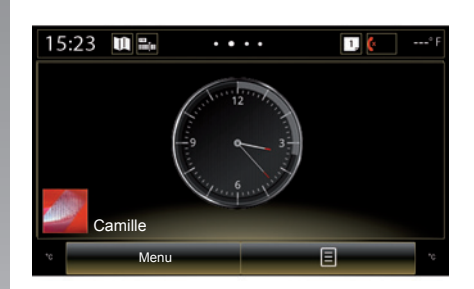

These widgets grant you direct access to the main screen for the function or, in certain cases, enable you to directly control them from one of the main screens (change the radio station, for example).

For a description of the home page, please refer to the "General description" section.

**Note:** You can change the configuration of the home page. Please refer to the "Add, manage widgets" section for further information.

## **OPERATING PRINCIPLES (5/5)**

# Introduction to the main menu

To access the main menu, press "Menu" from the home page. The system is made up of six major sections, all of which can be accessed from the main menu:

- the "Navigation" function includes all the satellite guidance functions, road maps and traffic information;
- the "Multimedia" function enables the management of radio, audio and video playback;
- the "Phone" function is used to pair the system to one or more mobile phones and to use the hands-free mode;
- the "Apps" includes applications and the online R-Link Store store;
- the "Vehicle" function allows the management of certain equipment such as Multi-Sense, the driving aids, the reversing camera, Driving eco2 etc.;
- the "System" function is used for adjusting various settings on the multimedia system, e.g. display, language, etc.

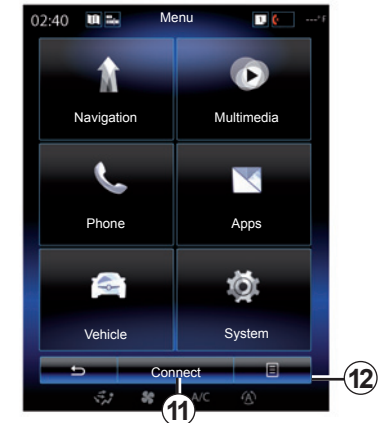

# Connect your multimedia system

Activate your connected services by pressing button *11* to obtain the applications from the R-Link Store.

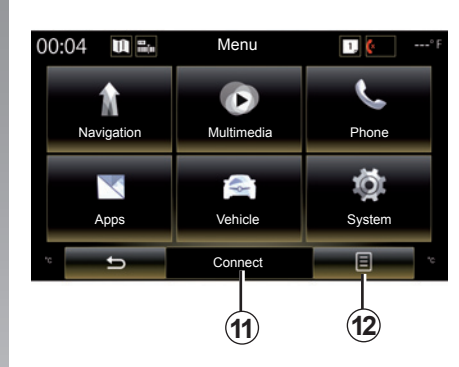

# Presentation of the instructions provided with your multimedia system

You can view the user manual for your "R-Link 2" multimedia system from the multimedia screen by pressing the **12** button, then "User manual".

## ON, OFF (1/2)

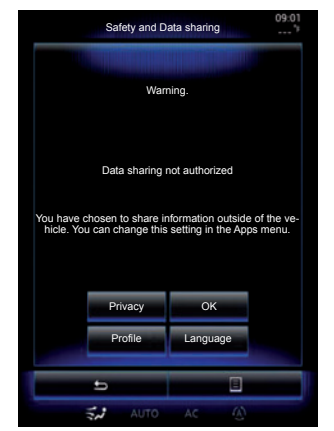

#### Switching on

The multimedia system starts:

- when the vehicle is started;
- when the multimedia panel on/off switch is pressed;
- when the screen is touched.

At start-up, the system enables you to set certain functions:

- Press "Privacy" to allow or reject applications to share data related to your journey.
- Press "OK" to allow data sharing.

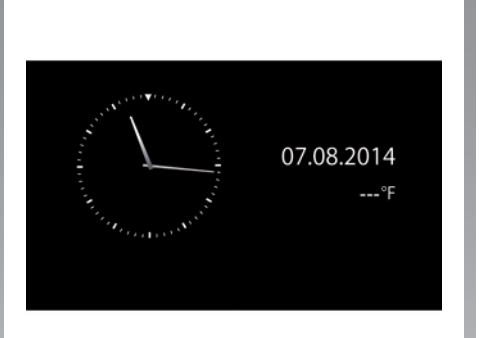

- Press "Profile" to change the user profile.
- Press "Language" to change the system language.

## Switching off

The multimedia system switches off:

- when the multimedia panel on/off switch is pressed;
- when the opening elements of your vehicle are locked.

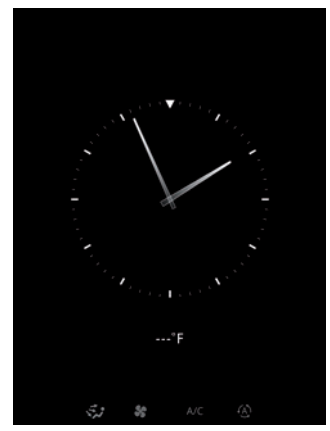

#### **Clock/temperature screen**

This screen is displayed when the driver's door is opened, before the ignition is switched on.

It can also be displayed when the system is stopped: with the ignition on, press the on/off button on your system. The system then stops the guidance and turns the sound off.

A screen showing the time is displayed.

## ON, OFF (2/2)

#### Resetting the system

You can reset all system settings and/ or delete all personal data. To do this, from the main menu, select "System", "Factory reset", then press "Yes" to confirm. The system is reset.

**Note:** to reset all system settings, select "System" from the main menu, then press the pop-up menu button, followed by "Factory reset".

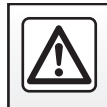

For safety reasons, carry out these operations when the vehicle is stationary.

## ADD, MANAGE WIDGETS (1/2)

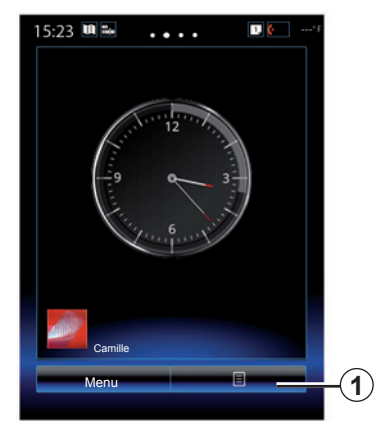

The home pages are the default screens for your multimedia system. Your system has four home pages, three of which are customisable, including a number of widgets leading to functions, such as navigation, radio, etc.

You can change the configuration of the home page by adding widgets.

Press on the home page widget to directly access the main screen for the function or, in certain cases, directly control them from one of the main screens (changing the radio station, for example).

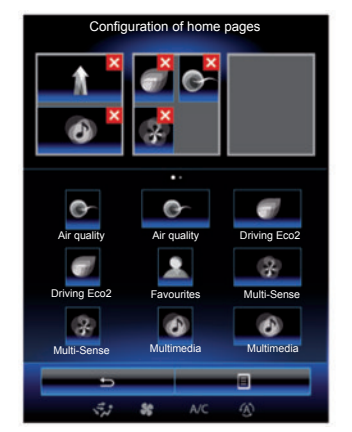

#### Add widgets

On the home screen, press **1**, then select "Edit home pages" from the list.

#### Add a widget

Press and hold your finger on the widget to be added, then slide and drop it to the location of your choice at the top of the screen.

When user profile changes, the widget layout is also changed accordingly.

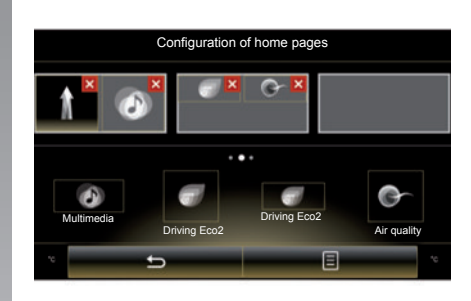

#### Customise the size of the widgets

There are two sizes of widget (small and big). Some applications may only have one size. The number of widgets displayed on the home screen may vary depending on the format of the multimedia screen.

**Note:** some widgets can be used only once depending on their size.

## ADD, MANAGE WIDGETS (2/2)

## Customising the "Favourites" widget

Press the Favourites widget on the home screen to add a number from your phonebook (only if your phone is connected to the multimedia system) or an address previously stored in the multimedia system. You can then call this contact directly or go to the address given for this contact using this shortcut.

#### **Delete widgets**

To delete a widget, press **"X**" at the top right of this latter. A confirmation message is displayed on the screen. Press "Yes" to confirm the deletion.

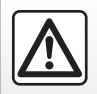

For safety reasons, carry out these operations when the vehicle is stationary.

## **USING VOICE RECOGNITION (1/11)**

#### Introduction

Your multimedia system has a voice recognition system  $\fbox$  which allows voice control of some functions and applications of the multimedia system and your phone. This enables you to use your multimedia system or your phone while keeping your hands on the steering wheel.

#### Activation

To activate the voice recognition system, press the voice recognition button [\_>>>) in your vehicle.

**Note:** the position of the voice recognition button may vary. Please refer to the driver's handbook for further information.

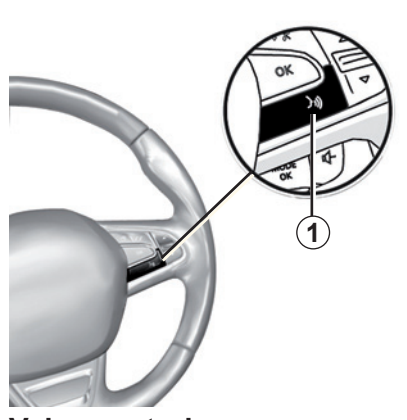

#### **Voice controls**

You can use voice control to call a contact in your phonebook, enter a destination, change radio station etc without touching the screen. Press **1** and follow the audio and visual instructions provided by the system and on the screen.

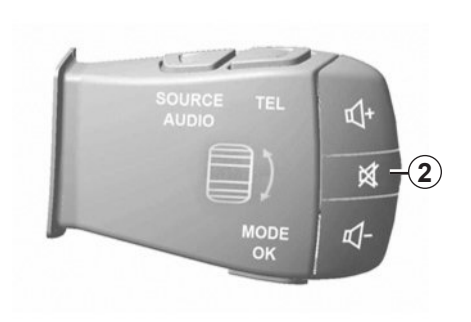

You can interrupt the voice synthesizer when using voice recognition by pressing the **2** button on the steering column control. A beep indicates that you may speak.

## **USING VOICE RECOGNITION (2/11)**

# Using the multimedia system's voice recognition

# Main voice commands for your multimedia system

The term "Main menu": return to the main voice recognition screen.

The term "Repeat": replay the last phrase spoken by the system.

Say "Leave" to exit the voice recognition menu.

Say "Help" to hear the details for each system screen as well as the features available.

The term "Next Page"/"Previous Page"/"First page"/"Last page": allows you to navigate within the voice recognition lists.

| Voice menu  |  |  |  |  |  |  |
|-------------|--|--|--|--|--|--|
| A           |  |  |  |  |  |  |
| Destination |  |  |  |  |  |  |
| Radio       |  |  |  |  |  |  |
| Phone       |  |  |  |  |  |  |
| My apps     |  |  |  |  |  |  |
|             |  |  |  |  |  |  |
| Leave Help  |  |  |  |  |  |  |
| 🖏 🍀 A/C 🛞   |  |  |  |  |  |  |

#### Voice recognition menu

From the main voice control menu, you can use the voice command to control the following functions:

- "Destination";
- "Radio";
- "Media";
- "Phone";
- "My apps".

The functions shown in blue on the screen are valid commands understood by the multimedia system.

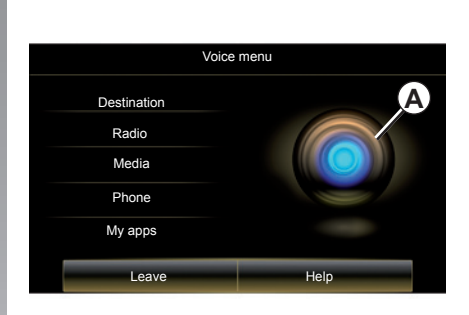

## Voice recognition indicator A

The voice recognition indicator **A** is made up of colour markers and an icon.

The functions shown greyed out on the screen are commands not understood by the multimedia system.

## **USING VOICE RECOGNITION (3/11)**

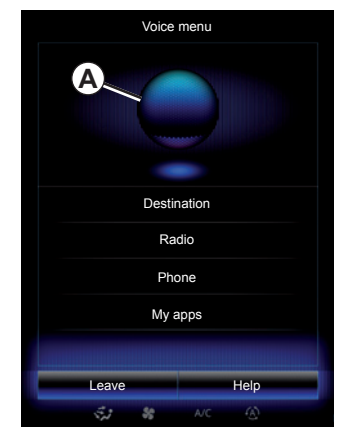

#### **Colour markers**

The colour of indicator **A** is used to optimise voice recognition:

- blue marker 3: average voice recognition;
- marker with three shades of blue 4: good voice recognition;
- Marker with green colour 5: optimal voice recognition;
- marker with red at top 6: the user's voice is too loud and the system has difficulty interpreting the command. Users should preferably aim to be between markers 4 and 5.

| Voice       | menu |
|-------------|------|
| Destination | A    |
| Radio       |      |
| Media       |      |
| Phone       |      |
| My apps     |      |
| Leave       | Help |
|             |      |

#### **Central icon**

Depending on the system status, different indicators *A* or a bar can be displayed:

- 7 icon: the system is ready to receive your voice command;
- 8 icon: the system communicates information via a synthetic voice;
- 9 icon: the system is processing the user's request.

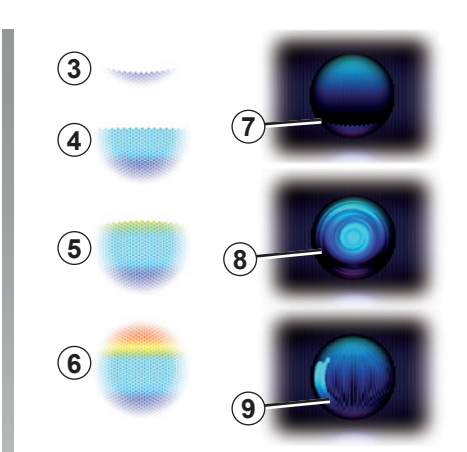

Speak loudly and so that you can be understood. Use the voice recognition indicator to optimise voice recognition.

## **USING VOICE RECOGNITION (4/11)**

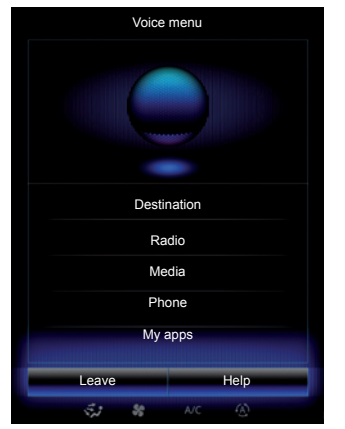

# Controlling navigation with voice recognition

There are several methods available to enter a destination using the voice control included with your multimedia system.

To do this:

- press the voice control button to display the main voice control menu;
- say "Destination" after the beep, then use one of the following methods.

| New address    |                | ۲ |
|----------------|----------------|---|
|                |                |   |
|                |                |   |
| Eg: 221B Baker | Street, London | ж |
|                |                |   |
| Change th      | e country      |   |
|                |                |   |
|                |                |   |
|                |                |   |
|                |                |   |
| Back           | Help           |   |
| S.1 88         | AVC 🚯          |   |

#### "Destination"

To enter a complete address using speech input:

- After the second sound signal, say "Address", then dictate the complete destination address (number, street name, destination town/city);
- the system will give you the address it has understood - confirm your destination to begin guidance.

#### "Previous destinations"

To retrieve an address already entered using voice control:

- say "Previous destinations" after the second beep, then select your destination;
- the system will give you the address it has understood - confirm your destination to begin guidance.

**Note:** When using voice recognition, always wait for a beep before speaking.

**Note:** When you enter an address, you can change country as long as this country is supported by the system's language.

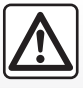

# Precautions regarding navigation

Use of the navigation system does not in any way replace the responsibility or vigilance of the driver when driving the vehicle.

## **USING VOICE RECOGNITION (5/11)**

#### "Address book"

To retrieve an address saved in he address book using voice control:

- say "Address book" after the second beep, then select your destination;
- the system will give you the address it has understood - confirm your destination to begin guidance.

#### "Home"

To retrieve your home address using voice control:

- after the second beep, say "go home";
- the system will indicate your pre-recorded home address. Confirm your destination to begin guidance.

**Note:** to be able to use the "Go home" voice function, you must first save a home address. For further information on saving a home address, please refer to the section on "Navigation settings".

#### "Work"

To retrieve your work address using voice control:

- after the second beep, say "go to work";
- the system gives your pre-recorded work address. Confirm your destination to begin guidance.

**Note:** to be able to use the "Go to work" voice function, you must first save a work address. For further information on saving a work address, please refer to the section on "Navigation settings".

#### Multimodality

Multimodality enables the user to complete an address or a telephone number, using voice control, which was entered using the multimedia screen, and vice versa.

#### Use

When you start to enter an address using the multimedia system keypad:

- press the voice control button;
- complete the address after the beep (for example if you have entered your destination city, the system will ask you for the street name and number).

## **USING VOICE RECOGNITION (6/11)**

#### "Points of interest"

To search for a point of interest using voice control:

- press the voice control button to display the main voice control menu;
- say "Destination" after the beep;
- after a second beep, say "Points of interest";
- search for a point of interest (petrol station, car park etc.);
- search for the place where the place of interest is.

For further information about using points of interest, please refer to the section on "Entering a destination".

# Using favourites with voice recognition

The favourite contacts added to your home pages with a saved telephone number or address can be called directly using voice recognition. To do this:

- press the voice control button to display the main voice control menu;
- say "Display my favourites" after the beep.

The system displays the saved favourite(s).

 Say the "Favourites" you want to use (e.g.: if the "Favourites" saved is "Jane", say "Call Jane" or "Go to Jane").

# Controlling radio with voice recognition

You can activate the radio using the voice control included in your multimedia system. To do this:

- press the voice control button to display the main voice control menu;
- say "Radio" after the beep, then the radio band you wish to listen to (FM or AM):
  - "FM";
  - "AM":
  - "DR".
- Say the desired frequency (for example "Listen to 94.4") or your choice of search mode to find a radio station: stations (not available for AM) or "Presets" (for example "Listen to preset 1");

To change the band while listening, say "change band" in the radio menu.

## **USING VOICE RECOGNITION (7/11)**

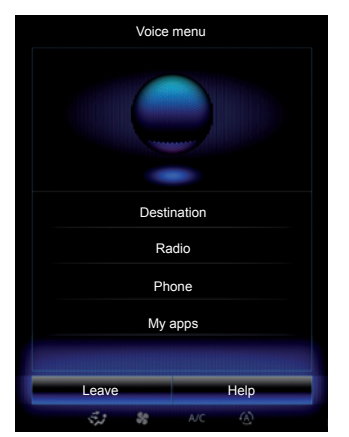

# Controlling multimedia with voice recognition

You can launch audio media (an audio track, playlists, etc.) using the voice control included with your multimedia system. Possible auxiliary audio sources:

- "USB-1" (USB port);
- "USB-2" (USB port);
- "SD" (SD card);
- "CD" (audio CD or MP3);
- "AUX-1" (Jack socket);
- "AUX-2" (Jack socket).

To do this:

- press the voice control button to display the main voice control menu;
- say "Media" after the beep;
- Say the name of the auxiliary audio source that you would like to use, then say the name of the file you would like to open (e.g. "Songs", "Playlist" etc.)

Depending on the source selected, you can:

- search for and play music by artist name, song, album, playlist, podcast, genre or file;
- play the next/previous track;
- shuffle playback/play all.

To display the requested media/file on the multimedia screen, say "Display" before saying the name of the file you would like to play/open.

To play a song and exit the voice recognition menu, say "play" before saying the song title or artist name. To change the audio source, say "Change source" from the "Media" menu.

## **USING VOICE RECOGNITION (8/11)**

# Using a telephone with voice recognition

It is possible to call a number or a contact using the voice control included with your multimedia system. To do this:

- press the voice control button to display the main voice control menu;
- say "Phone" after the beep;
- state the contact name you wish to call, or dictate the telephone number you with to contact.

**Note:** You are recommended to dictate the numerals either one by one or two by two.

 The system displays the stated number, say "Call" to call the number or "Delete"/"Start again" to dictate a different number.

| House numbe | er - Ci     | ontinue |      | 9  |  |  |
|-------------|-------------|---------|------|----|--|--|
|             |             |         | Dele | te |  |  |
|             | C           | Call    |      |    |  |  |
|             | Start again |         |      |    |  |  |
|             |             |         |      |    |  |  |
| Back        | *           | A/C     | Help |    |  |  |

Using the voice control function, it is also possible to:

- view the call log;
- read an "SMS";
- call your voicemail.

To do this:

- press the voice control button to display the main voice control menu;
- say "Phone" after the beep;
- state the name of the function displayed on the screen that you wish to use, then follow the instructions.

### Multimodality

Multimodality enables the user to complete an address or a telephone number, using voice control, which was entered using the multimedia screen, and vice versa.

#### Use

When you begin entering a telephone number using the multimedia system keypad:

- press the voice control button;
- complete the telephone number using your voice or say "Call" after the beep if you have already entered the full number and wish to launch the call.

## **USING VOICE RECOGNITION (9/11)**

# Launch an application using voice recognition

You can launch an application using the voice control included in your multimedia system. To do this:

- press the voice control button to display the main voice control menu;
- say "My apps" after the beep;
- state the name or number (displayed in front of the app name) of the app you wish to run to start using it immediately.

#### "Help"

To find out more about using voice functions:

press the voice control button, then say "Help".

The system displays a number of help categories on the screen.

- Select the required function.

The "Help" function is available at all times. For example, if you wish to find the "Phone" on the screen and you say "Help", the help voice will assist you in using the function.

## **USING VOICE RECOGNITION (10/11)**

#### Using the phone's voice recognition with the multimedia system

To use your phone's voice recognition system with your multimedia system you should:

- connect your telephone to the multimedia system (refer to the section on "Connecting, disconnecting a telephone");
- ensure that your phone has a voice recognition function compatible with your multimedia system.

**Note:** If the voice recognition from your phone is compatible with the multimedia system, the **9** pictogram appears from the "Paired devices list" menu.

For more information, please refer to "Connecting/disconnecting a telephone".

| Bastien's phone<br>Gary<br>Phone Caro<br>Amandine                                                                                                    | Bastier's phone<br>Gary<br>Phone Caro<br>Amandine<br>Caro<br>Caro<br>Ca | Bastien's phone Gary Phone Caro Amandine | 50<br>50 |
|----------------------------------------------------------------------------------------------------|----------------------------------------------------------------------------------------------------|------------------------------------------|----------|
| Gary   Image: Constraint of the second second sec | Gary                                                                                                    | Gary<br>Phone Caro<br>Amandine           | 50       |
| Phone Caro                                                                                                    | Phone Caro                                                                                                    | Phone Caro<br>Amandine                   |          |
| Amandine                                                                                                    | Amandine                                                                                                    | Amandine                                 | 6        |
|                                                                                                    |                                                                                                    |                                          |          |

**Note:** if you wish to use your phone's voice recognition with the multimedia system, make sure that you are located in a network coverage area.

To activate your phone's voice recognition system with the multimedia system, press and hold your vehicle's voice recognition button  $\boxed{>}$ .

The multimedia screen displays your telephone's main voice control menu on the **B** screen.

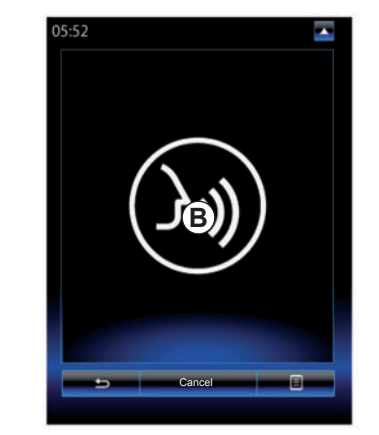

To reactivate your phone's voice recognition system with the multimedia system, briefly press your vehicle's voice recognition button  $\fbox{}$  or screen **B**.

To deactivate your phone's voice recognition system with the multimedia system, press and hold your vehicle's voice recognition button [>>>)].

**Note:** to access the *B* screen, press "Phone" from the main screen, then "Smartphone".

## **USING VOICE RECOGNITION (11/11)**

From the main voice control menu, you can use voice control to control some functions and applications of your phone.

Voice recognition is disabled:

- When reversing your vehicle;
- during a call.

**Note:** the voice recognition session is automatically deactivated after several seconds of inactivity.

When using your phone's voice recognition with the multimedia system, the transfer of cellular data required for its operation can generate additional costs not included in your phone service contract.

# Navigation

| Мар                  | 2.2  |
|----------------------|------|
| Enter a destination. | 2.6  |
| Fraffic              | 2.13 |
| tinerary             | 2.15 |
| Navigation settings  | 2.19 |
|                      | 2.1  |

## MAP (1/4)

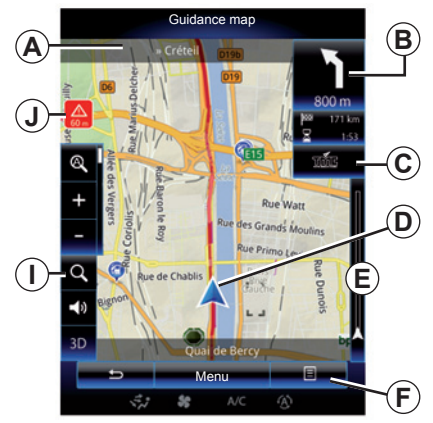

## Map key

- **A** Name of the next main road or road sign information, if applicable.
- **B** Display: remaining distance to travel and indication of the next manoeuvre.

Press: shortcut giving access to different information about your route.

- **C** Display: traffic information icon. Press: this shortcut provides a list of traffic incidents along your route.
- **D** Current location.
- *E* Traffic information bar for your route.

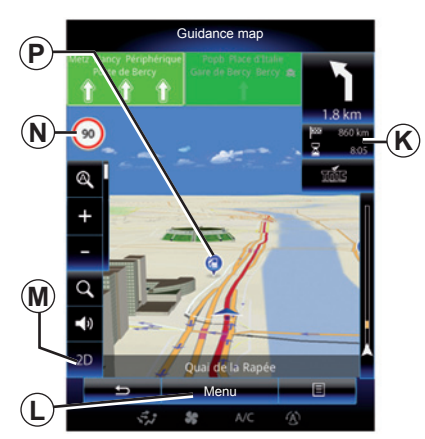

- F Pop-up menu.
- **G** Back to previous screen or back to navigation menu.
- *H* Activate/deactivate the guidance instructions.
- *I* Zoom: touch the magnifying glass to display the zoom-in and zoom-out buttons. Use this button to activate or deactivate the zoom function in automatic mode.
- J Sign indicating a high risk area.
- K Journey information such as arrival time, total distance remaining and the possibility of reaching your destination (green flag or red flag with lightning symbol) / Route summary.

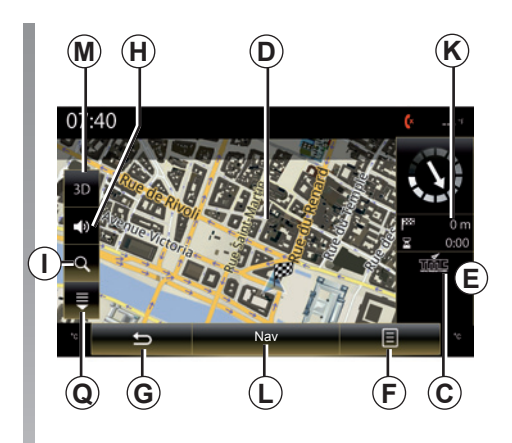

L Back to main menu of navigation.

- *M* 2D/3D and 2D North modes (the map always displays North at the top of the screen).
- **N** Sign giving the speed limit (the speed given depends on the unit chosen). For more information on choosing the unit type, please see the "System" section.
- **P** Symbols for points of interest (POI) displayed on the navigation map.
- **Q** Display/hide the drop-down flap.
## MAP (2/4)

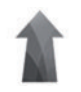

"Navigation" menu

From the home screen, press "Menu", then "Navigation" to access the "Map".

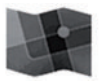

"Map"

# Pop-up menu: with no action on the map

Press the pop-up menu button to access the following menus:

- "Traffic map";
- "Route"

or "Itinerary";

- "Map settings";
- "Where Am I?" or "GPS status";
- "Stop guidance".

#### "Traffic map"

Select the "Traffic map" to view the current status of traffic on the map.

#### "Route"

Select Route to access the options below:

"Route Planning Method" You can select the route calculation criteria ("Fast", "Short", "Economical");

You can also select the default route planning method when calculating the route. To do this, press the pop-up menu from the Map menu, select Route then "Type of route".

**Note:** the functions described above may vary.

You can choose the following methods:

- "Fast": this method shows the quickest possible route based on your route preferences. This calculation method avoids residential areas and minor roads where possible;
- "Short": this method shows the shortest possible route. It also tries to avoid residential areas;
- "Economical": this route combines the benefits of the previous two methods. The navigation system calculates as if it were calculating the fastest route, but it also takes other roads in order to save fuel.

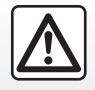

For safety reasons, carry out these operations when the vehicle is stationary.

### MAP (3/4)

#### **Route preferences**

- The route preferences are restrictions which affect the route calculation. You can activate or deactivate the following in the "Route" menu:
  - "Motorways": include or exclude motorways along the route;
  - "Toll roads": include or exclude roads where you have to pay tolls (using toll gates or similar);
  - "Period charge": Include or exclude roads along the route which have a periodic charge valid for a certain amount of time;
  - "Ferries": include or exclude ferries (including Motorail) along the route;
  - "Car shuttle train": include or exclude road/rail transportation (transportation by rail) along the route;
  - "Unpaved roads": whether to include or exclude unpaved roads along the route.

#### "Map settings"

This menu lets you set the following items:

- "Route summary": when activated, this function allows users to zoom out and see an overview of their surroundings if an upcoming manoeuvre is some distance away. When you are approaching the next turn, the system returns to the normal view mode;
- "Automatic zoom": activate or deactivate automatic zoom;
- "Automatic motorway view": activate or deactivate the display of motorway signs;
- "Point of view": select the preferred viewpoint for navigation ("Low", "Manual" or "High");
- "Map colour": select the preferred map colour display ("Auto", "Day" or "Night").

 "3D vehicle gallery": change the default position marker. Scroll through the different markers (3D vehicles) by pressing the left and right arrows;

To select a marker, press the "Back" button underneath the preferred choice of vehicle.

- "Places of interest": when this function is activated, the map shows 3D representations of landmarks, 3D artistic representations or 3D models of prominent or well-known sites;
- "Buildings": when this function is activated, the map shows town/cities in 3D as well as artistic representations in 3D or 3D model representations of all urban buildings, including the actual building size and position on the map;
- "Relief": when this function is activated, the map shows a 3D representation of the surrounding area.

## MAP (4/4)

- "Place markers".

Select which places to show on the map while navigating. Too many markers make the map crowded, so it is better to keep as few as possible.

Select "Show all/Hide all" to display or hide all locations categories.

Press the location category name to access a list of sub-categories.

Check or uncheck the checkbox next to a category to display or hide it.

#### "Where Am I?"

This function shows detailed information about the current position: coordinates and address.

#### "GPS status"

This function allows you to get information about the GPS signal status of your vehicle.

#### "Stop guidance"

Press this control to cancel the active route.

# Pop-up menu: with action on the map

Slide your finger on the multimedia screen to move around the map in order to access other pop-up menu functions:

- "Traffic map";
- "Places around cursor";
- "Add to address book";
- "Information";
- "Show cursor position".

#### "Traffic map"

Select "Traffic map" to view the current status of traffic on the map.

#### "Places around cursor"

This function enables you to find points of interest around the selected position. You can search, filter, sort and view all the results found by the multimedia system on the map.

#### "Add to address book"

This function allows you to save the selected position in the address book.

#### "Information"

This function enables you to fund details (address, latitude and longitude) on the selected position.

#### "Show cursor position"

This function allows you to return to the position of the cursor when you move around the guidance map.

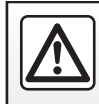

# ENTERING A DESTINATION (1/7)

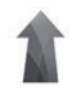

"Navigation" menu

From the home screen, press "Menu", then "Navigation" to access the following menus:

- "Destination";
- "Itinerary";
- "Traffic";
- "Map";
- "Settings".

For more information about the navigation software and maps version, select the pop-up menu button from the "Navigation" menu screen, then "Version".

For more information, see the user manual available in your multimedia system by pressing the pop-up menu button from the "Navigation" menu screen, then "User manual".

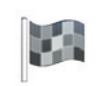

#### "Destination"

The "Destination" menu offers you several ways to enter a destination:

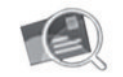

"Address"

This item allows you to enter all or part of the address: country, city, street and number.

When using it for the first time, the system will ask you to choose the destination country.

Enter the town/city name or a postcode using the digital keypad.

The system suggests several town names.

- Press the town/city name displayed on-screen to confirm your selection.
- Access the full list corresponding to your search.

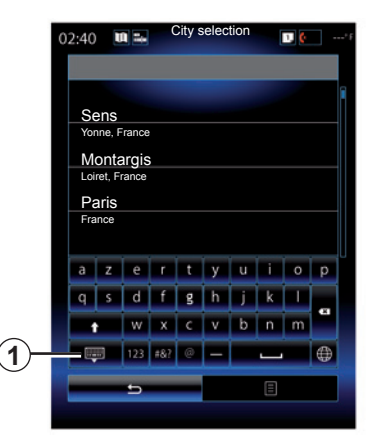

**Note:** you can hide the numeric keypad to display the full results list by pressing *1*.

- Select the town or city.
- Do the same actions for the "Street" and "House number" fields.

During guidance, when you launch the search for a new destination you have the choice between setting it as a waypoint, a new destination or a final stage.

# **ENTERING A DESTINATION (2/7)**

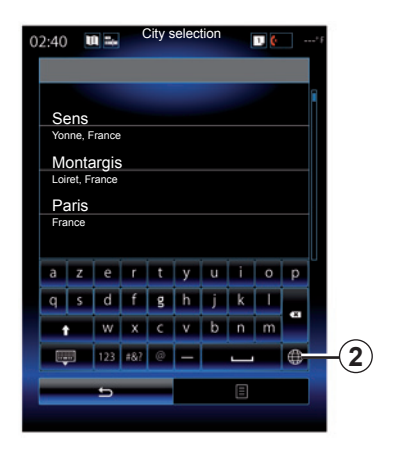

You can change the type of keypad on the multimedia system by pressing the **2** button ("ABC", "Qwerty", "Qwertz", etc.).

**Note:** The system will store the last towns/cities entered in its memory. You can directly select one of these towns.

**Note:** Only addresses known to the system through the digital map are authorised.

| 0:04           | 4  | ĥ 🖦 |   | City se | lection |   | 1, | (× | ° F |
|----------------|----|-----|---|---------|---------|---|----|----|-----|
|                |    |     |   |         |         |   |    |    |     |
| Se             | ns |     |   |         |         |   |    |    |     |
| а              | z  | е   | r | t       | У       | u | i  | 0  | р   |
| q              | s  | d   | f | g       | h       | j | k  | Ι  |     |
| i i            |    | w   | х | с       | v       | b | n  | m  |     |
| <b>123</b> #&? |    | #&? | @ | -       | _       |   | ۲  |    |     |
| t.             |    |     | Ξ |         |         |   |    |    |     |
|                |    |     |   |         |         |   |    |    | 6   |
|                |    |     |   |         |         |   |    |    | U   |

**Note:** The system displays the country and town/city corresponding to your final destination by default. You can directly enter the street name if the requested destination is in the same town/ city as the final destination entered.

# Using voice recognition to enter an address

From the Destination and Itinerary screens, press the voice recognition button, then state a town/city, street name and/or number after the beep.

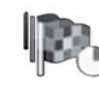

"Previous destinations"

This menu enables you to select a destination from the list of addresses last used. These are automatically stored.

From the "Navigation" menu:

- select "Destination" then "Previous destinations".
- From the list of stored destinations, select an address to start navigating.

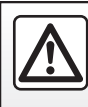

For safety reasons, carry out these operations when the vehicle is stationary.

### ENTERING A DESTINATION (3/7)

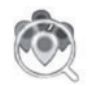

"Points of interest"

A point of interest (POI) is a service, establishment or even a tourist area close to a location (start point, destination city, en route, etc.).

Points of Interest are listed by category: restaurants, museums, car parks, etc.

Select "Destination" from the "Navigation" menu, then "Points of interest" to select a destination from the points of interest.

"Name search"

A list is displayed in which you can consult all POIs found along the route (if there are any) or around your current position. You can filter the list of POIs using the keypad. Select a POI from the list of results or enter the name/type of POI that you want to look for using the keypad. "Location search"

This function enables you to search for POIs in a town/city or along a route, by selecting a point of interest from a list or by typing it in using the keypad.

Select the search area from among the following categories:

- "In a city";
- "Nearby";
- "Along Route" (if any);
- "Near destination" (if any).

After selecting a search area, the screen displays the POIs available by category (All, Airport, Automobile, etc.).

Select a category.

All POIs in this category are displayed in a search area. Select the desired POI to start guidance.

#### Categories

(service station/car park/restaurant/accommodation)

Search for points of interest by selecting categories from the "Points of interest" menu.

On this screen, you can launch a quick search using four types of preset POIs:

- "Petrol Station" along a route, if there are any.

- "Parking" near the destination, if there are any.

- "Restaurant" along a route, if there are any.

- "Accommodation" near the destination, if there are any.

If you currently do not have a route or destination, these POIs are searched around your current or last known position.

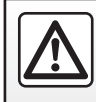

For safety reasons, carry out these operations when the vehicle is stationary.

### **ENTERING A DESTINATION (4/7)**

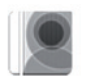

"Address book"

You can save addresses in the address book and use them as a destination at a later time. Thus, you have access to the following functions:

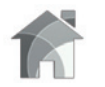

"Home"

This heading can be used to start guidance towards your home.

When you select "Home" from the "Address book" menu for the first time, the system asks you to save your home address by selecting the "GPS position", "Address", "Points of interest" etc.

Choose your preferred method to enter your home address and confirm.

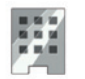

"Work"

This menu can be used to start navigating towards your work location.

When you select "Work" from the "Address book" menu for the first time, the system asks you to record the address of your place of work by selecting the "GPS" position, "Address", "Points of interest" etc.

Select the way in which you wish to enter your work address, then confirm.

**Note:** to reset your home or work address, access the "Address book" menu, select "Options" from the pop-up menu, then select "Reset home address" or "Reset work address".

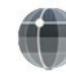

"Coordinate"

This function allows you to define a destination using coordinates (latitude and longitude).

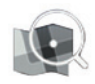

"On map"

This function enables you to define a destination from a point you have selected on the map.

From the "Navigation" menu, select "Destination", then "On map".

### **ENTERING A DESTINATION (5/7)**

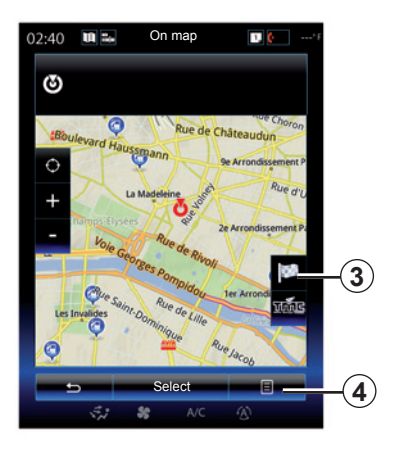

Move around the map to position the cursor on your destination, then confirm by pressing "Select": the system calculates the route.

### Pop-up menu 4

Select a destination as described previously and then press **4** to access the following functions:

- "Places around cursor";
- "Add to address book";
- "Information".

#### "Places around cursor"

This function enables you to find points of interest around the selected position. You can search, filter, sort and view all the results found by the system on the map.

#### "Add to address book"

This function allows you to save the selected position in the address book.

#### "Information"

This function enables you to fund details (address, latitude and longitude) on the selected position.

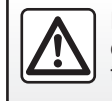

For safety reasons, carry out these operations when the vehicle is stationary.

### Confirming the destination

Once your destination information has been entered, the system displays a route summary for confirmation. Press Select at the bottom of the screen to confirm. The system will make the calculation.

**Note:** The calculation criteria can be modified in the route settings.

At the end of the calculation, the system displays a navigation summary.

**Note:** if you do not touch the screen, this page will close after ten seconds and guidance will start automatically if there is no restriction affecting your journey.

To confirm your destination and activate guidance, press button Go.

**Note:** You can change your destination during the journey via the "Destination" menu **3**.

### **ENTERING A DESTINATION (6/7)**

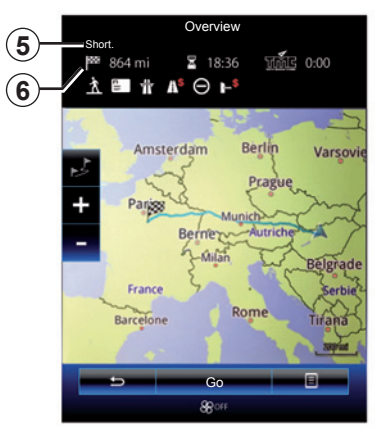

### **Route summary**

The screen has two areas:

- Zone 5 shows the calculation method used;
- the journey zone **6** shows a route summary (distance, journey time, traffic and restrictions affecting your journey).

To start guidance to your destination, press the "Go" button at the bottom of the screen.

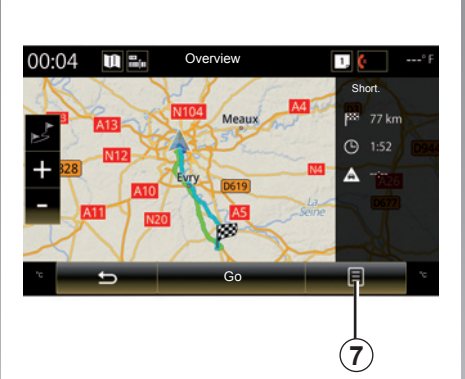

### Pop-up menu 7

Press the pop-up menu button **7** to access the following menus:

- "Route Alternatives";
- "Itinerary";
- "Route";
- "Add route to address book".

#### "Route Alternatives"

This option allows you to change the route calculation methods from the following three proposals (to the right of the screen):

- "Fast";
- "Economical";
- "Short".

#### "Itinerary"

At the top of the screen there are three tabs ("Manual", "Road list" and "Summary") which can be used to preview the route to your destination.

### **ENTERING A DESTINATION (7/7)**

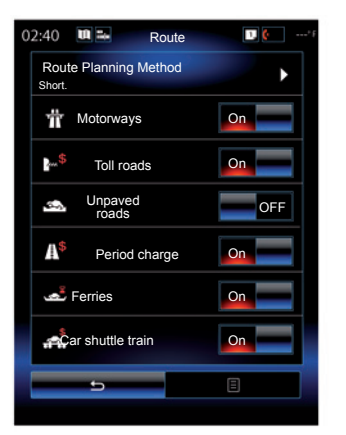

#### "Route"

"Route Planning Method"

This function allows you to change the route calculation method. By choosing a route calculation method, you also define this route calculation method by default for your nearby destinations.

To understand the various methods for calculating the route, please refer to the section on "Map".

#### **Route preferences**

The route preferences are restrictions which affect the route calculation. For further information, please refer to the "Map" section.

#### "Route Alternatives"

This function makes it possible to add the route previously entered in the address book on the multimedia system.

#### Latest map guarantee

Once your new vehicle has been delivered, you will have a limited time in which to update the map for free. Once this time has elapsed, you will need to pay for updates.

For further information, please contact an Authorised Dealer of brand.

Updates (especially of maps) are published regularly. In some cases, it is possible that roads alter and that the mapping is not yet up to date.

# TRAFFIC (1/2)

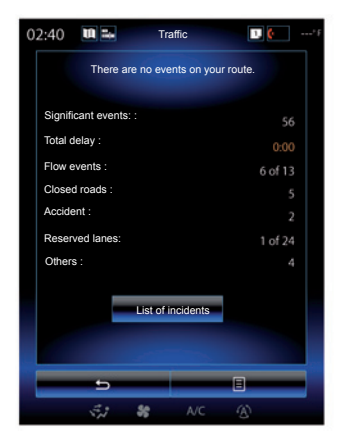

### **Traffic display**

The navigation system indicates traffic incidents on the map:

- by a colour: from green to red depending on traffic conditions and black for closed roads;
- by displaying traffic icons.

A traffic icon is displayed on the navigation screen to show you whether traffic incidents are announced. When an incident occurs further along your route, an icon indicates the type of incident.

#### Traffic event summary

Press the "Traffic" icon to display a summary of any incidents appearing along your route.

#### **Traffic event list**

Press "List of incidents" on the incident summary screen to see all incidents which may affect your route. Tap the traffic category you are interested in.

#### **Traffic incident details**

Press on one of the items in the list to view details and to display the relevant section of route on the map.

Select "More" to display current traffic conditions on the map.

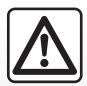

# Precautions regarding navigation

Use of the navigation system does not in any way replace the responsibility or vigilance of the driver when driving the vehicle.

### TRAFFIC (2/2)

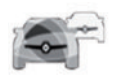

"Traffic" menu

From the home screen, press "Menu", "Navigation", then "Traffic" to access updated traffic information.

The "Traffic" function uses the TMC (Traffic Message Channel) information service on the FM band or receives information over the internet. This service provides information on traffic incidents by indicating points on the map and covers the main routes.

The availability of the "Traffic" services may vary.

### **Traffic settings**

Press the pop-up menu button, then "Traffic settings" to access the following settings:

#### "Traffic"

Select a "TomTom Traffic" subscription to receive online traffic information in real time. This service offers more frequent updates (approximately every two minutes), covering main and secondary roads.

At the end of the subscription period, a warning message appears on the screen of your multimedia system. You can extend your subscription at a later stage.

If you do not want to extend your subscription, you can use the TMC information service (this service offers less frequent traffic updates). To do this, please download and install the application from R-Link Store using your multimedia system.

#### "Detour"

Activate this option to enable the navigation system to use traffic information in real time to calculate your route. If incidents are affecting your route, the navigation system may suggest a diversion. You can choose the period of delay from which you wish the system to suggest a diversion. The system can, depending on your selection, either suggest the diversion or follow it automatically.

#### "Event types"

Select this option to open a list of traffic incident types. For each type of incident:

- "Consider event": activate this function so that the system takes this incident into account in preparation for a possible route recalculation.
- "Visible": activate this function to make the previously selected incident visible on the route itinerary.

**Note:** the other options above are only available if the "Traffic" function is activated.

# **ROUTE (1/4)**

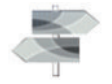

"Itinerary" menu

From the home screen, press Menu, Navigation then Itinerary to access the following menus:

- "Edit route";
- "Stop guidance";
- "Traffic on route";
- "Avoidances";
- "Overview";
- "Route".

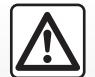

Precautions regarding navigation

Use of the navigation system does not in any way replace the responsibility or vigilance of the driver when driving the vehicle.

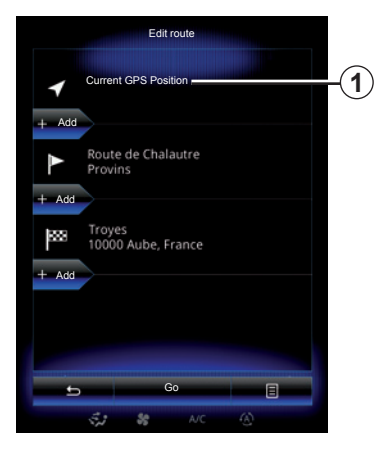

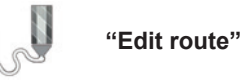

**Note:** this menu is available when there is a route saved. If there is no route saved, you can create one by selecting the "New route" function.

#### Setting a start point

To set a start point on the route, press 1, "Set Start Point", then "Set new point".

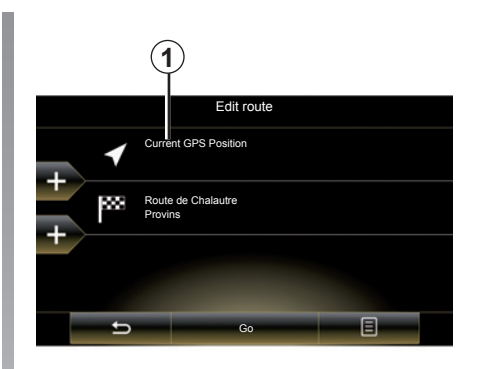

Choose the location the same way as you choose a destination. The default start point is your current GPS position.

**Note:** setting a start point freezes the GPS receiver at a predefined location so that the route is not recalculated whenever a new position is received. This can be useful for planning and saving a future trip.

# **ROUTE (2/4)**

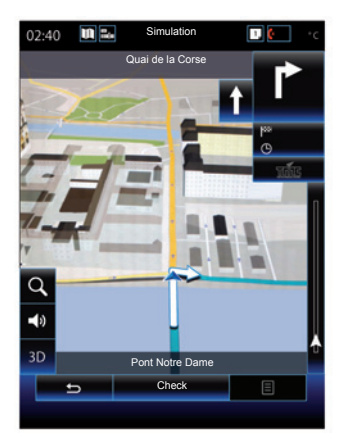

Once your starting position is defined, you can simulate the route from start to finish by selecting "Simulate". Press "Controls" to display the control bar.

#### Adding a destination

To set a new destination, press **3** then enter a destination. You can select a point of interest (POI) as detailed previously.

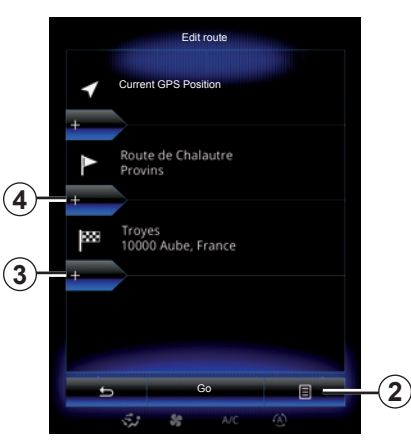

#### Adding a waypoint

Press **4** between the start point and end point to insert waypoints along your route (e.g. if you wish to travel via a specific location in order to pick somebody up). Choose the location the same way as you choose a destination. Your system will calculate a new route that passes the waypoint(s) you chose before reaching your final destination.

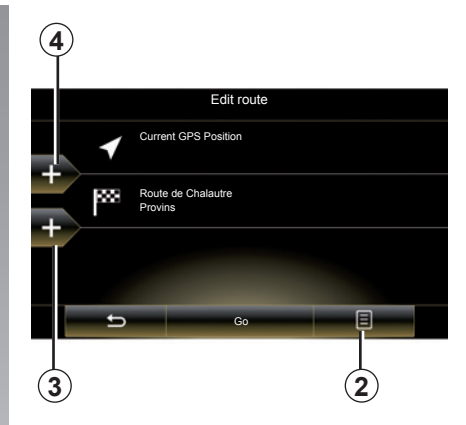

### Pop-up menu 2

The pop-up menu **2** grants access to the following functions:

- "Select and delete": This function can be used to delete specific waypoints along the route, or the entire route.
- "Reorder": you can manually reorder your list of waypoints.

To confirm your route, press "Go" at the bottom of the screen. The system calculates the new route and the navigation guidance will begin.

# **ROUTE (3/4)**

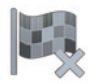

"Stop guidance"

Select this function to stop the current navigation.

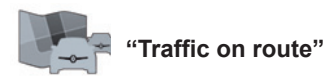

This function displays the traffic map during the route.

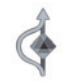

"Avoidances"

To avoid certain sections of the route (e.g. in the event of a traffic jam not flagged up by the system), select "Avoidances" from the "Itinerary" menu.

You can choose to avoid the following elements:

 "Specific sections": to avoid a certain type of road on the route. For example, you can skip a section of motorway or a ferry.

- "Section of the navigation": to indicate a preferred distance over which the saved route should be avoided. The screen displays the distance, the avoided section of the route and the detour on the map. You can also see the estimated route length and duration change compared to the original route on the top of the screen.
- "Specific road": to avoid a road on your route. For example, you can skip a road where you expect heavy traffic, but the Traffic system has not warned you about it.
- "Restore original route": to cancel detours you set previously.

In all cases you are presented with a map screen, where you can see the avoided section, the detour and the estimated change in length and duration and the duration in relation to your initially calculated route.

To confirm your settings, press "Accept".

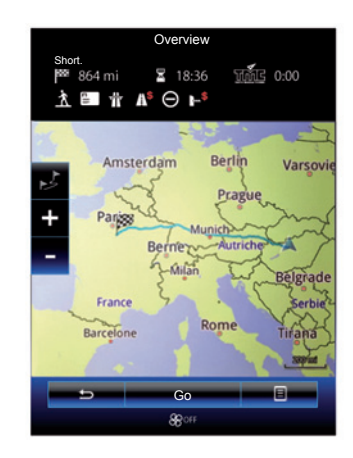

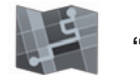

"Overview"

The route overview can be displayed by pressing "Overview" from the "Itinerary" menu or after selecting a destination and calculating the route. The top part of the screen shows the total route length and the total time that it takes to get to the destination. You can also see possible delays caused by traffic events.

### **ROUTE (4/4)**

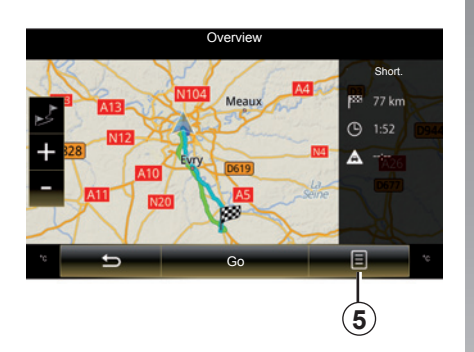

### Overview Fast; • ter Latin ter Latin ter Latin Boulevard Dic Boulevard Dic Economical; •

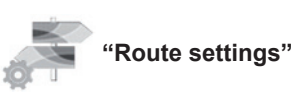

### Pop-up menu 5

Press **5** to access the following functions:

- "Route Alternatives";
- "Itinerary";
- "Route";
- "Add route to address book".

For further information, please refer to the section on "Entering a destination".

#### "Type of route"

This function enables you to change the current route calculation method and to recalculate. By choosing this type of route itinerary, you are also setting the default route calculation method for future route calculations.

To fund out about the various methods of calculating a route, please refer to the section on "Map".

#### **Route preferences**

The route preferences are restrictions which affect the route calculation. For further information, please refer to the "Map" section.

### **NAVIGATION SETTINGS (1/3)**

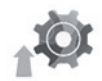

"Settings" menu

From the "Navigation" menu, press "Settings", then select the subcategory you wish to change:

- "Sound and warnings";
- "Route";
- "Traffic";
- «Map settings»;
- "Visual guidance".

To reset your data and go back to the default settings, press the pop-up menu button, then "Reset".

In certain countries it is illegal to activate the camera warning option and this could lead to prosecution.

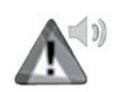

"Sound and warnings"

This menu allows you to define the synthetic voice in the multimedia system, the various sounds and the navigation warnings.

#### "Navigation voice"

This menu enables you to adjust the following settings:

- choosing the synthetic voice;
- adjusting the synthetic voice to;
- Choosing the language of the synthetic voice.

#### "Safety warnings"

This menu enables you to activate or deactivate the various safety warnings and to set them in order to activate a sound and/or visual alarm when approaching certain locations such as schools, level crossings, hazardous areas, etc.

You can programme the navigation system so that it displays these increased vigilance points on the map, and so that you can be warned by a beep when you approach these areas.

For some of these areas, there is a legal or recommended speed limit. The beep may differ depending on whether you are driving under or over the speed limit.

Choose to be warned when approaching these increased vigilance areas or only when you are exceeding the speed limit.

### **NAVIGATION SETTINGS (2/3)**

#### "Warning sign alerts"

This menu enables you to activate or disable the various road sign alerts. Activate this function so that the system indicates when approaching specific sections of road (obstacles, tight corners, crossings, etc.) by displaying road signs on the map screen. For each category of warning sign, set the warning type (audio and/ or visual) and the distance from the hazard from which you want to receive a warning.

#### "Route warning"

This menu enables you to activate or disable the alerts affecting your route such as pedestrian areas, inaccessible areas or areas requiring special access permissions.

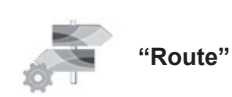

#### "Route Planning Method"

This function enables the current route calculation method to be changed and to recalculate if necessary. By choosing this type of route itinerary, you are also setting the default route calculation method for future route calculations.

To understand the various methods for calculating the route, please refer to the section on "Map".

#### Route preferences

The route preferences are restrictions which affect the route calculation. For further information, please refer to the section on "Map".

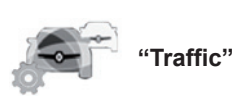

This menu enables you to activate or deactivate traffic information, and to adjust the settings. For further information, please refer to the section on "Traffic".

**Note:** the availability of the "Traffic" services may vary.

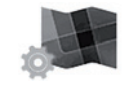

"Map Settings"

This function enables you to set the map display, point of view of the map, etc. For more information, refer to the section entitled "Map".

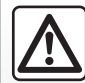

# Precautions regarding navigation

Use of the navigation system does not in any way replace the responsibility or vigilance of the driver while driving the vehicle.

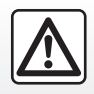

For safety reasons, carry out these operations when the vehicle is stationary.

### **NAVIGATION SETTINGS (3/3)**

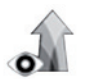

"Visual guidance"

This menu displays information relating to your route on the navigation screen.

#### "Data fields"

The data fields in the corner of the navigation screen can be customised. Select this option and choose the values you want to see. The values can differ depending on whether you are following a route or whether you are travelling without a set destination. You can choose to display the remaining distance to your destination/next waypoint, the remaining time until you reach your destination/next waypoint, or the estimated arrival time for your destination/next waypoint.

For safety reasons, carry out these operations when the vehicle is stationary.

"Tunnel view"

When entering a tunnel, the surface roads and buildings can count as a disturbance. This feature shows a generic image of a tunnel instead of the map. A top-down overview of the tunnel and the remaining distance to the tunnel exit are also displayed.

To reset your data and go back to the default settings, press the pop-up menu button, then "Reset".

#### "Signposts"

Whenever relevant information is available, such as information similar to that displayed on road signs, it will be displayed in the upper section of the map. You can turn this feature on or off.

#### "Junction view"

If you are approaching a motorway iunction or a complex crossroads and the necessary information exists, the map is replaced with a 3D view of the iunction. You can activate this function or keep the standard display throughout your route.

# Multimedia

| Listen to the radio | 3.2  |
|---------------------|------|
| Media               | 3.10 |
| Photo               | 3.12 |
| Video               | 3.14 |
| Multimedia settings | 3.16 |
|                     | 3.1  |

# LISTENING TO THE RADIO (1/8)

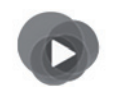

"Multimedia" menu

From the main menu, press "Multimedia", then "Radio" or the **1** shortcut from any menu.

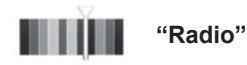

### Selecting a band

Select "FM", "AM" or "DR" (Digital radio) by pressing "Band" on the multimedia screen.

It is also possible to choose the band by using the control under the steering wheel.

You can select a saved station using the button on the steering column control.

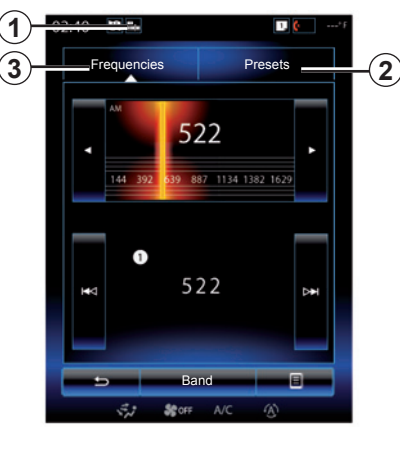

AM "AM"

### Choosing a AM station

There are different modes for choosing a radio station. After choosing AM, select the required mode by pressing tabs 2 or 3. Two search modes are available:

- "Frequencies" mode (tab 3);
- "Presets" mode (tab 2).

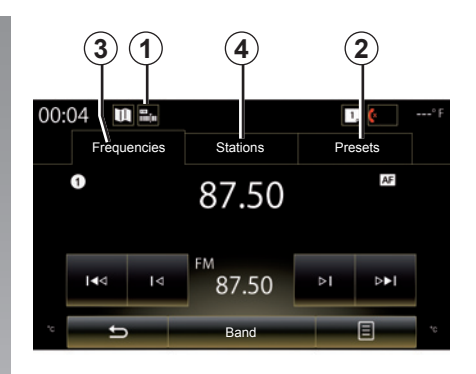

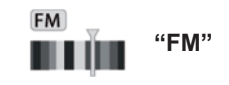

### Choosing a FM station

There are different modes for choosing a radio station. After choosing FM, select the required mode by pressing tabs **2**, **3** or **4**. Three search modes are available:

- "Frequencies" mode (tab 3);
- "Stations" mode (tab 4);
- "Presets" mode (tab 2).

## LISTENING TO THE RADIO (2/8)

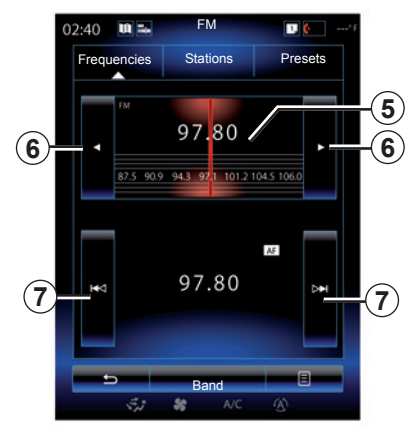

#### "Frequencies" mode

This mode allows stations to be searched for either manually or automatically by scanning the selected range of frequencies.

To scan the frequency range, you have two options:

- manual search: scan through the frequencies by successively pressing the frequency area 5 or by pressing 6;
- automatic search: move forwards or backwards to the next station by pressing 7.

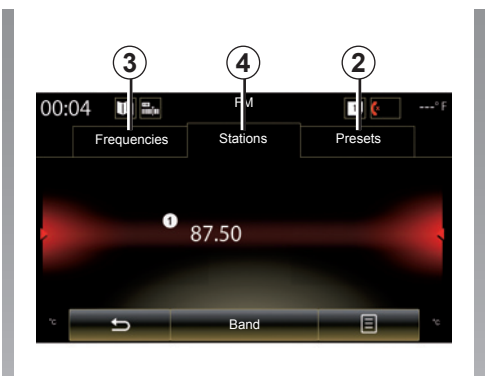

### "Stations" mode (FM only)

This mode allows you to find a station by name from an alphabetical list. It is possible to scan up to 50 available radio stations.

Flick the list to scroll through all the stations. The radio station **8** you stopped on is played. You can also press a radio station on the list to play.

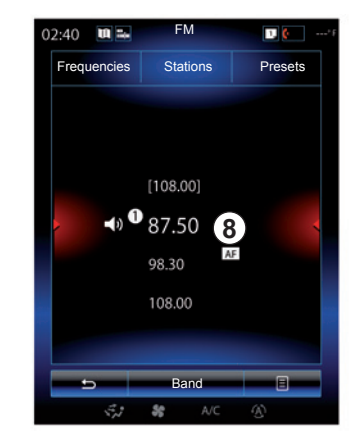

The names of the radio stations that do not use the RDS system or if the vehicle is located in a bad radio reception area, they will not appear on the screen. Only their frequency is displayed and sorted at the beginning of the list.

# LISTENING TO THE RADIO (3/8)

#### "Save as preset"

This function stores the station currently being played. To do this:

 While in "Frequencies" or "Stations" mode, press 10, then "Save as preset" and select a slot 9.

Or

 from the "Presets" mode, press and hold one of the buttons 9 until you hear a beep and a message is displayed at the top of the screen.

You can store up to twelve stations per band.

You can change audio source using the button on the steering column control.

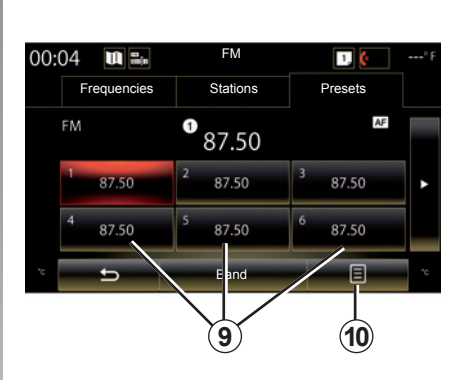

#### "Presets" mode

This mode allows you to access the previously stored radio stations. For more information, refer to "Storing a station" in this section.

Press one of the buttons **9** (numbered 1 to 12) to select the radio station you wish to listen to.

You can select a saved station using the button on the steering column control.

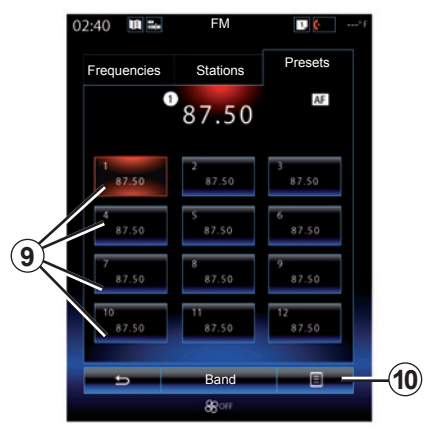

### Pop-up menu 9

Depending on the band selected (AM or FM) and the mode activated, press **10** to:

- "Change source";
- "Save as preset";
- access "Settings" radio;
- access Sound settings.

#### "Change source"

This function allows you to change the audio source ("Radio", USB, AUX, etc.).

# LISTENING TO THE RADIO (4/8)

#### "Settings"

From this menu, you can activate or deactivate the following elements:

- "AM";
- "Radio text";
- "Region";
- "TA / I-Traffic".

#### "**AM**"

This menu enables you to activate/deactivate the band AM.

"Radio text" (Text information)

Some FM radio stations broadcast text information relating to their programmes (e.g. song titles).

**Note:** This information is only available for certain radio stations.

"Region"

When the "Region" function is activated, if the signal level prevents tracking of the frequency currently in use, the radio will only switch to a new frequency broadcasting the same type of programme.

If the "Region" function is disabled, if the signal level prevents tracking of the frequency currently in use, the radio will switch to a new frequency that can broadcast a regional variation.

"TA / I-Traffic" (Traffic information)

When this function is activated, your audio system makes it possible to automatically receive traffic bulletins when they are broadcast on certain FM radio stations (depending on the country).

You have to select a radio station that transmits traffic information.

**Note:** if another audio source is currently in use (USB, Bluetooth), it will be automatically interrupted when any item of traffic information arrives.

#### "Sound settings"

This function allows you to set the sound balance and to increase or decrease the value of the low pitch sounds and treble. For further information, please refer to the section on "Multimedia settings".

# LISTENING TO THE RADIO (5/8)

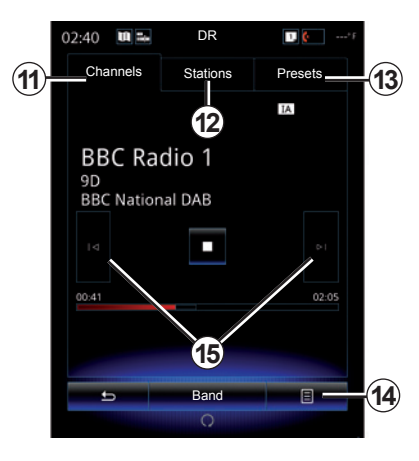

« DR »

### Choosing a DR station

(digital radio)

Digital radio offers a greater choice of radio stations, better listening quality and additional information.

There are different modes for choosing a radio station. After choosing DR, select the mode by pressing one of the three available tabs:

- Channels mode 11;

- Stations mode 12;
- Presets mode 13.

#### "Channels" mode

This mode allows the user to scan for a radio station manually by pressing one of the buttons **15**.

#### Stations and Presets mode

Please refer to the information on "Stations" mode and "Presets" mode in this section.

### Pop-up menu 14

Depending on the mode selected, press **14** to:

- access Interactive;
- "Change source" (Radio, USB etc.) ;
- "Save as preset";
- "Update list";
- access the "Settings" or "Multimedia Settings" of the DR mode.

You can select a saved station using the button on the steering column control.

#### "Interactive"

Press **14** then "Interactive" to:

- access EPG;
- access Slideshow;
- access Graphic service.

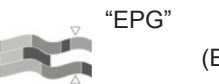

(EPG)

This menu is used to check DR programme schedules.

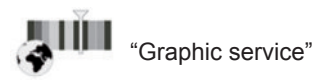

Use this menu to view the website provided by the station to which you are currently tuned.

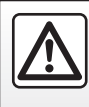

For safety reasons, carry out these operations when the vehicle is stationary.

### LISTENING TO THE RADIO (6/8)

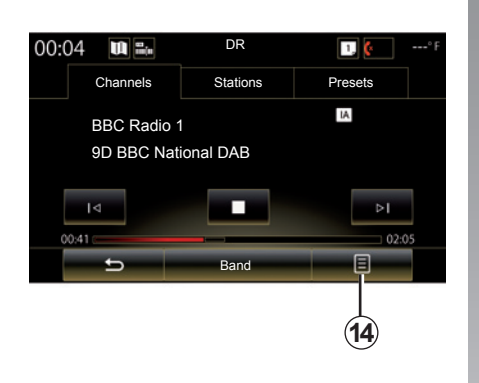

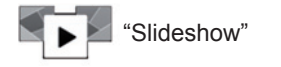

Use this menu to view images provided by the station in slideshow form.

You can also access this menu by pressing **16**.

**Note:** the slideshow **16** is displayed when the Time shift function (direct control) is deactivated.

| 02:40    | DR       | <b>1</b> 🤄* f |
|----------|----------|---------------|
| Channels | Stations | Presets       |
|          |          | IA Simulcast  |
| 14       |          | Þ             |
|          | Band     | -             |
| 5.2      | SC A/C   | Ð             |

#### "Change source"

Use this function to change the audio source ("Radio", "USB", "AUX" etc.)

#### Storing a station

From "Channels" mode or "Stations" mode, press **14** then "Save as preset".

You can also give a long press on one of the preset buttons until you hear a beep.

You can store up to twelve stations per band.

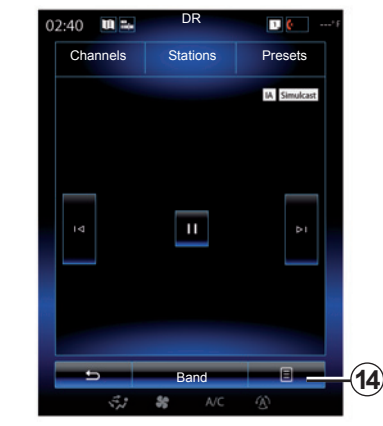

#### "Update list"

Select this menu to update the list of radio stations.

You can change audio source using the button on the steering column control.

# LISTENING TO THE RADIO (7/8)

#### "Settings"

While in "Channels", "Stations" or "Presets" mode, press **14**, then "Settings" to access the digital radio settings. From the settings, you can activate or deactivate the following elements:

- "Radio text";
- "Simulcast/Handover";
- "Time shift";
- "TA / I-Traffic";
- "I-Announcement".

"Radio text" (text information)

Some digital radio stations broadcast text information relating to their programmes (e.g.: song titles).

**Note:** This information is only available for certain radio stations.

| 0 | 2:40 🔳 🖦 | DR            |         |     |
|---|----------|---------------|---------|-----|
|   | Channels | Stations      | Presets |     |
|   | Iđ       |               |         |     |
|   | <b>•</b> | Band          | B       | -14 |
|   | 5,1      | <b>\$</b> A/C |         |     |

"Simulcast/Handover"

Activate this function if the reception of the digital FM station currently playing is poor. The audio system will reconnect automatically to the same digital FM station as soon as reception is available.

**Note:** this function is only available for FM stations.

| 02 | :40                                   | DR       | 1, 🧶*F  |  |  |  |
|----|---------------------------------------|----------|---------|--|--|--|
|    | Channels                              | Stations | Presets |  |  |  |
|    |                                       |          | IA      |  |  |  |
|    | BBC Radio 1<br>9D<br>BBC National DAB |          |         |  |  |  |
|    |                                       |          |         |  |  |  |
| 9  | 10:41                                 |          | 02:05   |  |  |  |
|    | 13                                    |          |         |  |  |  |
|    | 5                                     | Band     | Ξ       |  |  |  |
|    |                                       | 0        |         |  |  |  |

"Time shift" Timeshift

This function enables you to listen to the radio station using the scroll bar **18**. Press **17** to pause the audio system and start recording the current station. Press ▶ to restart playback of the recorded station. After playing, you can move playing by using scroll bar **18**.

**Note:** Press Live or wait for the scroll bar to reach the end to go back to listening to the radio station live.

# LISTENING TO THE RADIO (8/8)

"TA / I-Traffic" (traffic information)

Depending on the country, your audio system makes it possible to automatically receive traffic bulletins when they are broadcast on certain digital radio stations. "I-Announcement"

Press "I-Announcement" then activate or deactivate below announcements. For each activated announcement, your audio system makes it possible to automatically receive information when it is broadcast on certain digital radio stations:

- "Transport news";
- "Warning";
- "Information";
- "Weather";
- "Event";
- "Special Event";
- "Radio Info";
- "Sport";
- "Finance".

## **MEDIA (1/2)**

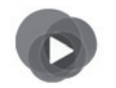

"Multimedia" menu

From the main menu, press "Multimedia", then "Media" or press the **1** shortcut from any menu to get direct access to the media type currently in use.

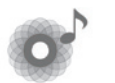

"Media"

This menu enables you to listen to music from an auxiliary source (audio CD, USB, SD card, etc.). Select an input source connected to the system in the following list, to access the audio files:

- "USB-1" (USB port);
- "USB-2" (USB port);
- « Bluetooth » ;
- "SD" (SD card);
- "CD" (audio CD or MP3);
- "AUX-1" (Jack socket);
- "AUX-2" (Jack socket).

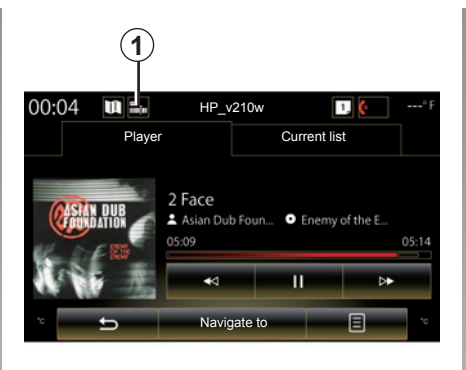

**Note:** the input sources described above may vary.

**Note:** depending on the audio source selected, certain functions cannot be accessed.

**Note:** some audio sources (USB, SD card and CD) sources start automatically when detected.

**Note:** the USB flash drive (or SD card) used must be FAT32 formatted and have a minimum capacity of 8GB and a maximum capacity of 32GB.

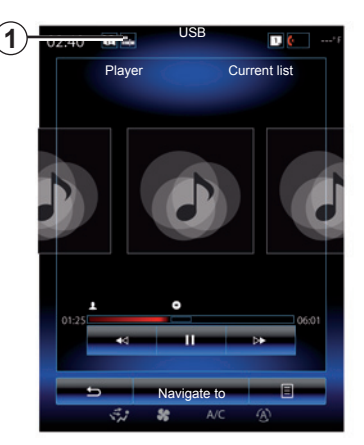

From the main folder, you can access:

- the audio files;
- the folders, music, genres, artists, albums and playlists;
- the folders and/or audio files.

**Note:** some sources appear greyed out on the screen and cannot be selected.

# **MEDIA (2/2)**

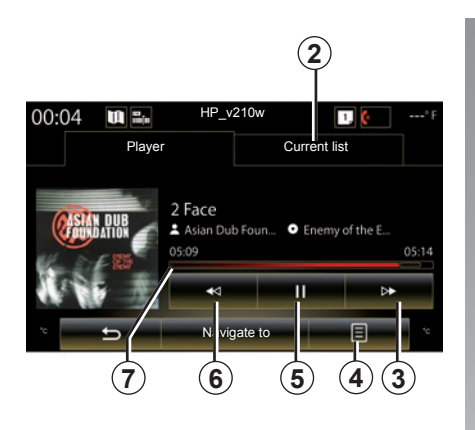

# "Player"

You can choose between playing all the tracks or playing a single track. When playing a track, you can:

- access the current playback list 2;
- Access the next track by pressing 3 or press and hold to fast forward through the current track;
- pause by pressing 5;

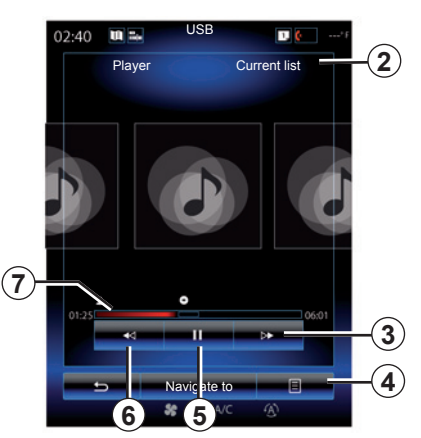

- Access the previous track by pressing 6;
- view the scroll bar 7 and use it to select the media type.

**Note:** depending on the input source connected, the display on the multimedia screen will vary.

### Pop-up menu 4

During playback, the **4** pop-up menu can be used to:

- change source;
- activate or deactivate repeat playback for the current track;

- activate or deactivate shuffle for all lists;
- access sound ambiance;
- access sound settings.

### "Navigate to"

Press button Navigate to to access the playlists by category (Playlist, Artists, Albums, Podcast, etc.)

**Note:** The system reads all tracks by default.

**Note:** the playlists described above vary depending on the input source connected.

You can change media using the button on the steering column control.

# **PHOTO (1/2)**

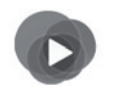

"Multimedia" menu

From the main menu, press "Multimedia", "Photo", then select an input source connected to the system from the following list to access the photos:

- "USB-1" (USB port);
- "USB-2" (USB port);
- "SD" (SD card).

**Note:** Some formats may not be readable by the system.

**Note:** The USB flash drive (or SD card) used must be FAT32 formatted and have a minimum capacity of 8GB and a maximum capacity of 32GB.

**Note:** the input sources described above may vary.

Photo playback is only possible when the vehicle is stationary.

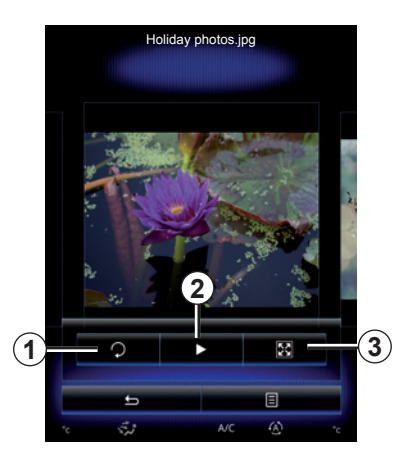

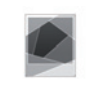

#### "Photo"

### Playback

You can choose between reading all the photos in a slideshow or viewing a single photo.

When viewing a photo, you can:

 access the previous and next photo by flicking image view area;

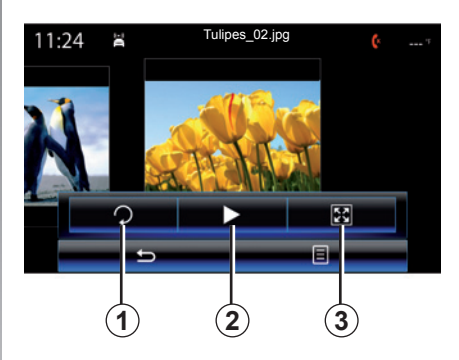

- hide/show the status and control bar by pressing the image preview area;
- rotate a photo by pressing 1;
- play a slideshow by pressing 2;
- switch from normal (adjusted) mode to full screen mode by pressing 3.

# PHOTO (2/2)

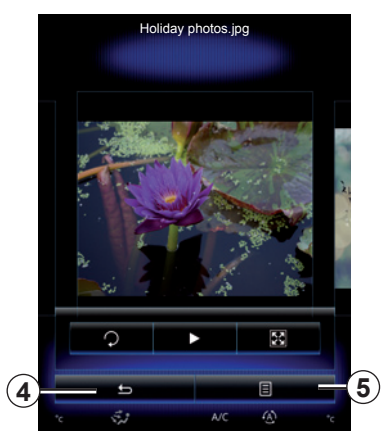

### Pop-up menu 5

From the photo display screen, press **5** to:

- get detailed information of photos (title, file type, date, path, etc.);
- set the photo as a user profile;
- Accessing settings

Photo playback is only possible when the vehicle is stationary.

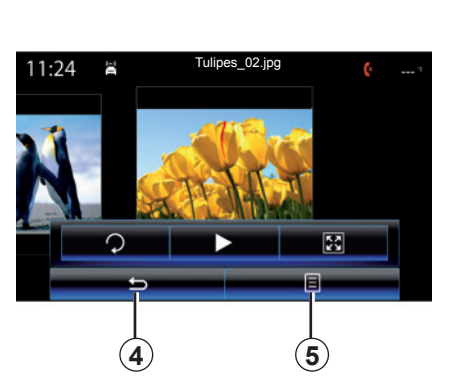

### "Settings"

From the settings, you can:

- change the display time for each photo in the slideshow;
- active/deactivate animation effect between each photo in the slideshow.

Once the settings have been made, press **4** to save your changes and return to the previous screen.

**Note:** The slideshow animation effect is activated by default.

**Note:** For more information on compatible photo formats, please consult an authorised dealer.

# **VIDEO (1/2)**

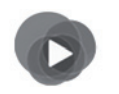

"Multimedia" menu

To access videos, from the main menu press "Multimedia", "Video", then, from the list which follows, select an input source that is connected to the system:

- "USB-1" (USB port);
- "USB-2" (USB port);
- "SD" (SD card).

**Note:** some video formats may not be readable by the system.

**Note:** the USB flash drive (or SD card) used must be FAT32 formatted and have a minimum capacity of 8GB and a maximum capacity of 32GB.

**Note:** the input sources described above may vary.

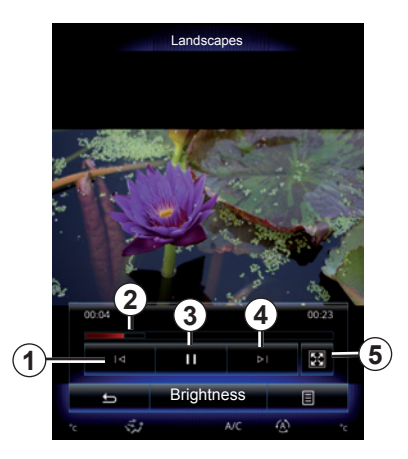

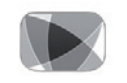

"Video"

# Playback

When playing a video, you can:

- access the previous video by pressing 1. During video playback, press 1 to restart the video from the beginning, or press and hold to rewind;
- pause by pressing 3;

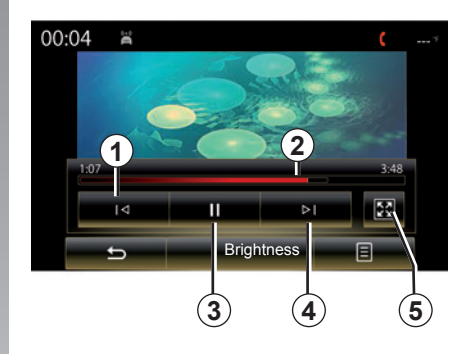

- access the next video by pressing 4 or pressing and holding 4 to fast forward the current video;
- view the video in full screen by pressing 5;
- use the scroll bar 2.

Video playback is only possible when the vehicle is stationary.

# VIDEO (2/2)

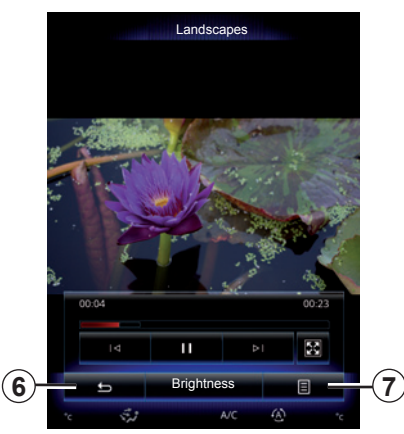

### Pop-up menu 7

During video playback, press "7" to:

- get detail video information (title, type, date, etc.);
- Accessing settings

**Note:** For more information on compatible video formats, please consult an Authorised Dealer.

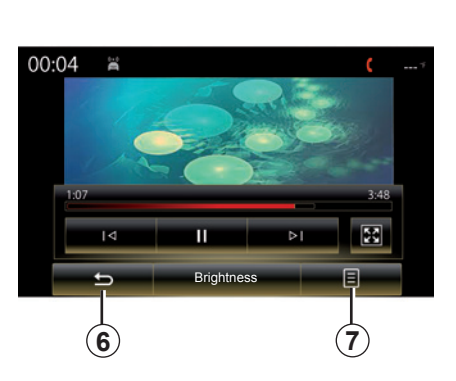

### "Settings"

From the "Settings" menu, you can choose the type of display: normal (fit) or full screen. Press **6** to confirm and go to the previous screen.

### "Brightness"

During video playback, press "Brightness" to adjust the screen brightness. A control bar will appear for you to perform the adjustment. Touch the screen outside this bar to make it disappear and return to the video playback.

# **MULTIMEDIA SETTINGS (1/3)**

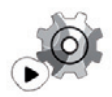

"Settings" menu

From the "Multimedia" menu, press "Settings", then select the element you wish to modify:

- "Radio";
- "Media";
- "Photo";
- "Video";
- "Sound".

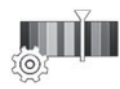

"Radio"

This menu enables you to adjust the following settings:

- activate/deactivate "AM " band;
- activate/deactivate "Radio text";
- activate/deactivate "Region";
- activate/deactivate "TA/I-Traffic ";

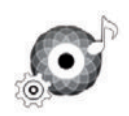

"Media"

This menu enables you to adjust:

- the main audio volume;
- the sensitivity of the auxiliary socket ("Low", "Average" or "High");
- the Bluetooth® audio source.

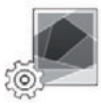

"Photo"

This menu also enable the following photo settings to be adjusted:

- change the display time for each photo in the slideshow;
- active/deactivate animation effect between each photo in the slideshow.

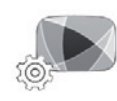

"Video"

This menu enables you to adjust the type of video display (Fit or Fullscreen View).

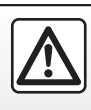

For safety reasons, carry out these operations when the vehicle is stationary.
# **MULTIMEDIA SETTINGS (2/3)**

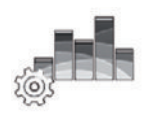

"Sound"

This menu allows you to configure the different sound settings.

#### "Sound ambiance"

This function enables you to select a musical environment from the following presets:

- "Neutral";
- "Live";
- "Club";
- "Lounge".

**Note:** you can launch demonstration mode to hear a sound sample without Arkamys sound enhancement.

#### "Bass Boost"

This function increases the bass.

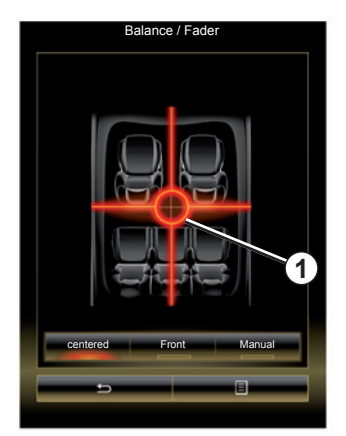

#### "Balance / Fader"

This function sets the sound distribution balance. Press "centered" or "Front" in order to optimise the sound distribution for all the vehicle occupants or for the comfort of rear passengers (audio muted in the rear and moderate volume at the front of the vehicle).

Then you touch the screen or when "Manual" mode is selected, you can then change the settings by moving point **1**.

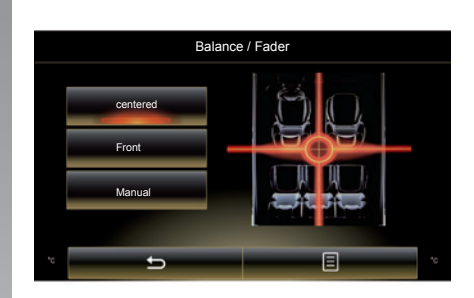

#### "Bass / Medium / Treble"

This function increases or decreases the bass, medium or treble sounds.

# **MULTIMEDIA SETTINGS (3/3)**

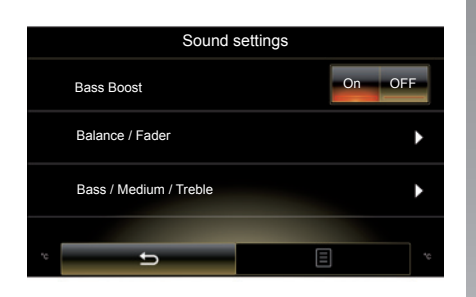

#### "Volume proportional to speed"

When this function is activated, the volume of the audio system varies according to the vehicle speed.

Press "Volume proportional to speed" then select "On" or "OFF" to activate or deactivate this function.

Set the intensity by increasing/decreasing the value using the + and - buttons.

**Note:** with Bose equipment, the audio system volume varies automatically according to vehicle speed.

#### "Loudness"

You can activate/deactivate bass amplification by pressing "On" or "OFF".

#### "Frequency stabiliser"

This function amplifies low and high frequencies when the volume is turned down.

You can activate/deactivate loudness by selecting "On" or "OFF".

#### "Volume stabiliser"

You can activate/deactivate loudness by selecting "On" or "OFF".

**Note:** to reset the default settings for each function, press the pop-up menu, then "Reset".

# Phone

| Pairing, unpairing a telephone | 4.2<br>4.5 |
|--------------------------------|------------|
| Phone call                     | 4.7        |
| Phonebook                      | 4.10       |
| Call log                       | 4.12       |
| Dial number                    | 4.13       |
| SMS                            | 4.15       |
| Phone Settings                 | 4.17       |

# PAIRING AND UNPAIRING A TELEPHONE (1/3)

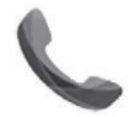

"Phone" menu

From the main menu, press "Phone" or press the *1* shortcut from any menu. This function enables your phone to be paired with the multimedia system.

**Note**: If no telephone is connected to the multimedia system, some menus will be disabled.

| / | Ŷ          |              |
|---|------------|--------------|
|   | <u>(</u> ) | $\backslash$ |

For safety reasons, carry out these operations when the vehicle is stationary.

| 2:40 🛯 🕞 Paired d                                                               | evices list                                                                          |
|---------------------------------------------------------------------------------|--------------------------------------------------------------------------------------|
|                                                                                 |                                                                                      |
| Searching                                                                       | for devices                                                                          |
| To use the hands-free<br>establish a Bluetoott<br>your phone and your<br>do tha | a features, you need to<br>h connection between<br>system. Do you want to<br>t now ? |
| War<br>Please make sure yo<br>parameter is switcheo<br>visible ove              | ning:<br>bur Bluetooth's device<br>d on and your device is<br>r bluetooth            |
| No                                                                              | Yes                                                                                  |
| Apps                                                                            | System                                                                               |
| ÷                                                                               |                                                                                      |
|                                                                                 |                                                                                      |

#### Pairing the first telephone

To use your hands-free system, pair your Bluetooth® mobile phone with the multimedia system. Check that the Bluetooth® of your phone is activated and set its status to "visible".

For more information about activating the visible status of your phone, please refer to your telephone user manual. Depending on the model of your telephone, confirm or enter the Bluetooth® connection code to pair it with the multimedia system.

Your phone may ask for authorisation to share your contacts, call logs and media.

Accept sharing to find this information on the multimedia system.

"Discovery mode"

When the multimedia system searches for a telephone, press the button "Discovery mode" to make the multimedia system visible to other Bluetooth® devices for a short period of time.

For a list of compatible telephones, consult the www.renault-multimedia. com site.

# PAIRING AND UNPAIRING A TELEPHONE (2/3)

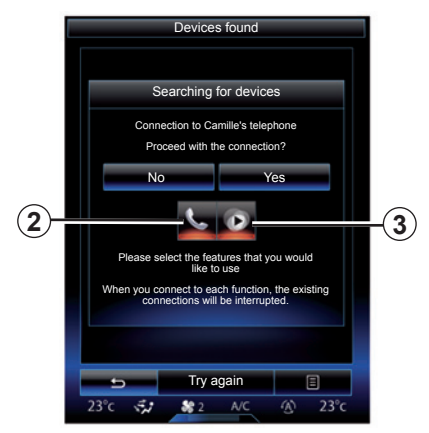

From the main menu of your multimedia system:

- press "Phone". A message is displayed on the screen asking you to pair a telephone;
- press "Yes". The multimedia system searches for nearby phones with Bluetooth® activated;
- select your telephone from the list.

- Select the functions to be connected:
  - Hands-free function 2: access your phonebook, make and receive calls, access the call log etc.;
  - Media function 3: access your music collection.
- Tap the "Yes".

**Note:** the warning light on the function icon indicates that it is activated.

Your phone is now paired to the multimedia system.

#### Pairing another telephone

To pair a new telephone to the system:

- Activate the Bluetooth® connection on your telephone and set its status to "visible".
- From the main menu of the multimedia system, press "Phone", "Settings", "Paired devices list" then "Add device" at the bottom of the screen.

A message is displayed on the screen asking you to confirm the device search.

- Confirm by pressing "Yes".

# PAIRING AND UNPAIRING A TELEPHONE (3/3)

The multimedia system searches for nearby phones with Bluetooth® activated;

- Select your telephone from the list;
- Select the functions to be paired:
  - Hands-free function 2: access your phonebook, making and receiving calls, access the call log etc.;
  - Media function 3: access your music collection.
- Tap the "Yes".

**Note:** the warning light on the function icon indicates that it is activated.

Your phone is now paired to the multimedia system. Depending on the model of your telephone, confirm or enter the Bluetooth® connection code to pair it with the multimedia system.

Your phone may ask for authorisation to share your contacts, call logs and media.

Accept sharing to find this information on the multimedia system.

**Note:** The multimedia system can save up to six telephones.

# Unpairing a phone

To unpair a telephone from the multimedia system:

- From the main menu, select "Phone", "Settings", then "List of devices";
- From the list of paired telephones on the "Paired devices list" menu, press the pop-up menu button and select "Delete devices".
- select the device(s) to be deleted from the telephone list then press "Delete".

**Note:** If you want to delete all the paired devices, press the pop-up menu button, then "Select All" and "Delete".

You can pair two phones simultaneously: one for multimedia and another for calling.

# CONNECTING, DISCONNECTING A TELEPHONE (1/2)

### **Connecting a telephone**

No phone can be connected to the hands-free phone system if it has not first been paired. For further information, please refer to the section on "Pairing and unpairing a telephone".

Your phone must be connected to the hands-free phone system in order to use all of its functions.

#### Automatic connection

Once the multimedia system is started, the hands-free phone system searches for any paired phones with Bluetooth® activated nearby. The system automatically downloads the data for the last telephone connected (phonebook, music, etc.).

**Note:** if a call is ongoing while the telephone is being connected, it will automatically be transferred to the vehicle loudspeakers.

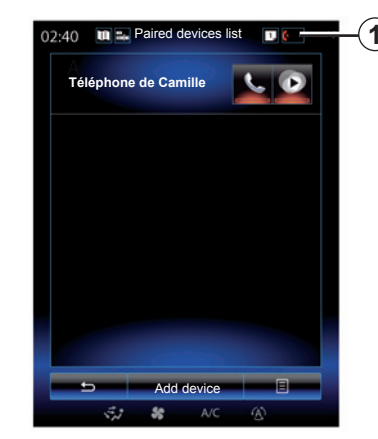

**Note:** when your telephone automatic connects automatically to the multimedia system, data downloads (phonebook, contacts etc.) will only be enabled if you previously allowed data sharing when pairing your telephone to the multimedia system. For more information, please refer to the "Pairing, unpairing a telephone" section.

#### Manual connection

To connect a Bluetooth® telephone to the multimedia system, press the **1** shortcut from any menu. A list of telephones already paired is displayed.

Select the telephone that you wish to connect and make sure that Bluetooth® has been activated.

#### Changing a connected telephone

To change the connected telephone, you will first have to pair more than one telephone.

- Select "Phone" from the main menu, "Settings" then "Paired devices list";
- Press on the telephone you wish to connect.

You will find the list of phones already paired.

For a list of compatible telephones, consult the www.renault-multimedia. com site.

# **CONNECTING, DISCONNECTING A TELEPHONE (2/2)**

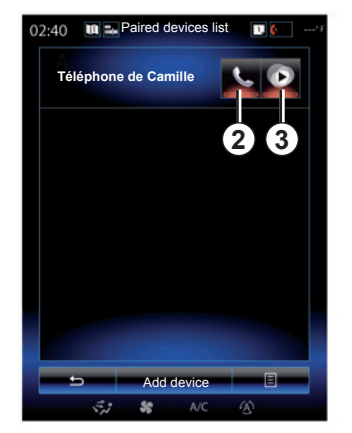

#### Allow data sharing

**Note:** to access your phone's telephone and multimedia functions via the R-Link 2 multimedia system, you must authorise data sharing from your phone. On the "Phone" menu on your multimedia system, press "Settings", then "Paired devices list". You will find the list of phones already paired.

- Select the functions to be paired:
  - hands-free function 2: access your phonebook, make and receive calls, access the call log etc.;
  - media function 3: access your music collection.

**Note:** The warning light on the function icon indicates that it is activated.

**Note:** Some phones may allow automatic data transfer.

# Disconnect a phone

From the "Phone" menu, press "Settings", then "Paired devices list".

Press buttons **2** and/or **3** to switch off the warning lights and deactivate the telephone and multimedia functions. Your phone will be disconnected once the warning lights have been switched off.

Switching off the telephone will also cause it to be disconnected from the multimedia system.

**Note:** if a call is in progress when the phone is disconnected, the call will be automatically transferred to your phone.

# PHONE CALL (1/3)

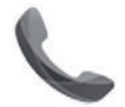

"Phone" menu

### Making a call

From the "Phone" menu or from the **1** shortcut, you can make a call by selecting:

- a contact from the phonebook;
- a number from the call log;
- the keypad to dial the number.

**Note:** from the home page, press the "Favourites" widget to access contacts you have already marked as favourites. Please refer to the "Add, manage widgets" section for further information.

| 02:40 | Incoming call                 | 1 | -(1 |
|-------|-------------------------------|---|-----|
|       |                               |   |     |
|       |                               |   |     |
|       | Daisy Wiston                  |   |     |
|       | +33156789012<br>Incoming call |   |     |
|       | Call duration<br>00 : 15      |   |     |
| - U   |                               |   |     |
|       | Hang up                       | 8 |     |
|       | Se orr                        |   |     |

# **Receiving a call**

When receiving a call, the "Calls received" screen is displayed, giving the following information:

- the name of the contact (if the number is present in your handset memory or the phonebook list);
- the caller's number (if the number is not present in your handset memory);
- "No caller ID" (if the number cannot be viewed).

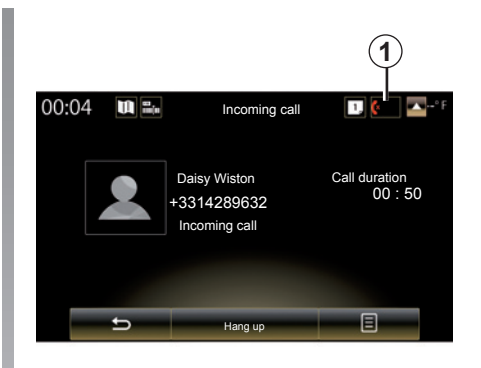

#### "Accept"

To pick up a call, press "Accept".

Press "Hang up" to end the call.

#### "Decline" a call

To reject a call, press and hold Decline. The person calling you will be redirected to your voicemail.

It is possible to adjust the volume using the steering column control.

# PHONE CALL (2/3)

#### "Put on hold" the call

Press the "Put on hold" button or press the pop-up menu button, then "Put on hold" in order to allow the multimedia system to pick up incoming calls and automatically put them on standby. A voice synthesizer informs your callers that their call is on standby.

#### Transfer to phone

To transfer the call to your telephone, press "Transfer to phone" or press the pop-up menu button then "Transfer to phone".

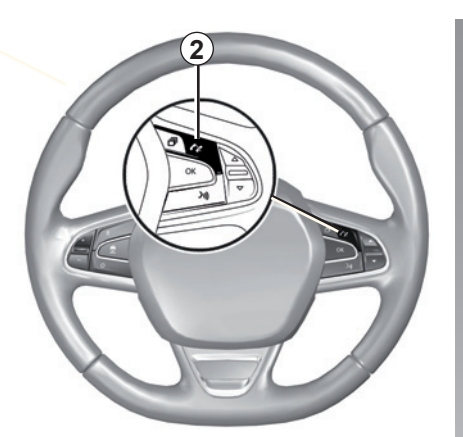

You can answer/end a call by pressing directly on control **2** on the steering wheel.

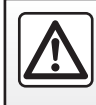

For safety reasons, carry out these operations when the vehicle is stationary.

# PHONE CALL (3/3)

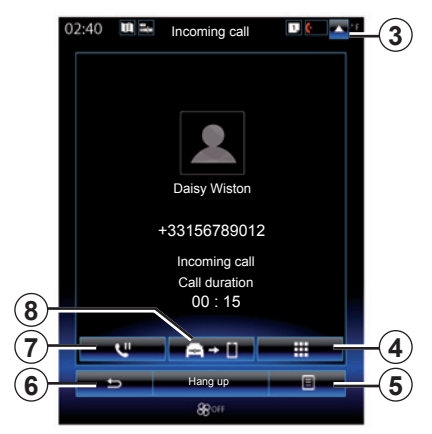

# During a call

During a call you can:

- adjust the volume by pressing the control buttons under the steering wheel of your vehicle or by pressing 5 then "Sound settings";
- end a call by pressing "Hang up" or by pressing the button 2 on your steering wheel;

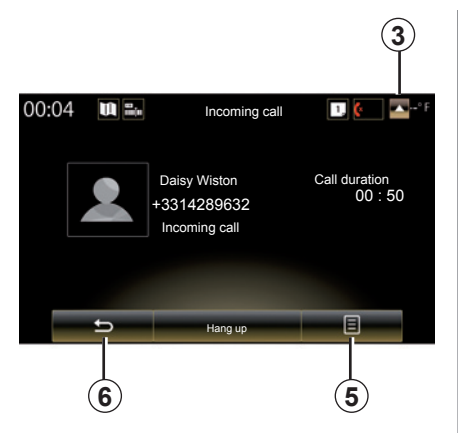

- place a call on hold by pressing button 7 or by pressing 5 then "Put on hold". To pick up a call on hold, press button 7 or press 5 then "Retrieve call";
- transfer the call to the connected phone by pressing button 8 or by pressing 5 then "Transfer to phone";
- pick up a second call by pressing the notification displayed at the bottom of the screen to indicate a new incoming call;

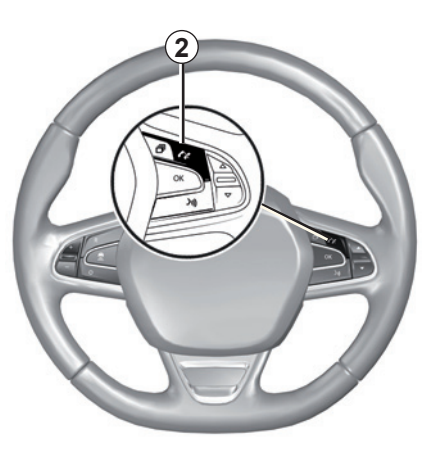

 display the numeric keypad by pressing button 4.

**Note:** some telephones may disconnect from the multimedia system during a call transfer.

During a call, you can return to other multimedia system functions (navigation etc.) by pressing button **3** or **6**.

# PHONEBOOK (1/2)

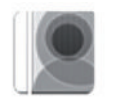

"Phonebook" menu

From the main menu, press "Phone" or press the *1* shortcut from any menu, then "Phonebook" to access the phonebook for your telephone from your multimedia system.

You can browse through the list of contacts in the phonebook using the steering column control.

| 02:40 | U | Phonebook | T. (r | -(1 |
|-------|---|-----------|-------|-----|
| Α     |   |           |       |     |
| A     | 2 | Amélie    | ٥     |     |
|       |   | Anthony   | D     |     |
|       |   | Aurélie   | ٥     |     |
|       |   | Aurore    | ٥     |     |
|       |   |           |       |     |
| -     | - | Search    |       |     |

# Downloading the phone memory

By default, when pairing and connecting a telephone, the contacts are synchronised automatically if hands-free connection is activated (Refer to "Manual connection" in the "Connecting, disconnecting a telephone" section). **Note:** to access the phonebook via the multimedia system, you will need to authorise data sharing on your telephone. Please refer to the "Pairing, unpairing a telephone" section, and your telephone user manual.

# Updating the phonebook

You can manually update your phone contacts in the multimedia system phonebook via Bluetooth®. Press button **2** and then press "Update list".

# PHONEBOOK (2/2)

### Searching contacts

Press "Search" to display virtual keyboard. You can search the contact by entering their name.

# Confidentiality

The list of contacts for each phone is stored in the memory by the hands-free phone system.

For reasons of confidentiality, each downloaded contacts list can only be viewed when the corresponding telephone is connected.

# Making a call from the phonebook

Once the telephone is connected to the multimedia system, from the main menu press "Phone", then "Phonebook".

Select the contact and then press the contact's number. The call will be started automatically.

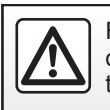

For safety reasons, carry out these operations when the vehicle is stationary.

# CALL LOG

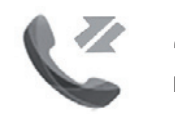

"Call logs" menu

# Accessing the call log

From the home screen, press "Menu", "Phone" or press the *4* shortcut from any menu, then "Call logs" to access your call history.

The call log places the various calls in four tabs:

- **1** All calls (incoming, outgoing, missed);
- 2 incoming calls;
- 3 missed calls;
- 5 outgoing calls.

For each list, the contacts are listed from the most recent to the oldest.

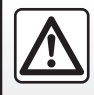

For safety reasons, carry out these operations when the vehicle is stationary.

| 1 |                                            | 4  |
|---|--------------------------------------------|----|
|   | Caroline Felini<br>06 87 65 43 21 09/30/1  | 3  |
|   | Benjamin Legrand<br>06 12 34 56 78 09/30/1 | 3  |
|   | Benjamin Legrand<br>06 12 34 56 78 09/30/1 | 3  |
|   | Daisy Wiston<br>06 56 78 90 12 09/30/1     | 3  |
|   | Search E -                                 | -6 |
|   | 🖈 🍀 A/C 🚯                                  |    |

# Browsing the call log

Press a tab to view its content.

Swipe up and down to scroll through the list of calls.

# Updating the call log

Press **6** and select "Update list". A message will notify you that the data has been updated.

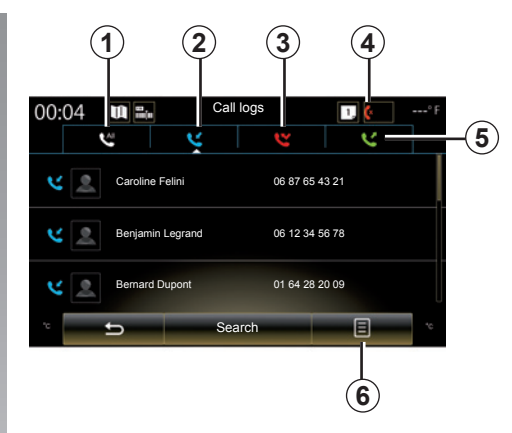

# Searching contacts

Press "Search" to display virtual keyboard. You can search the contact by entering their name using the keypad.

# Making a call from the call log

Press one of the four tabs, then select the contact/number to dial. The call will be started automatically.

# DIAL A NUMBER (1/2)

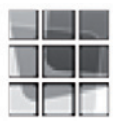

"Dial number" menu

#### Making a call by dialling a number

From the home screen, press "Menu", "Phone" or press the **1** shortcut from any menu, then "Dial number" to access the keypad to dial a number.

Enter the desired number using the keypad **A**, then press "Call" to make the call.

| 02:40 | Dial number | 1 (  | -1 |
|-------|-------------|------|----|
|       |             | - ao | Š  |
|       |             |      |    |
|       |             |      |    |
|       |             |      |    |
|       |             |      |    |
| 1     | 2           | 3    |    |
|       |             |      |    |
| 4     |             | 6    |    |
| 7     | A           | 9    |    |
| *     | 0           | #    |    |
| +     |             | a    |    |
| 5     | Call        |      |    |
|       |             |      |    |

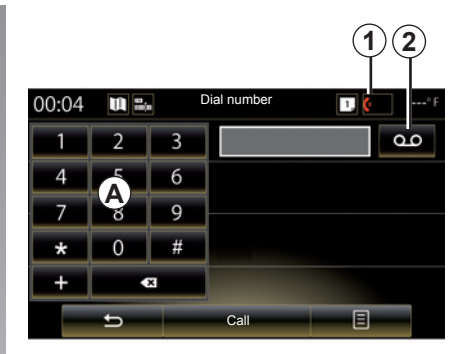

#### Voice mail

To access voicemail, press the 2 key.

If the voicemail box is not configured, the configuration screen will be displayed. Enter your voicemail number using the *A* keypad, then confirm.

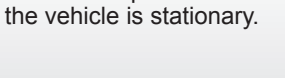

For safety reasons, carry out these operations when

# DIAL A NUMBER (2/2)

#### Enter a number using voice control

You can dial a number using the telephone keypad on the multimedia system or using the voice control built into your multimedia system. To do this:

- press the voice control button to display the main voice control menu;
- say "Phone" after the beep;
- dictate the telephone number you wish to call.

**Note:** it is recommended to dictate the numbers either one at a time or two at a time.

 The system displays the stated number, say "Call" to call the number or "Delete"/"Start again" to dictate a different number.

# Complete a number using voice control

When you begin entering a telephone number using the multimedia system keypad:

- press the voice control button;
- complete the telephone number using your voice or say "Call" after the beep if you have already entered the full number and wish to launch the call.

**Note:** for more information on the use of voice recognition, refer to the section entitled "Using voice recognition".

# SMS (1/2)

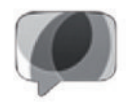

"SMS" Menu

From the home screen, press "Menu", "Phone" or the **1** shortcut from any menu, then "SMS" to access the SMS for your telephone via the multimedia system.

No phone can be connected to the hands-free phone system if it has not first been paired. For more information, please refer to the information on "Pairing a telephone" in the section "Pairing, unpairing a telephone".

Your phone must be connected to the hands-free phone system in order to use all its functions.

**Note:** to access SMS from the multimedia system, you need to authorise data sharing and notifications on your telephone. For more information, please refer to the section on "Pairing, unpairing a telephone" and your telephone instructions.

| Settings | 1.                                                                | -        |
|----------|-------------------------------------------------------------------|----------|
| ss code  | •                                                                 |          |
| els      | ►                                                                 | l        |
| settings | •                                                                 |          |
| hold     | On OFF                                                            |          |
| tone     | On OFF                                                            |          |
| ne Help  | }*) ►                                                             |          |
|          | On OFF                                                            |          |
|          | 8                                                                 |          |
|          | Settings<br>ss code<br>els<br>settings<br>hold<br>tone<br>he Help | Settings |

**Note:** only SMS can be read via the multimedia system. Other types of message may not be read.

# Using SMS

With the telephone connected to the system, press SMS from the "Phone" menu. While driving, press the message you wish to have read out by the multimedia system voice.

**Note:** reading SMS is only possible when the vehicle is stationary.

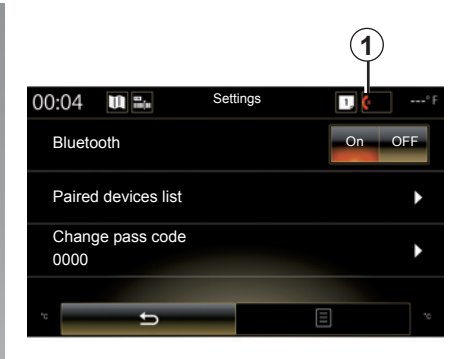

### **Receiving SMS on the system**

By default, after pairing and the telephone connection, when a new message is received, it will be available on the multimedia system.

**Note**: only the messages received after pairing of the telephone to the multimedia system will be available.

Depending on the make and model of your phone, certain functions may be unavailable.

# SMS (2/2)

# Searching SMS

You can search SMS by pressing "Search", then by entering a keyword using the digital keypad.

# Sorting SMS

To sort SMS by time or contact name, press the pop-up menu button.

### Detail

Press one of the SMS in the list to get details.

The contact's name (provided it is in the memory or the phonebook), the telephone number and the text of the message are displayed.

You can call the contact directly by pressing "Call" if this number is saved in the memory or in your phonebook.

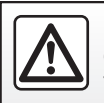

For safety reasons, carry out these operations when the vehicle is stationary.

# **TELEPHONE SETTINGS (1/2)**

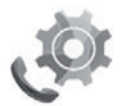

"Settings" menu

While the telephone is connected to the system, from the home screen press "Menu", "Telephone" or press the **1** shortcut from any menu, then "Settings" to access the following settings:

- "Bluetooth" ("On"/"OFF");
- "List of devices";
- "Change the access code";
- "Adjust the sound volume";
- "Voice mail settings";
- "Automatic call waiting"; ("On"/"OFF");
- "Telephone ringtone"; ("On"/"OFF");
- "Smartphone assistance";
- "SMS" ("On"/"OFF").

| ∎€              | Settings     | 1        |
|-----------------|--------------|----------|
| Change the 0000 | access code  | •        |
| Adjust the      | sound volume | •        |
| Voicemail s     | settings     | <b>۲</b> |
| Automatic       | call waiting | On OFF   |
| Telephone       | ringtone     | On OFF   |
| Smartphon       | e assistance | }ŵ ▶     |
| SMS             |              | On OFF   |
| 5               |              |          |
| 23°c 🐔          | 88 5 A/C     |          |

#### "Bluetooth"

This option activates or deactivates the multimedia system Bluetooth®.

#### "List of devices"

This option enables you to:

- view the list of paired devices;
- activate and/or deactivate a function on a connected telephone;
- add a Bluetooth® device;
- delete one or more paired devices.

For more information, please refer to the "Pairing/unpairing a telephone" section.

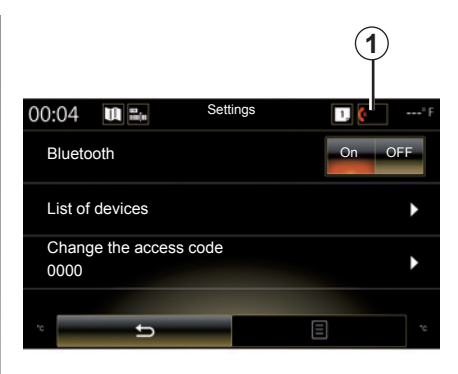

#### "Change the access code"

This option changes the Bluetooth® password.

**Note:** The current password is displayed - the default password is 0000.

# **TELEPHONE SETTINGS (2/2)**

#### "Sound levels"

This option adjusts the sound level of:

- "Telephone ringtone";
- "Communication";
- "Microphone sensitivity".

**Note:** to reset the settings, press the pop-up menu button, then "Reset".

#### "Voicemail settings"

For further information, please refer to the "Dialing a number" section.

#### "Automatic call waiting"

This option activates or deactivates the automatic placing of incoming calls on hold.

#### "Telephone ringtone"

Use this option to activate or disable your telephone ringtone for incoming calls.

#### "Smartphone assistance"

This option gives access to a tutorial on how to use your telephone's voice recognition with the multimedia system.

#### "SMS"

You can activate or deactivate SMS.

Depending on the make and model of your phone, certain functions may be unavailable.

# Apps

| Introduction to the apps menu | 5.2        |
|-------------------------------|------------|
| my apps<br>R-Link Store       | 5.3<br>5.4 |
| App manager.                  | 5.9        |
| App settings                  | 5.10       |
| My Renault                    | 5.15       |

# INTRODUCTION TO THE APPS MENU

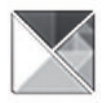

# "Apps" menu

From the home screen, press "Menu", then "Apps" to access the following menus:

- "My apps";
- « R-Link Store » ;
- "App manager";
- "Privacy".

Some services are freely accessible during the trial period. You can extend your subscription from the R-Link Store in your vehicle or online via the manufacturer's website.

# Introduction to R-Link Store

Your multimedia system is connected to allow direct access to the services of-fered.

R-Link Store is the applications store for your multimedia system. Here you can buy applications, functions and services through a secure online system.

For further information, please refer to the section on "R-Link Store".

### Connect

The "Connect" button at the bottom of the screen is:

- Visible and active: if services are not activated and the vehicle is stationary.
- Greyed out: if services are not activated but the vehicle is not stationary or a connection is not available at that specific moment.
- Not there: if services are activated or have already been activated.

# **MY APPS**

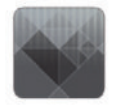

"My apps" menu

From the home screen, press "Menu", "Apps" then "My apps" to access the multimedia system applications.

The apps installed on your navigation system will be displayed. Press the required app icon to launch the app.

**Note:** If the list of apps has more than one page, swipe the screen to move to the next or previous page.

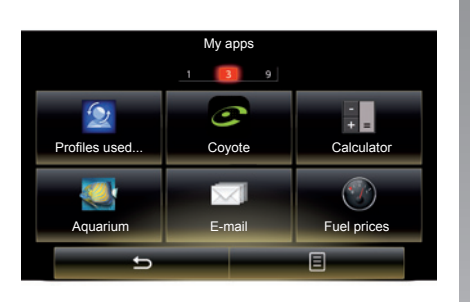

# **Organize applications**

To organise your apps, press the pop-up button, then "Organise apps".

App reorganisation can be done directly by dragging-and-dropping them.

Applications can be deleted by pressing delete button "X". If the app cannot be deleted, the delete button is not displayed.

**Note:** The "Organise apps" button is disabled while driving.

# **R-LINK STORE (1/5)**

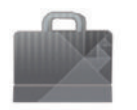

"R-Link Store" Menu

From the home screen, press "Menu", "Apps" then R-Link Store to access the online store. Use it to buy apps, services and content. R-Link Store can be accessed directly from your multimedia system or from an Internet-connected computer once you have activated the services.

**Note:** Some services and applications are paid. For more information, please see the general conditions of sale.

**Note:** some products can only be purchased via a computer connected to the Internet on the R-Link Store. If so, a message will be displayed to notify you. Please refer to "Downloading and installing apps from a computer" in this section.

| R-I                   | _ink Store |                       |    |
|-----------------------|------------|-----------------------|----|
| Select                | Best       | Category              |    |
| Aquarium<br>Renault   |            | ★★★★★<br>Installed    |    |
| Sudoku<br>Renault     |            | <b>★★★★★</b><br>2,99€ |    |
| calculator<br>Renault |            | ★★★★★<br>Installed    |    |
|                       |            |                       |    |
|                       |            |                       |    |
|                       | -          |                       |    |
|                       | 2          |                       |    |
| <u> </u>              | Find       | 8                     | -( |
| S. 8                  |            | ۲                     |    |

# Downloading and installing applications from R-Link Store

The available apps are classified in three tabs:

- "Select": presents a selection of apps;
- "Top Apps" classes the applications by order of popularity;

Access to the R-Link Store is only available if the services have been activated and the vehicle is stationary.

 "Category" displays the apps by theme: entertainment, maps etc.

Select an application to get a description.

Use the pop-up menu **1** to access the following functions:

- "My products" displays a summary of the products bought along with the expiry dates for the products concerned;
- Use "Updates" to search for available updates for the apps, services and content installed;
- "Legal information" displays the legal information about R-Link Store.

You can search for applications on R-Link Store. To do this, press button **2** "Find", then enter all or part of the name of the application you are searching for.

For more information, depending on your country, please consult the www.renault-multimedia.com site.

# **R-LINK STORE (2/5)**

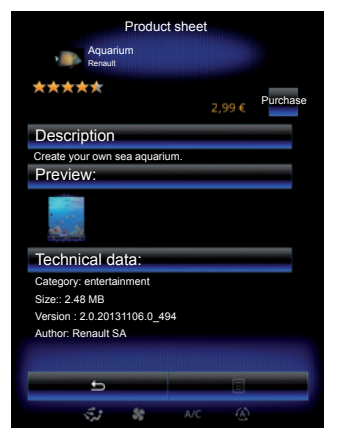

The multimedia system offers payment methods from a "My Renault" account.

Press "Purchase", accept the R-Link Store general conditions of sale, then make the payment.

**Note:** if the application is too large, the "Purchase" button display is replaced by "Internet purchase fault". For further information, refer to "Downloading and installing applications from a computer" in this section.

#### Pay using My Renault account

To make a payment using your My Renault account:

- Enter the e-mail address and password for your account, then press "OK".
- Choose a credit or debit card from those already linked to your account, or add a new one.
- Enter the card details, then press "Confirm".

Your app download will begin immediately. Once the application has been downloaded, its icon will be displayed in the "My apps" menu.

**Note:** it is mandatory to enter an e-mail address. An invoice will be sent to this address, along with the user and installation instructions, depending on the application purchased.

**Note:** To use this type of payment, you must first create a My Renault account. Please see the information on "Creating an account in My Renault" in the next section.

|  |             |              | R-LIN     | NK Sto          | re    |       |            |     |
|--|-------------|--------------|-----------|-----------------|-------|-------|------------|-----|
|  |             |              | HOME/C    | CATALC          | GUE   |       |            |     |
|  |             | MY A         | PPLICATIC | NS AN<br>Help 🗕 | D SEF | RVICE | S          | _(3 |
|  |             |              |           |                 |       |       |            | C   |
|  | vencul<br>Z | +R-UNK<br>OE |           | SECSI A JOLA    |       |       | PROCEDER > |     |
|  |             |              |           |                 |       |       |            |     |

**Note:** the download time for the application can vary depending on the size of the application and on the reception quality on the mobile network.

#### Paying by credit or debit card

**Note**: for safety reasons, you can not enter your card details directly from your vehicle. For more information, click on the "Help" menu **3** from your "My Renault" account or consult an Authorised Dealer.

# **R-LINK STORE (3/5)**

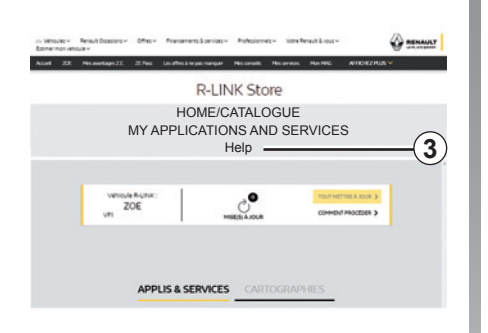

# Downloading and installing applications from a computer

You can download applications from a computer connected to the Internet (particularly useful for large files). You can also manage your products from your computer and transfer them to your multimedia system via USB flash drive or SD card, depending on the vehicle.

The screens shown in the user manual are not contractual.

**Note:** the USB flash drive (or SD card) used must be FAT32 formatted and have a minimum capacity of 8GB and a maximum capacity of 32GB.

**Note:** the USB key is not provided with the system.

**Note:** some products can only be purchased from a computer connected to the Internet, from the www.myrenault. com website.

# Create an account on the My Renault website.

To buy and download applications from a computer connected to the Internet from www.myrenault.com, you must first create an account My Renault:

- from a computer connected to the Internet, open your browser, go to www.myrenault.com and select your country;
- Click on the "Registration" button and follow the steps indicated on the website.

Once you have created an account and registered your vehicle in My Renault, you can explore the catalogue of applications and search for product updates.

**Note:** For more information, click on the "Help" menu *3* or consult an Authorised Dealer.

# Installing applications using the external storage devices (USB flash drive or SD card)

Insert the external storage device (USB flash drive or SD card) into the slot on your vehicle. The multimedia system saves an imprint of your navigation system to the external storage device that will enable R-Link Store to determine which updates are available for your navigation system.

When the process of data recording is finished, you may remove the USB key from the multimedia system.

# **R-LINK STORE (4/5)**

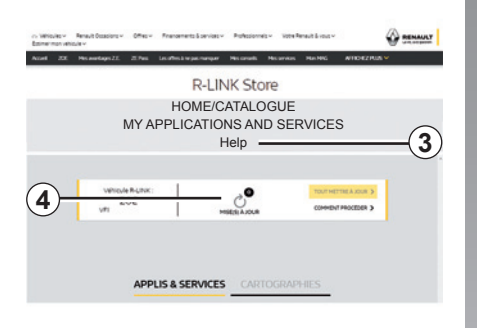

#### Searching for updates

Connect to your My Renault account, select "Access all of my services", then "Manage my applications", to access your *4* updates on the R-Link Store.

Insert the external storage device (USB flash drive or SD card) into the slot on your computer. The multimedia system detects new applications and installs them automatically.

**Note:** during synchronisation, the installation of R-LINK Toolbox software is proposed. You must install this software in order to download products and updates to the storage device.

**Note:** internal software updates for the multimedia system are only available from a computer connected to the Internet.

**Note:** For more information, click on the "Help" menu **3** or consult an Authorised Dealer.

**Note:** once the external storage device (USB flash drive or SD card) is inserted in the port of your vehicle, no action should be carried out on the multimedia system, its controls or any devices in the vehicle (telephone, audio, media etc.) as this may stop the update process.

### Managing personal data

#### Resetting the system

To reset all the system settings and/ or delete all personal data, select "System" from the main menu, then "Factory reset" press the pop-up menu button and follow the on-screen instructions.

#### Data sharing

You can authorise or reject data sharing from the moment the system is started. Select "App settings" from the "My apps" menu, then "Privacy". You can activate/deactivate data sharing from this menu.

The availability of the services described may vary.

# R-LINK STORE (5/5)

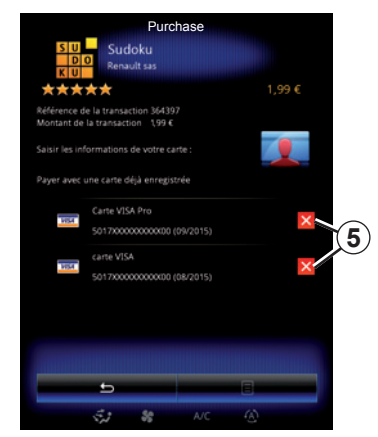

Deleting credit or debit card data

When making purchases from the R-Link Store, you may have asked to save your bank details. In this case, they have been saved to your My Renault account.

You can delete this data either from the R-Link Store website accessible from My Renault, or directly from your vehicle. To do this, press **5** to delete the bank data you wish to remove. The credit or debit card data is immediately deleted.

**Note:** the vehicle must be connected to a mobile network to have the card data removed.

**Note:** your bank details are never saved from the vehicle.

# **APP MANAGER**

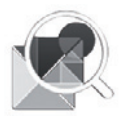

"App manager" menu

From the home screen, press "Menu", "Apps" the "App manager" to access the app management screen.

# System memory

The amount of memory used **1** and remaining **2** is displayed.

# Information

- 1: amount of memory used;
- 2: amount of memory left;
- **3**: indication that the app is running;
- 4: app storage size;
- 5: app name;
- 6: app icon.

|   | 1 App ma<br>446MB used   | anager 2  | 3 free |
|---|--------------------------|-----------|--------|
| 6 | Word race                |           | nning  |
| 5 | Aquarium<br>12.8MB       |           |        |
| 4 | Dealer locator<br>4.1MB  |           |        |
|   | Emergency serv<br>5.1MB  | ices call |        |
|   | Expense reports<br>5.5M8 |           |        |
|   | User profiles<br>4.7MB   |           |        |
|   | <del>1</del><br>چ چ      | AVC 🚯     |        |

# **Applications information**

To view information about an app, press on the required app in the list.

#### "About"

Press "About" to access the following information:

- application version;
- application installation date;
- application author;
- application description;
- application memory used.

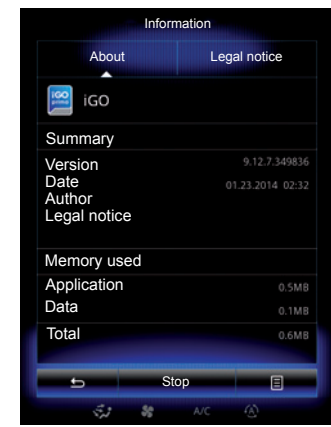

#### "Legal notice"

Press the Legal notice tab to view information relating to autorisations, if available.

**Note:** If the app is running, press "Stop" to close it. Depending on the app, control Stop can be greyed out even if the app is running.

# **APP SETTINGS**

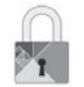

"Privacy" menu

From the "App settings" menu, select "Privacy" to access the Privacy settings.

#### "Data sharing"

This menu enables you to activate or deactivate data sharing.

**Note:** In the event of deactivating data sharing, certain apps may not operate correctly.

# ANDROID AUTO<sup>™</sup>, CARPLAY<sup>™</sup> (1/4)

### Android Auto™

#### Introduction

"Android Auto™" is an application that can be downloaded from your smartphone which enables you to use some applications on your phone from your multimedia system screen.

**Note:** to find out if your smartphone or if your country is compatible with the "Android Auto<sup>TM</sup>" app, consult the official site for your phone's operating system.

**Note:** to find out if your vehicle is compatible with "Android Auto<sup>™</sup>", the "Smartphone replication" *1* function must be listed on your multimedia system's "System" menu.

#### First use

- Download and install the "Android Auto™" application from the application download platform on your smartphone;
- connect your telephone to your multimedia system's USB port;

| 02:40 🔳 🖬      | ••                        |    |
|----------------|---------------------------|----|
| 20000          | 3                         |    |
| Keyboard       | Date and time             |    |
| Voice command  | O<br>System information   |    |
| Suggestion bar | Smartphone<br>Integration | -1 |
|                | Off                       |    |

- press the 2 button on your vehicle's multimedia system screen;
- accept the requests on your smartphone in order to use the "Android Auto™" application;
- confirm by pressing "Accept" on your phone;
- press the 2 button on your vehicle's multimedia system home page once again.

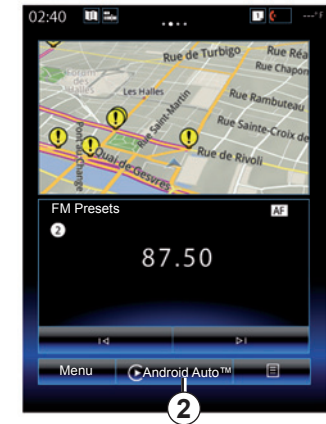

The application is launched on the multimedia system.

If the procedure described above fails, repeat the operation.

**Note**: the "Android Auto™" application will only operate if your smartphone is connected to your vehicle's USB port.

# ANDROID AUTO<sup>™</sup>, CARPLAY<sup>™</sup> (2/4)

### CarPlay™

#### Introduction

"CarPlay<sup>™</sup>" is a native service available on your smartphone which enables you to use some applications on your phone from your multimedia system screen.

**Note:** to find out if your smartphone or if your country is compatible with the "CarPlay™" app, consult the official site for your phone's operating system.

**Note:** to find out if your vehicle is compatible with "CarPlay™", the "Smartphone replication" **1** function must be listed on your multimedia system's "System" menu.

#### First use

- Connect your telephone to your multimedia system's USB port;
- press the 3 button on your vehicle's multimedia system screen.

| C | 02:40          | T. 🗧*F                    |    |  |
|---|----------------|---------------------------|----|--|
|   | Keyboard       | Date and time             |    |  |
|   | Voice command  | System information        |    |  |
|   | Suggestion bar | Smartphone<br>Integration | -1 |  |
|   |                |                           |    |  |

The CarPlay<sup>™</sup> service is launched on the multimedia system.

If the procedure described above fails, repeat the operation.

**Note**: the "CarPlay<sup>™</sup>" service will only operate if your smartphone is connected to your vehicle's USB port.

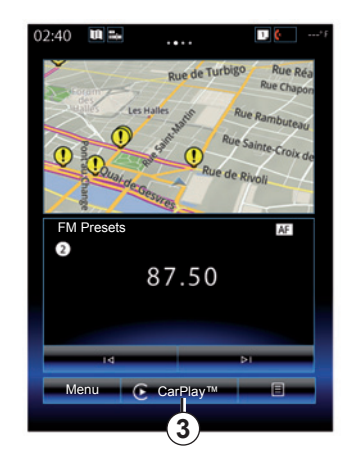

### ANDROID AUTO<sup>™</sup>, CARPLAY<sup>™</sup> (3/4)

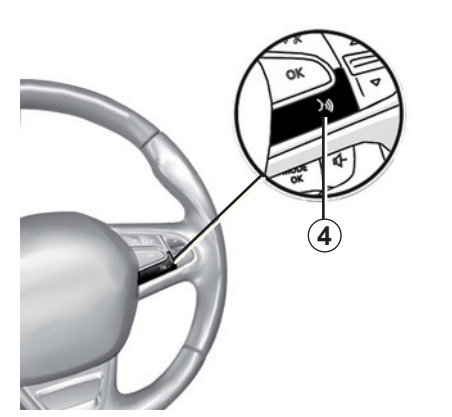

Once the "Android Auto<sup>TM</sup>" application or the "CarPlay<sup>TM</sup>" service is activated on your multimedia system, you can use the voice recognition button in your vehicle to control some functions of your smartphone by voice. To do this, press and hold button **4** on the steering wheel of your vehicle (for more information, refer to the section on "Using voice recognition"). Note: when you use "Android Auto<sup>™</sup>" or CarPlay<sup>™</sup>, you can access your smartphone's navigation and music applications. These applications will replace similar applications integrated in R-Link which are already launched. For example, only one navigation application, "Android Auto<sup>™</sup>/"CarPlay<sup>™</sup>", or the application integrated into your multimedia system can be used.

Note: when you are using the "Android Auto™" application or the "CarPlay™" service, certain functions of your multimedia system will continue to be carried out in the background. For example if you start "Android Auto™" or "CarPlay™" and use the navigation on your smartphone while the radio on the multimedia system is currently playing, the radio will continue to be broadcast.

When you use the "Android Auto<sup>™</sup>" application or the "CarPlay<sup>™</sup>" service, the transfer of cellular data required for it to operate may lead to additional costs not included in your phone plan.

# ANDROID AUTO<sup>™</sup>, CARPLAY<sup>™</sup> (4/4)

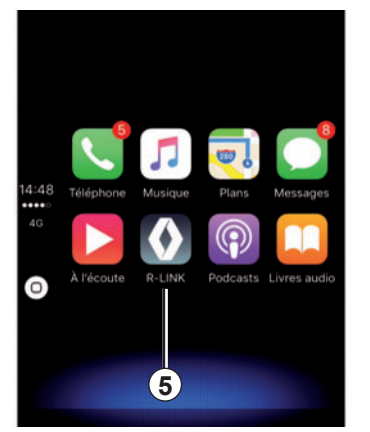

# Returning to the R-Link interface

To return to the R-Link interface:

 press the "Home" button on the front panel of your multimedia system or on the central control;

or

press button 5 on the multimedia system screen.

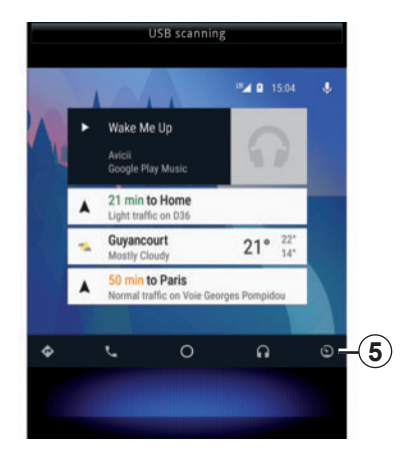

# MY RENAULT (1/4)

#### Introduction

"MY Renault" is an application that can be downloaded from your smartphone which allows you to receive and send information relating to your vehicle, such as:

- the remaining range of your vehicle in kilometres (miles);
- the log of your daily, weekly and annual mileage (kilometrage);
- a record of journeys since the last reset (mileage (kilometrage), average speed, distance travelled, average fuel consumption, fuel consumed and your eco scores);
- a summary of your eco scores;
- your vehicle's tyre pressures;
- the place where your vehicle is parked;
- a log of the journeys in the last thirty days (date, duration, consumption, distance);

- sending your vehicle's multimedia system a destination already set on the application.
- etc.

#### Downloading and installing the "MY Renault" application on your smartphone

To download the "MY Renault" application, you need:

- to open the application download platform on your smartphone;
- to search for the "MY Renault" application from the search bar of the application download platform on your smartphone;
- to click on "Download" once the "MY Renault" application has been found.

Once the download is complete, a new icon, "MY Renault", appears on your smartphone. The "MY Renault" application is installed on your smartphone.

**Note:** if you do not have a "MY Renault" account, refer to the information below on creating an account.

# MY RENAULT (2/4)

# Creating a user account with the "MY Renault" application.

To use the "MY Renault" application, you need to create a user account. To do this:

- open the "MY Renault" application on your smartphone;
- select "Create my account" from the main menu of the application;
- fill the fields with the information required for creating your account then confirm by selecting "Create my account" at the bottom of the screen.

A confirmation message appears on the screen on your smartphone confirming the creation of the account. A confirmation e-mail has been sent to you via the e-mail address you have provided.

 Confirm and activate your account by clicking on the link displayed in the e-mail confirming the creation of your "MY Renault" account. **Note:** if an error message appears on the screen on your smartphone, make sure that you have correctly completed the fields with the information required.

> When you use the "MY Renault" application, the transfer of cellular data required for it to operate may lead to additional costs not included in your phone plan.
## MY RENAULT (3/4)

# Linking your "MY Renault" account to your vehicle

To get the information described below concerning your vehicle using the "MY Renault" application, you must link the application with your vehicle. To do this, the "My Roads" application must be installed on your multimedia system. If your multimedia system does not have the "My Roads" application, you need to download it, install it then activate it via your multimedia system and the R-Link Store. For more information, please refer to the information on "Downloading and installing the "My Roads" application onto your multimedia system" in this section.

**Note:** the "My Roads" application is normally already installed on your multimedia system. If this is not the case, please refer to the information on "Downloading and installing the "My Roads" application onto your multimedia system" in this section. From the "MY Renault" application:

- log in to your account;
- add your vehicle to your "virtual garage" by filling in the necessary fields;
- press the "Connect my Renault" button;
- press the yellow button to receive the code in your Renault;
- enter the code displayed on your multimedia system screen into the "MY Renault" application.

**Note:** when you wish to link the "MY Renault" application to your vehicle, you must be in your vehicle, parked in an area with network coverage and your vehicle's multimedia system must be switched on.

**Note:** when you do not link the "MY Renault" application to your vehicle, you still have access to your service contracts.

#### Downloading, installing and activating the "My Roads" application onto your multimedia system

To do this, from your vehicle:

- download and install the "My Roads" application available from R-Link Store on your vehicle's multimedia system (for more information, refer to the section on "Downloading and installing applications");
- press the "My Roads" application to activate the application.

The "My Roads" application is installed and activated on your multimedia system.

# MY RENAULT (4/4)

## Main functions of the "MY **RENAULT**" application:

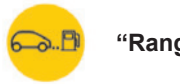

"Range"

This function allows you to view the remaining range of your vehicle in miles (kilometres).

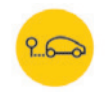

"Trip computer"

This function allows you to check the record of the journeys since the last reset ("Average Speed", "Distance travelled", "Average Fuel Consumption" etc.).

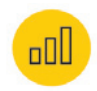

"Mileage (kilometrage) monitor"

This function allows you to consult the daily, weekly and annual log of the mileage (kilometrage) travelled with vour vehicle.

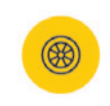

"Tyre pressures"

This function allows you to check the pressure or the condition of your vehicle's tvres.

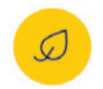

"Driving eco<sup>2</sup>"

This function allows you to view your eco scores.

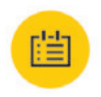

### "Journeys"

This function allows you to view the log of your journeys for the last thirty days.

Mv card

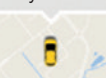

"My card"

This function enables you to:

- to find the place where your vehicle is parked:
- to set a destination to be sent to your vehicle's multimedia system;
- to complete your journey on foot to the final destination from the place where you park your vehicle.

# Vehicle

| Ambient lighting | 6.2  |
|------------------|------|
| Seats            | 6.3  |
| Multi-Sense      | 6.6  |
| Driving aids     | 6.8  |
| Parking aids.    | 6.11 |
| Driving eco2     | 6.15 |
| Trip computer    | 6.19 |
| Air quality      | 6.20 |
| Tyre pressure.   | 6.21 |
| User settings    | 6.22 |
|                  |      |

# AMBIENT LIGHTING

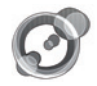

"Ambient lighting"

From the home page, press "Menu", "Vehicle" then "Ambient lighting".

This menu enables you to set the following settings:

- ambience lighting "On"/"OFF";
- ambience colour;
- Intensity;
- Area.

## "Ambient lighting"

This option can activate or deactivate the ambient light.

**Note:** when the "Ambient lighting" function is deactivated, the settings are not available.

**Note:** if your vehicle is equipped with "Multi-Sense", refer to the "Multi-Sense" section to access "Ambient lighting" from the pop-up menu then "Current mode configuration".

| Ambien           | t lighting  |
|------------------|-------------|
| Ambient lighting | On          |
|                  |             |
| Intensity        |             |
|                  | 50 <b>+</b> |
| Dashboard        | On          |
| Front area       | On          |
| Rear area        | On          |
| <b>.</b>         | E           |
| St St OFF        | NC (Å)      |

## Choice of colour

To change the ambience colour of your vehicle, select one of those offered.

## "Intensity"

You can control the intensity of the ambient lighting. To do this, press buttons + or -.

## Area in the passenger compartment

The selected colour and intensity can be applied to the following areas:

- dashboard;
- front passenger compartment;
- rear passenger compartment.

Press "On" for the selected colour and intensity to be applied.

## Pop-up menu

To reset and return to the default settings, press the pop-up menu button, then "Reset".

**Note:** to save the ambient lighting you want on your user profile, make these adjustments from the "Multi-Sense" menu. For further information, please refer to the section on "Multi-Sense".

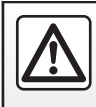

For safety reasons, carry out these operations when the vehicle is stationary.

# **SEATS (1/3)**

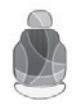

"Seats" menu

From the home screen, press "Menu", "Vehicle" then "Seats" to access the following three sub-menus:

- "Massage";
- "One-touch folding";
- "Settings".

**Note:** to save the settings you want on your user profile, make these adjustments from the "Multi-Sense" menu. For further information, please refer to the section on "Multi-Sense".

|     |           | Massage  |           |            |
|-----|-----------|----------|-----------|------------|
| 1)- | Driver    |          | Passenger | -(2)       |
|     | Massage   |          | On        | $\bigcirc$ |
| 4)- | -~        | Ż        | ÷,        |            |
|     | Tonic     | Relaxing | Lumbar    |            |
|     | Intensity |          |           |            |
|     |           | 3        | +         |            |
|     | Speed     |          |           |            |
|     |           | 3        | +         |            |
|     | e         |          |           | -(3)       |
|     | ÷,1       | S A/C    | ٨         | <u> </u>   |

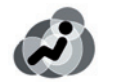

## "Massage"

Select this menu to control massage seat.

- "Driver" or "Passenger".
   Select "Driver" 1 or "Passenger" 2 to adjust the operation of the massage seat.
- "On"/"OFF".

Press "Massage", then "On" or "OFF" to activate or deactivate the driver's or passenger's massage seat depending on the tab selected previously. - 4 Current selected programme.

You can select one of the three following programmes:

- "Tonic";
- "Relaxing";
- "Lumbar".

Press + or – to adjust the "Intensity" and "Speed" of the massage.

**Note:** only the "Perso" mode in the "Multi-Sense" menu can be used to save the driver seat massage settings. The passenger seat massage settings cannot be saved.

### Pop-up menu

To reset your selection, press **3** and then press "Reset".

# **SEATS (2/3)**

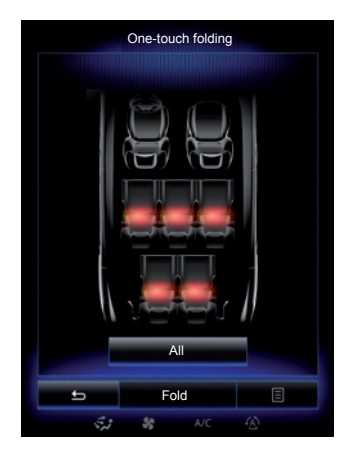

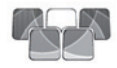

"One-touch folding"

This function enables you to fold down the rear seats. The number of seats may vary.

- Press the buttons corresponding to the seats you wish to fold down, then "Fold". A message is displayed on the screen.
- Press "Yes" to confirm.

To fold down all the seats press "All", then "Fold".

| Settings                    |      |
|-----------------------------|------|
| Easy access for driver      | On   |
| Courtesy for passenger seat | On   |
| Position                    | •    |
|                             |      |
|                             |      |
|                             |      |
|                             |      |
| 5                           | E    |
| st, <b>8</b> 8 A            | vc 🛞 |

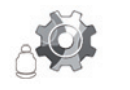

"Settings"

From the "Seats" menu, press "Settings", then select the element you wish to change from the following:

- "Easy access for driver";
- "Courtesy for passenger seat";
- "Position".

"Easy access for driver"

Press "On" or "OFF" to activate or deactivate this function. When this function is activated, the seat moves back automatically when the driver leaves the vehicle and resumes its position when driver returns to the vehicle.

Please refer to the driver's handbook for further information.

The "One-touch folding" function is only available if the vehicle is stationary.

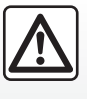

When moving the rear seats, ensure that nothing obstructs the anchorage points (passenger's arm or pot group aleth tags at )

leg, a pet, gravel, cloth, toys, etc.).

# **SEATS (3/3)**

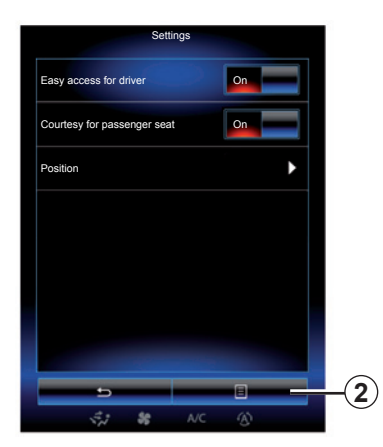

## "Courtesy for passenger seat"

Press "On" or "OFF" to activate or deactivate this function. When it is activated, driver can control passenger seat from the switches by the driver's seat. Please refer to the driver's handbook for further information.

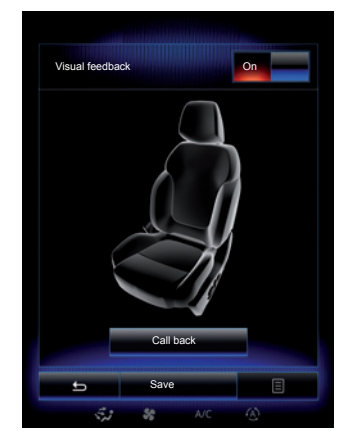

### "Position"

It is possible to store the driving position of the driver's seat and of the door mirrors to your user profile. For further information, please refer to the "System" section.

From the "Seats" menu, press "Settings", then "Position".

"Visual feedback"

If this function is activated, a pop-up settings window is displayed on the screen when the driver or passenger adjusts the position of their seat. For further information on adjusting the seat, please refer to your driver's handbook.

### "Save"

This function saves the position of the front seats:

- Adjust the seat position using the switches on the seat;
- Press the seat switch to access the "Seats" menu on the multifunction screen;
- save the current position.

Please refer to the driver's handbook for further information.

### **Recalling a stored position**

With the vehicle stationary, press "Call back" to go to the saved position. A confirmation message is displayed on the screen. Press "Yes" to go to the saved position.

### "Reset"

To reset your selection in the "Settings" menu, press **2** then "Reset".

# MULTI-SENSE (1/2)

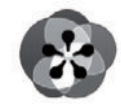

Menu « Multi-Sense »

You have a possibility to customize the behaviour of some vehicle systems.

## Accessing the Multi-Sense menu

From the home screen, press "Menu", "Vehicle" then Multi-Sense to access the Multi-Sense menu. You can also access by pressing Multi-Sense on the central control.

## Selecting mode

From the "Multi-Sense" menu, select the desired mode among five modes:

- "Comfort";
- "Sport";
- "Eco";
- "Neutral";
- "Perso".

To find out more about each of these modes, please see your vehicle user manual.

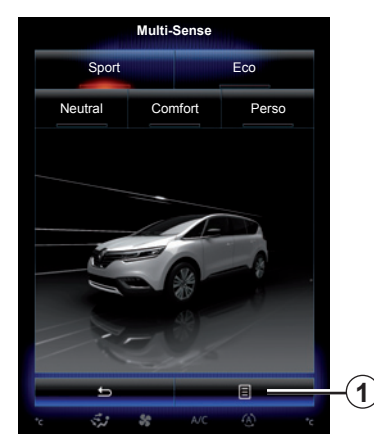

## Mode configuration

Press **1**, then "Current mode configuration".

You have various parameter values which enable you to customize vehicle systems:

- "Steering";
- "4RD";
- "Damping";
- "Powertrain";
- "Thermal comfort";
- "Display";
- «Engine sound design»;
- "Ambient lighting";
- "Driver massage".

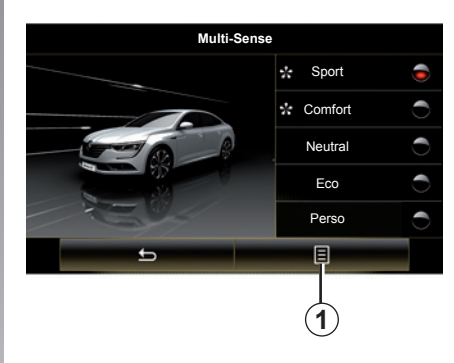

**Note:** for several modes, some system options may be greyed out and you cannot select these parameter values.

**Note**: it is only possible to customise the mode currently in use if you have first selected "Perso" mode.

A video is available to view a demonstration of Multi-Sense mode. With the vehicle at a standstill, press **1**, then "About".

# MULTI-SENSE (2/2)

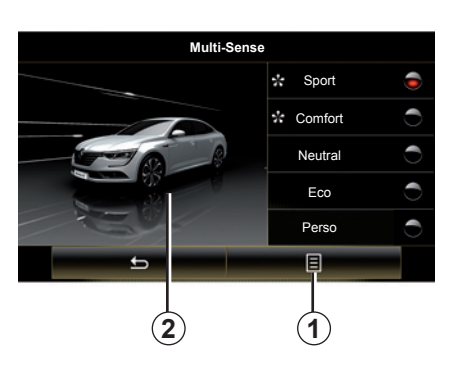

### Quick access to favourite modes

Once the "Multi-Sense" menu is displayed on the multimedia screen, successive presses on the "Multi-Sense" control allow you to switch between the two favourite modes that you have selected. To configure your two favourite modes, press **1** then "Customize preferred modes".

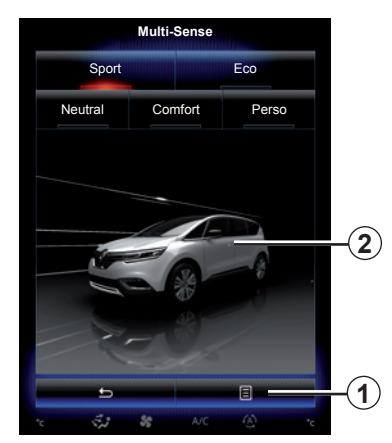

### **Reset parameter values**

Press **1**, then "Reset current mode" to the default values. Depending on the mode selected, the "Dual" function can be activated and adjusted. For further information about this function, please refer to section 3 of your driver's handbook.

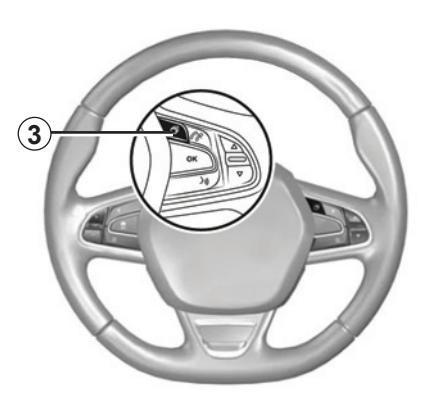

### Theme configuration

Press the **2** screen to adjust the display theme. Depending on the display theme selected, press the **3** button to choose which information is shown on the instrument panel, such as:

- Route direction;
- Current audio source;
- Compass;
- Power and engine torque;
- Current fuel consumption;
- ...

When you customise the current mode configuration such as the ambient lighting or the massage function for example, the settings are automatically saved to your user profile.

# **DRIVING AIDS (1/3)**

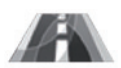

"Driving assistance" menu

From the home screen, press "Menu", "Vehicle" then "Driving assistance" to access the following items:

- "Lane departure warning";
- "Lane keeping assist":
- "Lane departure warning setting";
- "Lane keeping assist settings";
- "Distance warning";
- "Active braking";
- "Blind spot alert":
- "Speed alert settings":
- "Traction control":
- "Automatic high beam".

| Driving assistanc              | e      |
|--------------------------------|--------|
| Lane departure warning         | On     |
| Lane departure warning setting | •      |
| Distance warning               | On     |
| Active braking                 | •      |
| Blind spot alert               | On     |
| Speed alert settings           | •      |
| Traction control               |        |
| Auto                           | Expert |
| 5                              | E      |
| State AVC                      |        |

## "Lane departure warning"

This system notifies the driver when they inadvertently cross a continuous or broken line. Please refer to the driver's handbook for further information.

To activate it, select or "On".

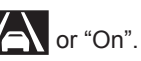

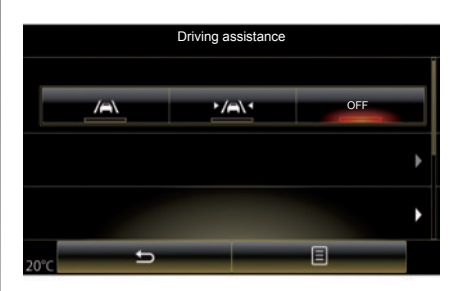

## "Lane keeping assist"

This system notifies the driver when they accidentally cross a continuous or broken line and triggers corrective action on the steering system and the trajectory of your vehicle. Please refer to the driver's handbook for further information.

To activate it, select

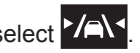

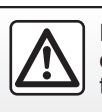

For safety reasons, carry out these operations when the vehicle is stationary.

# **DRIVING AIDS (2/3)**

| Driving assistar               | nce    |
|--------------------------------|--------|
| Lane departure warning         | On     |
| Lane departure warning setting | Þ      |
| Distance warning               | On     |
| Active braking                 | •      |
| Blind spot alert               | On.    |
| Speed alert settings           | •      |
| Traction control               |        |
| Auto                           | Expert |
| 5                              | -      |
| 式 🍀 A/C                        | æ      |

## "Lane departure warning setting"

Press this menu to adjust the audio volume and the lane departure warning sensitivity.

- "Volume": press "+" or "-" to adjust the volume level (five levels).
- "Sensitivity": select "Low", "Middle" or "High" to adjust the warning sensitivity.

**Note:** if "Lane departure warning" is switched "OFF", the "Lane departure warning setting" function is greyed out and cannot be accessed.

| Driving ass                    | sistance |
|--------------------------------|----------|
| Lane departure warning         | On OFF   |
| Lane departure warning setting | •        |
| Active braking                 | •        |
| * 5                            |          |

## "Lane keeping assist settings"

Select this menu to adjust the strength of the steering wheel vibration and the sensitivity of the lane departure warning.

- "Vibration": select "Low", "Middle" or "High" to adjust the strength of the vibration.
- "Sensitivity": select "Low", "Middle" or "High" to adjust the warning sensitivity.

**Note:** if the "Lane keeping assist" function is deactivated, the "Lane keeping assist settings" menu is greyed-out and cannot be accessed.

### "Distance warning"

This system notifies the driver when they are too close to other vehicles. Select "On" to activate the system. Please refer to the vehicle user manual for further information.

### "Active braking"

This system notifies the driver If there is a danger of collision. Select "On" to activate the system. Please refer to the driver's handbook for further information.

### "Blind spot alert"

This system notifies the driver when another vehicle is in their blind spot. Select "On" to activate the system. Please refer to the driver's handbook for further information.

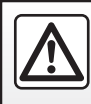

For safety reasons, carry out these operations when the vehicle is stationary.

# **DRIVING AIDS (3/3)**

### "Speed alert settings"

"Speed warning"

The system detects any speed violations and notifies the driver via the instrument panel. Select "On" to activate the system. Please refer to the driver's handbook for further information.

"Overspeed sound alert"

The system warns the driver by sound signal if the speed limit is exceeded. Select "On" to activate the system.

**Note:** you cannot activate the overspeed alert and overspeed sound alert if the speed limit alert is deactivated.

"Risk area"

This system notifies the driver via the instrument panel on entering a speed check area or a high risk area. Select "On" to activate the system.

**Note:** if "Speed warning" is deactivated, the "Risk area" function is automatically deactivated.

"Traction control"

This system helps you limit the wheelspin of the drive wheels and control the vehicle when accelerating or decelerating. You can select the following modes:

- "Auto";
- "Expert".

Please refer to the driver's handbook for further information.

### "Automatic high beam"

This system switches the main beam headlights on and off automatically. Please refer to the vehicle user manual for further information.

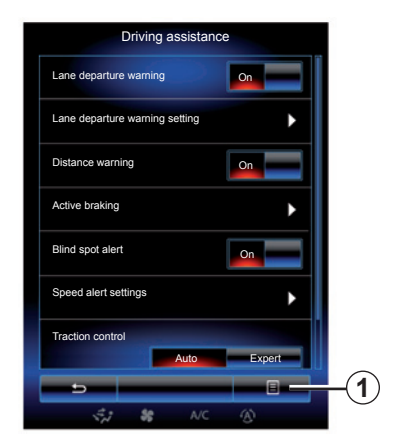

## Reset

To reset your selection, press  ${\it 1}$  then "Reset".

# PARKING AIDS (1/4)

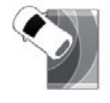

"Parking assistance" menu

From the home screen, press "Menu", "Vehicle" then "Parking assistance" to access the following elements:

- "Parking sensors";
- "Rear view camera";
- "Easy park assist".

**Note:** to reset and return to default settings for the three elements above, press **1**, then "Reset".

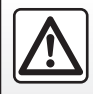

For safety reasons, carry out these operations when the vehicle is stationary.

| 02:40 🛄 🖦 Parking sens | ors 📑 🚺'f |        |
|------------------------|-----------|--------|
| Front parking sensors  | On        |        |
| Side parking sensors   | On        |        |
| Rear parking sensors   | On        |        |
| Sound alert            | On        |        |
| Sound type             |           |        |
| <u> </u>               | 8         | -(1    |
| 式 🍀 A/C                | (A)       | $\sim$ |

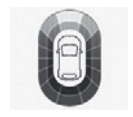

# "Parking sensors";

Press On or OFF to activate or deactivate the front, side and/or rear parking sensors.

## "Sound alert"

Select On or OFF to activate or deactivate the audio parking alerts.

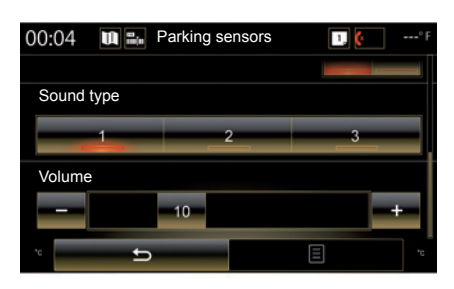

**Note:** if the "Sound alert" function is set to "OFF", the "Sound type" and "Volume" functions are disabled.

## "Sound type"

Select a type of audio alert from the three choices offered.

## "Volume"

Adjust the obstacle detection volume by pressing + or -.

## PARKING AIDS (2/4)

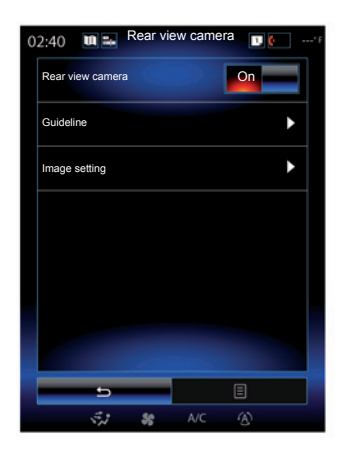

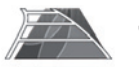

"Rear view camera"

Select "On" or "OFF" rear view camera to activate or deactivate the system.

### "Guideline"

The guides are an additional aid for parking.

From the Rear view camera menu, press Guideline, then select On or OFF to activate or deactivate the guides.

|     | 02:40 | <b>U</b> 20 | Image setting                                | I. (• | *F |
|-----|-------|-------------|----------------------------------------------|-------|----|
| 2)- | Contr | ast         | 1. N. 1. 1. 1. 1. 1. 1. 1. 1. 1. 1. 1. 1. 1. |       |    |
|     | _     |             | 50                                           | +     |    |
| 3)- | Brigh | tness       | - 10                                         |       |    |
|     |       |             | 50                                           |       |    |
| 4   | -     |             | 50                                           | +     |    |
|     |       |             |                                              |       |    |
|     |       |             |                                              |       |    |
|     |       |             |                                              |       |    |
|     |       |             |                                              |       |    |
|     |       | 5           |                                              | Ξ     |    |
|     |       | S.          | SCOFF A/C                                    | 3     |    |

## "Image setting"

From "Rear view camera" menu, press "Image setting", then adjust the following settings:

- "Contrast" 2;
- "Brightness" 3;
- "Colour" 4.

Adjust each setting by pressing "+" or "-".

**Note:** this setting is available when the reversing camera is activated.

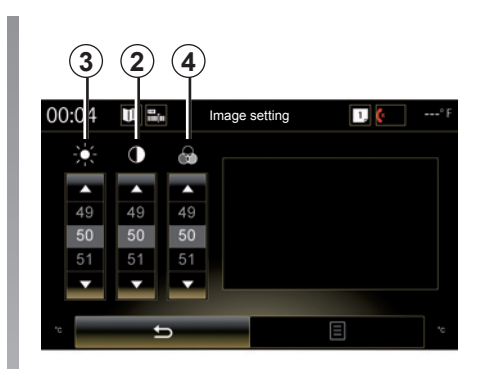

## PARKING AIDS (3/4)

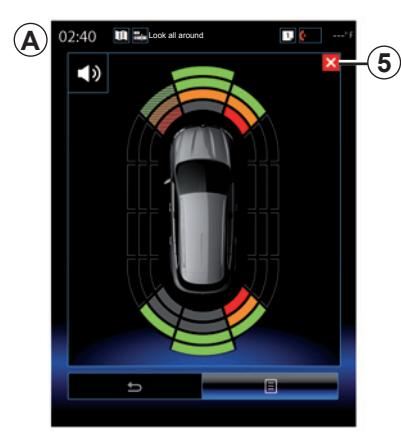

### Parking distance control

The parking distance control system detects obstacles at the front, the rear and the sides of the vehicle. It signals a warning when the vehicle approaches an obstacle.

This function is only activated when the vehicle is being driven at a speed below 7.5 mph (12 km/h). When it is activated, the A display will appear on the multimedia system screen. You can close the parking distance control screen by pressing the 5 button on the multimedia system screen.

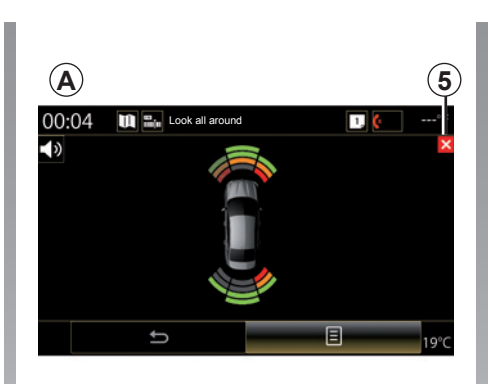

For further information on the parking distance control, please refer to your vehicle user manual.

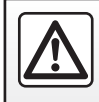

For safety reasons, carry out these operations when the vehicle is stationary.

## PARKING AIDS (4/4)

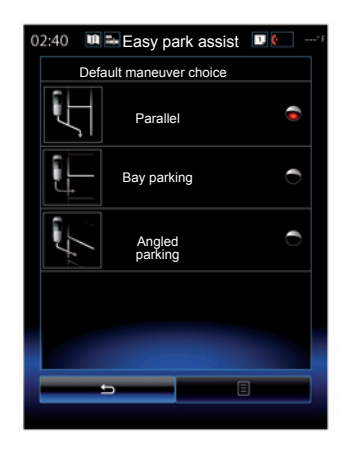

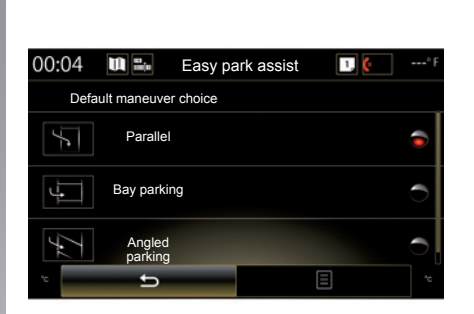

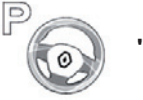

"Easy park assist"

Choose one of the following options to select a default movement:

- "Parallel";
- "Bay parking";
- "Angled parking".

For further information on the Easy park assist function, please refer to your driver's handbook.

# DRIVING ECO2 (1/4)

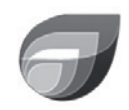

Menu

« Driving eco2 »

From the home screen, press "Menu", "Vehicle" then Driving eco2 to access the following menus:

- "Standard";
- "Advanced";
- "Eco-coaching".

| 02:40        | Driving | eco2                  | 1.           | <sup>+</sup> F |
|--------------|---------|-----------------------|--------------|----------------|
| Standa       | ırd     | Adva                  | anced        |                |
| Score evol   | ution   |                       |              |                |
|              |         |                       |              |                |
|              |         |                       |              |                |
|              |         |                       |              |                |
| Global score |         | Distance with<br>sump | out fuel con | -              |
| 61           |         |                       |              |                |
|              |         |                       |              |                |
| 80/10        |         | (3                    |              |                |
| 5            | Eco-co  | aching                | 8            |                |
|              | 86      |                       |              |                |

## "Standard"

This screen enables you to view the data for your current journey:

- Score evolution;
- "Global score";
- "Distance without fuel consumption".

## Score evolution

This bar diagram shows the progress of your score.

- score above the green line (75%): eco-driving;
- score below the orange line (45%): non-eco driving.

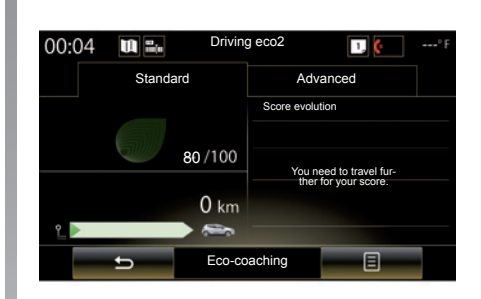

## "Global score"

This data allows you to find your overall score.

The sheet is updated based on your score, from 0 to 100.

# "Distance without fuel consumption"

This data allows you to find out the distance travelled without fuel consumption during your journey.

# DRIVING ECO2 (2/4)

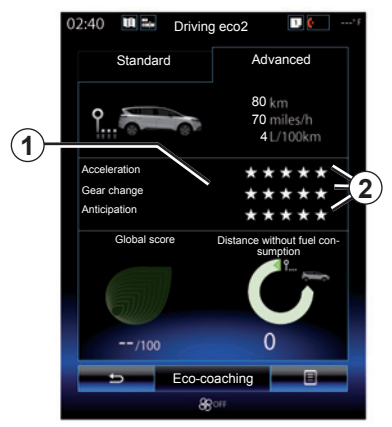

## "Advanced"

This screen shows information about your current journey:

- data;
- breakdown of scores;
- general score;
- Distance without consumption.

## Journey data

The following on-board computer data is displayed:

- total distance travelled;
- average speed;
- average fuel consumption.

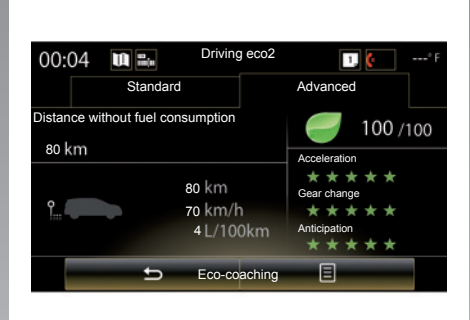

## Score trend 1

The positions of the arrow show the following:

- the new score is higher than that of the previous journey: up arrow,
- the new score is lower than that of the previous journey: down arrow,
- the new score is the same as that of the previous journey: the arrow is shown at the horizontal.

## Score history 2

The number of stars (5 levels) is given based on the scores (0 to 10), based on:

- acceleration;
- gear changing;
- anticipation.

# General score and distance without fuel consumption

For further information, please refer to the previous page.

# DRIVING ECO2 (3/4)

## "Eco-coaching"

This menu monitors your driving style and gives general advice on eco-driving (energy efficient and fuel-burning actions, how to load the vehicle, what tyre pressures, how to plan the trip, etc.).

To access this menu, press "Ecocoaching" and read the advice carefully. Scroll through the pages by pressing "General", "Acceleration", "Gear change" and "Anticipation".

**Note:** "Eco-coaching" is disabled in the following cases:

 if the vehicle speed is lower than the "Eco-coaching" threshold;

**Note:** the default "Eco-coaching" threshold value is around 6 mph (10 km/h).

 if the distance travelled does not exceed 400 meters since the last reset.

| Standar                        | ď      | Ac                      | lvanced    |      |
|--------------------------------|--------|-------------------------|------------|------|
|                                |        |                         |            |      |
| Score evolu                    | tion   |                         |            |      |
|                                | Ad     | d trip                  |            |      |
|                                |        |                         |            |      |
|                                |        |                         |            |      |
|                                |        |                         |            |      |
|                                |        |                         |            |      |
|                                |        |                         |            |      |
|                                |        |                         |            |      |
| Global so                      | ore    | Distance wi<br>sumption | thout fuel | con- |
| Global sc                      | ore    | Distance wi<br>sumption | thout fuel | con- |
| Global sc                      | ore    | Distance wi<br>sumption | thout fuel | con- |
| Global sc                      | ore    | Distance wi             | thout fuel | con- |
| Global sc                      | ore    | Distance wi<br>sumption | thout fuel | con- |
| Global sc<br>Global sc<br>/100 | ore    | Distance wi             | thout fuel | con- |
| Global so<br>/100              | Eco-co | Distance wi<br>sumption | thout fuel | con- |

## Start a new journey

To reset your journeys, press *3*, then "Start a new trip". A message will ask you to confirm the data reset. Press "Yes" to confirm or "No" to cancel.

**Note:** The on-board computer trip data is reset at the same time.

## **Clear score evolution**

To reset your score, press **3**, then "Clear previous scores". A confirmation message is displayed on the screen. Press "Yes" to delete the history or on "No" to cancel.

## "My preferred trips"

From the "Driving eco2" menu, press "**3**", then "My preferred trips".

# DRIVING ECO2 (4/4)

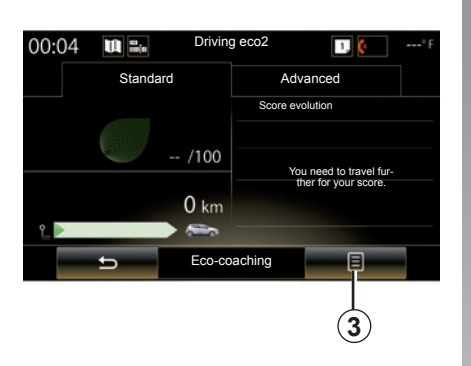

## "Show report after trip"

To display the after-journey record, from the "Driving eco2" menu, press **3**, then "Show report after trip". Press "Hide report after trip" to hide the journey record.

| 02:40 🔳 🖦   | Driving eco2          | 1. 🤌*F  |
|-------------|-----------------------|---------|
| Standa      | ird Advanc            | ed      |
| Score evol  | ution                 |         |
|             | Add trip              |         |
|             |                       |         |
|             |                       |         |
|             |                       |         |
|             |                       |         |
| Global scor | e Distance without fu | el con- |
|             | Sumption 1            | ·       |
| <b>a</b>    |                       |         |
|             |                       |         |
| /10         | 0 0                   |         |
|             | E                     |         |
|             | Eco-coaching          |         |
|             | 8 out                 |         |

### "Add trip"

To save the current journey, from the "My preferred trips" menu, press one of the journey types, then "Add trip". A message will ask you to confirm. The type of journey is as followings:

- "Home-work";
- "Weekend";
- "Holiday";
- "Personal".

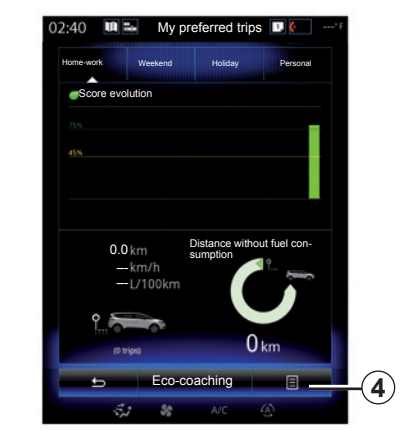

To reset your data, press the journey type you wish to reset from the "My preferred trips" menu, then **4** and "Clear trip history". A confirmation message is displayed on the screen. Press "Yes" to delete all journeys or "No" to cancel.

**Note:** only the selected journey type data will be deleted.

# ON BOARD COMPUTER

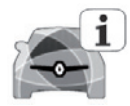

"On board computer" menu

From the home screen, press "Menu", "Vehicle" then "On board computer" to access the following menus:

- Since (date of last reset);
- "Total Distance";
- "Average Speed";
- "Average fuel consumption"

| 0                 | n board  | compute | er |    |
|-------------------|----------|---------|----|----|
| Since             |          |         |    |    |
| 12-25-2014        |          |         |    |    |
| Tetel Distance    |          |         |    |    |
| Total Distance    |          |         |    |    |
| 0.0 km            |          |         |    |    |
| Average Speed     |          |         |    |    |
| 0.0 km/h          |          |         |    |    |
| Average fuel cons | sumption |         |    |    |
| 0.0 l/100 km      |          |         |    |    |
|                   |          |         |    |    |
|                   |          |         |    |    |
|                   |          |         |    |    |
|                   |          |         |    |    |
|                   |          |         |    |    |
|                   |          |         |    |    |
|                   |          |         |    |    |
| ±.                |          |         | E  | _( |
|                   |          |         |    |    |

To reset the on-board computer and instrument panel information, press **1** then "Reset".

|                | On bo | pard comput | er  |  |
|----------------|-------|-------------|-----|--|
| Since          |       |             |     |  |
| 12-25-2014     |       |             |     |  |
| Total Distance |       |             |     |  |
| 0.0 km         |       |             |     |  |
| Average Speed  |       |             |     |  |
| 0.0 km/h       |       |             |     |  |
|                |       |             |     |  |
| °C             | Ð     |             | 8   |  |
|                |       |             |     |  |
|                |       |             | (1) |  |

# **AIR QUALITY**

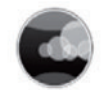

"Air quality" menu

From the home screen, press "Menu", "Vehicle", then "Air quality".

The "Air quality" menu displays a diagram showing the outside air quality over the last 30 minutes.

Three colours indicate the air quality level (from the cleanest to the most polluted):

1 (blue);

2 (light grey);

3 (grey).

|                     | Air qu | ality |     |     |               |
|---------------------|--------|-------|-----|-----|---------------|
| Air quality sensor  |        | 4     | 1   |     |               |
|                     |        |       | NOW |     |               |
| 1                   | П      | 2     |     | 3   |               |
|                     |        | 5     |     |     |               |
|                     |        |       |     |     |               |
| Deodorization cycle |        |       | On  |     |               |
|                     |        |       |     |     | $\mathcal{C}$ |
| 16%                 | • 4    | AIC   |     | 16% |               |

Activation/deactivation of the air freshening cycle

This function activates or deactivates the air freshener cycle by selecting On or OFF. Please refer to the driver's handbook for further information.

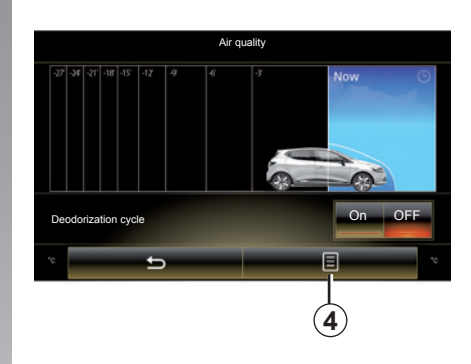

## **Reset settings values**

This function returns to the default values. Press **4** then "Reset" to reset.

# TYRE PRESSURE

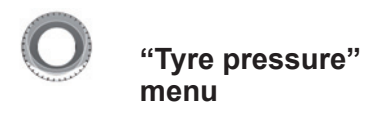

From the main menu, press "Vehicle", then "Tyre pressure".

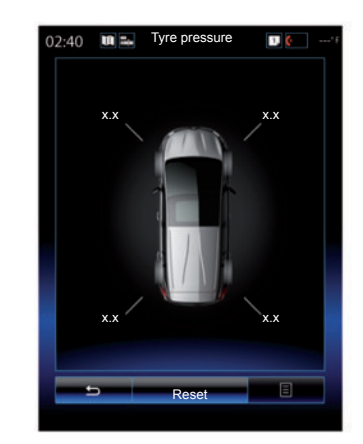

### Tyre pressure status

The system informs the driver (via the multimedia screen) that the tyres are sufficiently inflated and warns if they are under-inflated or punctured. For more information on tyre pressure, please refer to your vehicle user manual.

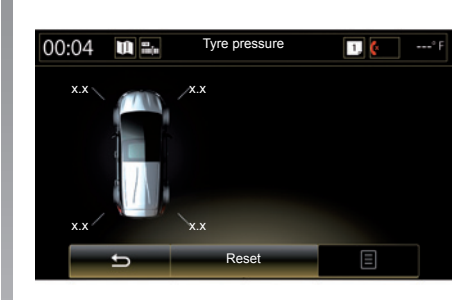

## Reset

This function allows the user to reset by pressing "Reset". When the reset is finished, a confirmation message is displayed on the screen.

For more information on tyre pressure, please refer to your vehicle user manual.

# **USER SETTINGS**

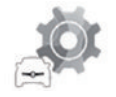

"User settings" menu

From the "Vehicle" menu, select "User settings".

This menu lets you activate/deactivate the following options:

- "Auto door lock while driving";
- "Hands free key functions": enables hands-free opening or closing of the doors. For further information on hands-free mode, please refer to your driver's handbook;
- "Indicator sound volume": press "+" or "-" to adjust;
- "Internal welcome sound";
- "External welcome";
- "Automatic cabin light";

| User settings                |        |
|------------------------------|--------|
| Auto door lock while driving | On OFF |
| Hands free key functions     | On OFF |
| Indicator sound volume       |        |
| - 2                          | +      |
| Internal welcome sound       | On OFF |
| External welcome             | On OFF |
| Automatic cabin light        | On OFF |
| Rear wiper when reverse gear | On OFF |
| 5                            |        |
| SJ & AIC                     | (4)    |

 "Rear wiper when reverse gear": the rear screen wiper is activated when reverse gear is engaged.

**Note:** This option only operates if the front windscreen wipers are activated.

- "Driving style indicator".

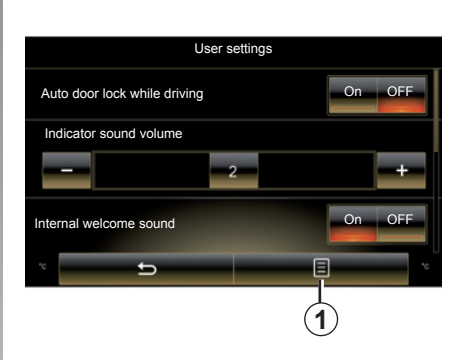

To reset all the pop-up menus, press 1, then "Reset".

# System

| System.          | 7.2 |
|------------------|-----|
| Operating faults | 7.8 |
|                  | 7.1 |

# **SYSTEM (1/6)**

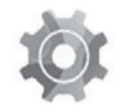

"System" menu

### Accessing the system settings

From the main menu, press "System". The "System" menu enables access and settings adjustments to the following elements:

- « Home pages » ;
- "User profile";
- "Display";
- "Brightness";
- "Volume";
- "Language";
- "Keyboard";
- "Date and time";
- "Units";
- "Voice command";
- "System information";
- "Suggestion bar";
- "Factory reset";
- "Smartphone Integration".

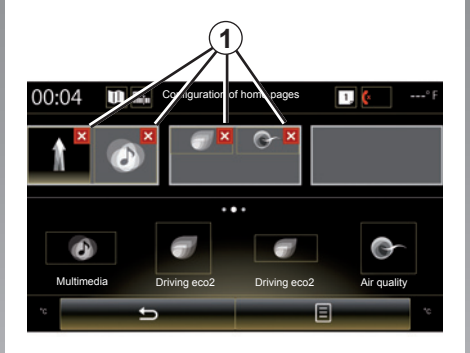

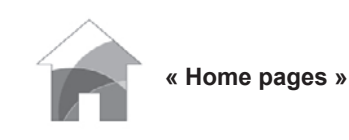

This menu sets the configuration of the home pages. The three available home pages are displayed in the upper part of the screen to give you a preview of your selection.

The available widgets are found at the bottom of the screen and can be displayed on several pages.

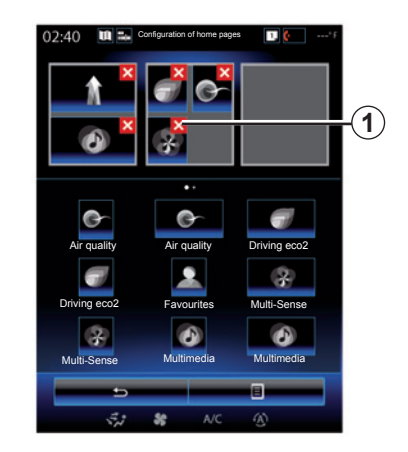

Press and hold the desired widget, drag and drop it onto one of the three home pages to be displayed.

To delete an app selected on the home pages, press "X" *1* appearing on the app, in the preview area.

Please refer to the "Add, manage widgets" section for further information.

# **SYSTEM (2/6)**

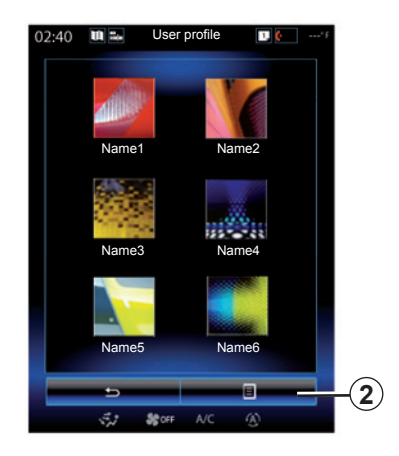

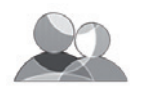

"User profile"

This menu lets you choose a user profile to apply to the system. Select the desired user profile.

### Change the name of user profile

Press **2**, then "Rename" to change the profile name by using digital keypad.

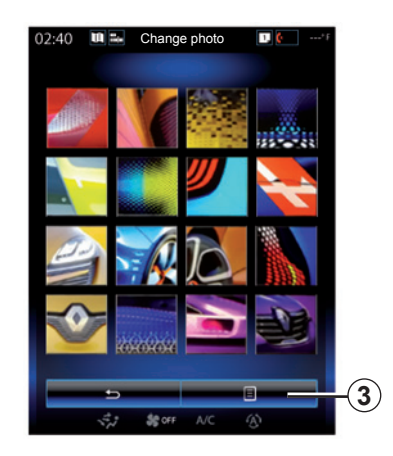

Change the photo of user profile

Press 2, then "Change photo". You can select an image from the stored image list or an external storage device (USB key, SD card, etc.). To do so, press 3 then "Custom image" and select an external storage device.

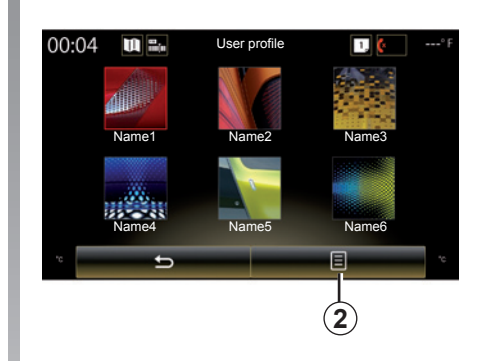

### Duplicate and reset profile

Press **2**, then "Copy" and select the other profile to overwrite. The selected profile is deleted and replaced by the copied profile.

To reset selected profile, press **2**, then "Reset current profile".

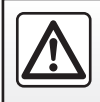

For safety reasons, carry out these operations when the vehicle is stationary.

# **SYSTEM (3/6)**

## Features linked to user profile

The following settings are stored in a user profile:

- System language;
- Distance unit (when available);
- Home page configuration;
- Display Settings;
- Multi-Sense settings;
- Ambiant lighting settings;
- adjusting the driver's seat position;
- door mirror settings;
- Massage settings;
- presets;
- Radio settings;
- Navigation settings;
- Navigation history;
- Navigation favorites;
- Privacy settings.

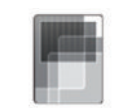

"Display"

This menu can be used to access the following information:

- "Central display";
- "Instrument panel";
- "Head-up display".

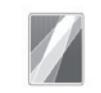

"Central display"

Select "Negative theme" or "Positive theme" to modify the appearance of the multimedia screen.

Press "+" or "-" to adjust the screen brightness from day/night.

**Note:** the settings for "Dimming day mode" are disabled at night and settings for "Dimming night mode" are disabled during the day.

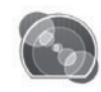

"Instrument panel"

This menu enables you to modify:

- the ambient lighting: change the main background colour of the multimedia system menus;
- the appearance of the instrument panel: choose a style from the four styles offered. To find out more, please see your vehicle user manual.

"Dimming night mode"

Press "+" or "-" to adjust the brightness.

**Note:** the "Dimming night mode" function only activates when the lights are switched on.

To adjust the level (brightness, volume, etc.), press "+", "-" or scroll through the numbers.

# SYSTEM (4/6)

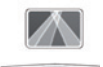

"Head-up display"

This menu enables you to adjust the following settings:

- Activation, deactivation: select "On" or "OFF" to activate or disable the "Head-up display" function.
- "Dimming auto": select "On" to adjust luminosity automatically.
- "Dimming day mode": adjust the level by pressing "+" or "-".
- "Dimming night mode": adjust the level by pressing "+" or "-".

**Note:** this option is disabled when the "Dimming auto" function is activated.

**Note:** the settings for "Dimming day mode" are disabled at night and settings for "Dimming night mode" are disabled during the day.

 Height: press the up or down arrow button to adjust the height of the head up display.

**Note:** These settings are only available when the head-up display is activated.

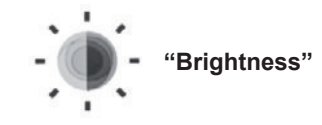

This menu allows you to adjusts the brightness:

- of the instrument panel;
- of the multimedia screen;
- of the head-up display.

Adjust the level by pressing "+" or "-".

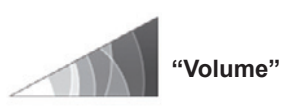

This menu lets you adjust the following settings by pressing "+" or "-":

- main volume;
- Phone ringtone;
- telephone communications;
- Navigation;
- Warning;
- button sound;
- indicator volume:
- Obstacle detection;
- lane departure warning;
- voice controls.

To reset your selection, press the pop-up menu button, then "Reset".

Note: "0" adjustment is mute.

Note: the settings available may vary.

# **SYSTEM (5/6)**

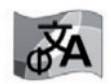

"Language"

This menu lets you select a language to be applied to the vehicle. Select the desired language.

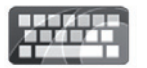

"Keyboard"

This menu enables you to choose the virtual keypad following types used by the system:

- "Alphabetic";
- "Azerty";
- "Qwerty";
- "Qwertz";
- "Cyrillic";
- "Greek";
- "Arab";
- "Hebrew";
- "Hindi";
- "Persian".

## Reinitialising

Press the pop-up menu button, then "Reset" to return to the default values.

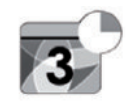

"Date and time"

This menu lets you set the system clock and the format of the time display. It is recommended that you keep the automatic setting.

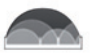

## "Units"

This menu enables you to choose the type of distance unit: "km" or "miles".

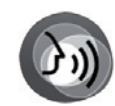

"Voice command"

This menu allows you to choose between a male voice and a female voice.

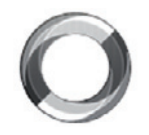

"System information"

This menu shows the various different pieces of information on the system:

- Software release;
- boot version;
- network status;
- HUID information;
- licence;
- Navigation information;
- current language;
- system update.

# **SYSTEM (6/6)**

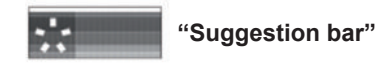

This menu permits the displaying of notifications whilst driving. Activate/ deactivate the displaying of notifications of the following categories:

- "Notifications";
- "Navigation";
- "Multimedia";
- "Phone";
- "Vehicle";
- "Apps";
- "System";
- "Others".

**Note:** when the "Notifications" function is deactivated, all of the categories above are deactivated automatically.

## "Factory reset"

This function lets you return all the system factory settings. All the data and configuration will be deleted.

To perform a general reset, press the pop-up menu button from the "System" menu, then "Factory reset".

When a confirmation message is displayed on screen, press "Yes" to confirm.

**Note:** After a reset, the system restarts in the factory set language. To change the language, see the relevant paragraph in this section.

**Note:** resetting the system by pressing and holding the on/off button on the front panel does not result in loss of data unlike the "Factory reset" function.

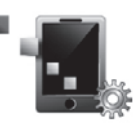

"Smartphone Integration"

This menu can be used to access the following functions:

- "Autolaunch": automatically launches "Android Auto™" or "CarPlay™" on the multimedia system.
- "Tutorial": displays a tutorial on how to use the "Android Auto™" and "CarPlay™" applications using the multimedia system.

For more information, see the user manual available in your multimedia system by pressing the pop-up menu button from the "System" menu screen, then "User manual".

# **OPERATING FAULTS (1/3)**

| System                                                       |                                              |                                                                                                    |  |  |
|--------------------------------------------------------------|----------------------------------------------|----------------------------------------------------------------------------------------------------|--|--|
| Description                                                  | Causes                                       | Solutions                                                                                                    |  |  |
| No image is displayed.                                       | The screen is on standby.                    | Ensure that the screen is not on standby.                                                                                        |  |  |
| No sound can be heard.                                       | The volume is set to minimum or pause.       | Increase the volume or deactivate pause.                                                                                         |  |  |
| No sound comes from the left, right, front or rear speakers. | The balance or fader settings are incorrect. | Adjust the sound balance or fader correctly.                                                                                     |  |  |
| The screen is frozen.                                        | The system memory is saturated.              | Restart the system by giving a long press<br>on the multimedia system on/off button<br>(keep pressed until the system restarts). |  |  |

# **OPERATING FAULTS (2/3)**

| Navigation                                                                                                    |                                                                                                    |                                                                                                  |  |  |
|----------------------------------------------------------------------------------------------------|----------------------------------------------------------------------------------------------------|--------------------------------------------------------------------------------------------------|--|--|
| Description                                                                                                    | Causes                                                                                                    | Solutions                                                                                        |  |  |
| The vehicle position on the screen does<br>not match its actual location or the GPS<br>warning light on the screen remains grey<br>or yellow. | Incorrect positioning of the vehicle caused by GPS reception.                                                  | Move the vehicle until reception of the GPS signal is improved.                                  |  |  |
| The directions on the screen do not correspond to the actual road.                                                                            | The map is out of date.                                                                                        | Download updates from www.myrenault. com.                                                        |  |  |
| Traffic flow information is not displayed on the screen.                                                                                      | Guidance has not been activated.                                                                               | Ensure guidance is activated. Select a destination and begin the guidance.                       |  |  |
| some items on the menu are not available.                                                                                                    | Depending on the current command, some items will be unavailable.                                              |                                                                                                  |  |  |
| Voice guidance is unavailable.                                                                                                    | The navigation system does not include<br>the intersection.<br>Voice guidance or guidance is deacti-<br>vated. | Increase the volume. Ensure voice guid-<br>ance is activated. Ensure guidance is ac-<br>tivated. |  |  |
| The directions of the voice guidance do not correspond to your exact location.                                                                | The voice guidance may vary according to the environment.                                                      | Drive according to the actual conditions.                                                        |  |  |
| The suggested route does not start or end at the required destination.                                                                        | The destination is not yet recognised by the system.                                                           | Enter a road near to the required destination.                                                   |  |  |
| The system calculates a detour automatically.                                                                                                 | Prioritising avoid area settings or traffic restrictions will affect the calculation of the route.             | Deactivate the Detour function in the traf-<br>fic settings menu.                                |  |  |

# **OPERATING FAULTS (3/3)**

| Phone                               |                                                                                               |                                                                                                    |  |
|-------------------------------------|-----------------------------------------------------------------------------------------------|----------------------------------------------------------------------------------------------------|--|
| Description                         | Causes                                                                                        | Solutions                                                                                                 |  |
| No sounds or ringtone can be heard. | The mobile phone is not connected to<br>the system.<br>The volume is set to minimum or pause. | Ensure that the mobile phone is connected<br>to the system. Increase the volume or de-<br>activate pause. |  |
| Impossible to make a call.          | The mobile phone is not connected to<br>the system.<br>The phone keypad has been locked.      | Ensure that the mobile phone is connected to the system. Unlock the phone keypad.                         |  |

| Voice recognition                                       |                                                                                                    |                                                                                                    |  |  |
|---------------------------------------------------------|----------------------------------------------------------------------------------------------------|----------------------------------------------------------------------------------------------------|--|--|
| Description                                             | Causes                                                                                                    | Solutions                                                                                                    |  |  |
| The system does not recognise the voice command stated. | The voice command has not been rec-<br>ognised.<br>The voice recognition time delay has ex-<br>pired.<br>The voice recognition cannot operate<br>properly due to a noisy environment. | Check that the voice control is available<br>(refer to the "Use voice control" section).<br>Speak within the voice recognition time<br>delay.<br>Speak in a quiet environment. |  |  |

# **ALPHABETICAL INDEX (1/2)**

#### energy-saving ......6.15 $\rightarrow$ 6.18 Α address $2.6 \rightarrow 2.12$ F answering a call...... $4.7 \rightarrow 4.9$ fascias and steering wheel controls.....1.4 $\rightarrow$ 1.8 В favourite buttons...... $1.4 \rightarrow 1.9$ front seat С driver's position memory......6.5 CD/MP3 CD G quidance activation......2.6 $\rightarrow$ 2.12 clock cancellation ......2.15 $\rightarrow$ 2.18 map..... $2.2 \rightarrow 2.5$ н head-up display ......7.4 instrument panel ......7.4 D language dialling a number ......4.7 $\rightarrow$ 4.9, 4.13 linking a telephone..... $4.2 \rightarrow 4.4$ distance units......7.6 driving aids ......6.8 $\rightarrow$ 6.10 Μ map Ε display.....2.2 $\rightarrow$ 2.5 map symbols......2.2

# **ALPHABETICAL INDEX (2/2)**

| massage seat         | 6.3         |
|----------------------|-------------|
| MENU                 | 1.9 → 1.13  |
| MP3                  | 3.10 – 3.11 |
| MP3 player           | 3.10 – 3.11 |
| multifunction screen | 1.2 – 1.3   |
| Multi-Sense          |             |

## Ν

| navigation system | 0.1, 2.2 → 2.5 |
|-------------------|----------------|
| numeric keypad    | 7.7            |

## 0

| operating faults  | 7.8 → 7.10, 7.10 |
|-------------------|------------------|
| operation         | 1.14 – 1.15      |
| overspeed warning |                  |

## Ρ

| parking distance control | 6.11 $\rightarrow$ 6.14, 6.13 |
|--------------------------|-------------------------------|
| personal data            |                               |
| delete                   |                               |
| precautions during use   | 0.1                           |

### **R** radio

| automatic mode            | 3.2 → 3.9             |
|---------------------------|-----------------------|
| automatic station storage | 3.2 → 3.9             |
| choosing a station        | $3.2 \rightarrow 3.9$ |
| manual mode               | 3.2  ightarrow 3.9    |
| station pretuning         | 3.2 → 3.9             |
| ear view camera           | 6.11 → 6.14           |
| eceiving a call           | $4.7 \rightarrow 4.9$ |
| ejecting a call           | 4.7  ightarrow 4.9    |
|                           |                       |

## S

r

| safety distance | warning | 6.8 |
|-----------------|---------|-----|
|-----------------|---------|-----|

| screen        |                                                |
|---------------|------------------------------------------------|
| menu          |                                                |
| monitor       |                                                |
| SD card       | 0.1, 3.10 – 3.11                               |
| seats         |                                                |
| adjustment    |                                                |
| second route  |                                                |
| settings      | $4.17 - 4.18, 5.10, 6.19, 7.2 \rightarrow 7.7$ |
| audio         | $\dots \dots 3.16 \rightarrow 3.18$            |
| brightness    |                                                |
| customising   | $\dots \dots 7.2 \rightarrow 7.7$              |
| navigation    |                                                |
| soft button   | 1.2 − 1.3, 1.9 → 1.13                          |
| switching off |                                                |

### Т

| telephone contacts list                      | 4.10 – 4.11 |
|----------------------------------------------|-------------|
| TMC (Traffic Message Channel) traffic detour |             |
| TMC Traffic Message Channel information      | 2.13 – 2.14 |
| traffic information                          | 2.13 – 2.14 |
| traction control                             | 6.9         |
| trip computer and warning system             | 6.19        |
| tyre pressure                                | 6.21        |

## U

| unpairing a telephone | $\dots 4.2 \rightarrow 4.4$ |
|-----------------------|-----------------------------|
| USB key               | . 3.10 – 3.11               |

#### V

| voice control     | 1.18 → 1.28, 7.6 |
|-------------------|------------------|
| voice message(s)  |                  |
| voice recognition | 1.18 → 1.28      |
| volume            | 7.5              |
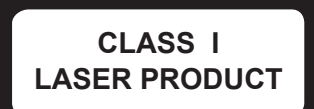

( www.renault-multimedia.com )

RENAULT S.A.S. SOCIÉTÉ PAR ACTIONS SIMPLIFIÉE AU CAPITAL DE 533 941 113 € - 13-15, QUAI LE GALLO 92100 BOULOGNE-BILLANCOURT R.C.S. NANTERRE 780 129 987 – SIRET 780 129 987 03591 - TÉL.: 0810 40 50 60 NX 1062-10 – 25 91 018 63R – 07/2018 – Edition anglaise

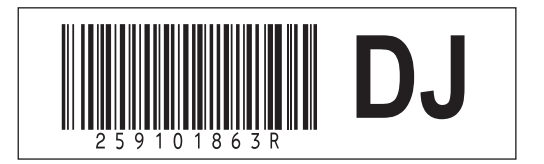